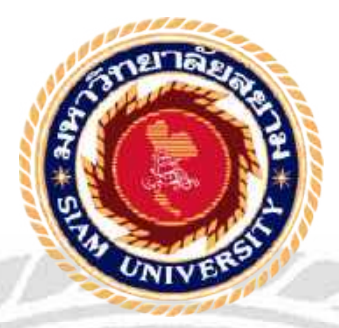

## รายงานการปฏิบัติงานสหกิจศึกษา

## ระบบการบริหารจัดการข้อมูลอุปกรณ์คอมพิวเตอร์ โรงพยาบาลเพชรเกษม 2

Equipment Inventory Management System of Petkasem 2 Hospital

โดย นายอดิสรณ์ น้อยลือนาม 5805000029

รายงานเล่มนี้เป็นส่วนหนึ่งของวิชาสหกิจศึกษา

ภาควิชาคอมพิวเตอร์ธุรกิจ

คณะเทคโนโลยีสารสนเทศ มหาวิทยาลัยสยาม

ภาคการศึกษาที่ 3 ปีการศึกษา 2561

หัวข้อโครงงาน ระบบการบริหารจัดการข้อมูลอุปกรณ์คอมพิวเตอร์โรงพยาบาลเพชรเกษม 2 Equiptment Inventory Management System of Petkasem 2 Hospital

รายชื่อคณะผู้จัดทำ นาขอดิสรณ์ น้อยสือนาม

คอมพิวเตอร์ธุรกิจ

คร.นิตยา เกิดแข้ม

อาจารย์ที่ปรึกษา

ภาควิชา

อนุมัติให้โครงงานนี้เป็นส่วนหนึ่งของการปฏิบัติงานสหกิจศึกษาภากวิชากอมพีวเตอร์ธุรกิจ ประจำภาคการศึกษาที่3 ปีการศึกษา 2561

(อาจารย์อรรณพ กางกั้น)

ผู้ช่วยอธิการบดีและผู้อำนวยการสำนักงานสหกิจศึกษา

(ผศ.คร.มารุจ ลิมปะวัฒนะ)

#### จดหมายนำส่งรายงาน

วันที่ 20 เดือนกันยายน พ.ศ. 2562

เรื่อง ขอส่งรายงานการปฏิบัติงานสหกิจศึกษา

เรียน อาจารย์ที่ปรึกษาสหกิจศึกษาภาควิชาคอมพิวเตอร์ธุรกิจ

คร.นิตยา เกิดแย้ม

ตามที่ผู้จัดทำ นักศึกษาภาควิชาคอมพิวเตอร์ธุรกิจ คณะเทคโนโลยีสารสนเทศ มหาวิทยาลัย สยามได้ไปปฏิบัติงานสหกิจศึกษาระหว่างวันที่ 14 พฤษภาคม พ.ศ. 2562 ถึงวันที่ 30 สิงหาคม พ.ศ. 2562 ในตำแหน่ง IT Support โรงพยาบาลเพชรเกษม 2 และได้รับมอบหมายจากพนักงานที่ปรึกษา ให้ศึกษาและทำรายงานเรื่อง "ระบบการบริหารจัดการข้อมูลอุปกรณ์คอมพิวเตอร์โรงพยาบาลเพชร เกษม 2"

บัคนี้การปฏิบัติงานสหกิจศึกษาได้สิ้นสุดแล้ว คณะผู้จัดทำขอส่งรายงานดังกล่าวมาพร้อม กันนี้จำนวน 1 เล่มเพื่อขอรับคำปรึกษาต่อไป

จึงเรียนมาเพื่อโปรคพิจารณา

ขอแสดงความนับถือ

ผู้จัดทำ

นายอดิสรณ์ น้อยถือนาม

นักศึกษาปฏิบัติงานสหกิงศึกษา

ภาควิชาคอมพิวเตอร์ธุรกิจ

คณะเทคโนโลยีสารสนเทศ มหาวิทยาลัยสยาม

#### กิตติกรรมประกาศ

#### (Acknowledgement)

การที่ผู้จัดทำได้มาปฏิบัติงานในโครงการสหกิจศึกษา ณ โรงพยาบาลเพชรเกษม 2 บางแค ตั้งแต่วันที่ 14 พฤษภาคม 2562 ถึงวันที่ 30 สิงหาคม 2562 ส่งผลให้ผู้จัดทำได้รับความรู้และ ประสบการณ์ต่างๆที่มีค่ามากมาย สำหรับรายงานสหกิจศึกษาฉบับนี้สำเร็จลงได้ด้วยดีจากความร่วมมือ และสนับสนุนจากหลายฝ่ายดังนี้

|        | 1. คุณวรรณวนัช     | บุญศัพท์       | รักษาการแทนหัวหน้าแผนกศูนย์สารสนเทศและการจัดการความรู้               |
|--------|--------------------|----------------|----------------------------------------------------------------------|
|        | 2. คุณอรรณพ        | มณีวงศ์        | เจ้าหน้าที่แผนกสูนย์สารสนเทศและการจัดการความรู้                      |
| Ŵ      | 3. คร.นิตยา        | เกิดแข้ม       | อาจารย์ที่ปรึกษา                                                     |
| และบุค | คลท่านอื่นๆที่ไม่ไ | ด้กล่าวนามา    | าุกท่านที่ได้ให้กำแนะนำช่วยเหลือในการจัดทำรายงาน                     |
| VI.    | ผู้จัดทำ ขอขอบ     | พระคุณผู้ที่วิ | มีส่วนเกี่ยวข้องทุกท่านที่มีส่วนร่วมในการให้ข้อมูลและเป็น <b>ท</b> ์ |
| ปรึกษา | ในการทำรายงานจ     | าบับนี้จนเสร็  | ้จสมบูรณ์ ตลอดจนให้การดูแลและให้กวามรู้เกี่ยวกับการทำงาน             |

จริง ซึ่งผู้จัดทำขอขอบพระคุณเป็นอย่างสูงไว้ ณ ที่นี้ด้วย

ผู้จัดทำ

นายอดิสรณ์ น้อยลือนาม

20 กันยายน 2562

หัวข้อ โครงงาน : ระบบการบริหารจัดการข้อมูลอุปกรณ์คอมพิวเตอร์ โรงพยาบาลเพชรเกษม2

หน่วยกิตของโครงงาน : 5 หน่วยกิต

รายชื่อผู้จัดทำ : นายอดิสรณ์ น้อยสือนาม

อาจารย์ที่ปรึกษา : คร.นิตยา เกิดแย้ม

วุฒิการศึกษา : บริหารธุรกิจบัณฑิต

สาขาวิชา

คณะ

: คอมพิวเตอร์ธุรกิจ

: เทคโนโลยีสารสนเทศ

เทอม/ปีการศึกษา : 3/2561

บทคัดย่อ

วัตถุประสงค์ของการพัฒนาระบบการบริหารจัดการข้อมูลอุปกรณ์คอมพิวเตอร์ โรงพยาบาลเพชรเกษม 2 คือต้องการรวบรวมข้อมูลอุปกรณ์คอมพิวเตอร์ภายในโรงพยาบาลเพชร เกษม2 มาจัดเก็บข้อมูลไว้ในระบบเดียว ทางผู้จัดทำจึงรวบรวมข้อมูลอุปกรณ์คอมพิวเตอร์ภายใน โรงพยาบาลเพชรเกษม 2 โดยพัฒนาขึ้นมาด้วยโปรแกรม Visual Studio 2010 และได้จัดเก็บข้อมูล ลงบนฐานข้อมูลโดยใช้โปรแกรม Microsoft SQL Server 2008 ซึ่งสามารถช่วยให้ผู้ใช้สามารถ ดำเนินงานและจัดเก็บข้อมูลอุปกรณ์กอมพิวเตอร์ได้ง่ายขึ้น ลดการเก็บข้อมูลที่ซ้ำซ้อนกัน สามารถ ก้นหาข้อมูลอุปกรณ์คอมพิวเตอร์ได้อย่างรวดเร็ว ทำให้ลดระยะเวลาในการก้นหาได้

คำสำคัญ : ระบบการบริหารจัดการข้อมูลอุปกรณ์คอมพิวเตอร์ / พัฒนาระบบ / โรงพยาบาลเพชรเกษม2

ผ้อนมัติ

Project Title : Equipment Inventory Management System Of Petkasem 2 Hospital

Credit : 5 Credits

By : Mr. Adisorn Noiluenam

Advisor

: Dr. Nittaya Kerdyam

Degree

: Bachelor of Business Administration

Major

Faculty

: Business Computer

: Information Technology

Term / Semester : 3 / 2018

#### Abstract

The purpose of this project was to keep data of computer equipment in Petkasem 2 Hospital in one system and develope an Equipment Inventory Management System. Researches explored methods to keep of computer equipment and developed the system with Microsoft Visual Studio 2010 and management database with Microsoft SQL Server 2008. This project can support all users and store correct all information. It also can quickly search data and reduce duplication of data.

Keywords : Equipment Inventory System / Development / Petkasem 2 Hospital

Approved By

|   |   |    | ີ | ·     |
|---|---|----|---|-------|
| ส | J | รั | ป | ๗     |
|   |   |    |   | - e J |

| หน้า                                                     |
|----------------------------------------------------------|
| <b>งดหมายนำส่งรายงาน</b> ก                               |
| โตติกรรมประกาศบ                                          |
| มทคัดย่อค                                                |
| Abstract                                                 |
| Jทที่ 1 บทนำ1                                            |
| 1.1 ความเป็นมาและความสำคัญของปัญหา1                      |
| 1.2 วัตถุประสงค์ของโครงงาน                               |
| 1.3 ขอบเขตของ โครงงาน2                                   |
| 1.4 ประโยชน์ที่ได้รับ                                    |
| บทที่ 2 การทบทวนเอกสารและวรรณกรรมที่เกี่ยวข้อง5          |
| 2.1 แนวความคิด                                           |
| 2.2 ทฤษฎีที่เกี่ยวข้อง                                   |
| 2.3 เว็บ ไซต์ที่เกี่ยวข้อง                               |
| 2.4 งานวิจัยที่เกี่ยวข้อง                                |
| บทที่ 3 รายละเอียดการปฏิบัติงาน17                        |
| 3.1 ชื่อและที่ตั้งของสถานประกอบการ17                     |
| 3.2 ลักษณะการประกอบการผลิตภัณฑ์การให้บริการหลักขององค์กร |
| 3.3 รูปแบบการจัดองค์การและการบริหารงานขององค์กร          |
| 3.4 ตำแหน่งงานและลักษณะงานที่นักศึกษาได้รับมอบหมาย       |
| 3.5 ชื่อและตำแหน่งงานของพนักงานที่ปรึกษา19               |
| 3.6 ระยะเวลาที่ปฏิบัติงาน                                |
| 3.7 ขั้นตอนการดำเนินงาน20                                |
| 3.8 อุปกรณ์และเครื่องมือที่ใช้                           |

## สารบัญ (ต่อ)

หน้า

ฉ

| บทที่ 4 ผลการปฏิบัติงานตามโครงงาน | 22   |
|-----------------------------------|------|
| 4.1 ขั้นตอนการปฏิบัติงาน          |      |
| 4.2 การทดสอบโปรแกรม               | 41   |
| บทที่ 5 สรุปผลและข้อเสนอแนะ       | 55   |
| 5.1 สรุปผลโครงการ                 |      |
| 5.2 สรุปผลการปฏิบัติงานสหกิจศึกษา | 56   |
| บรรณานุกรม                        | 57   |
| ภาคผนวก ก การออกแบบระบบงาน        | 59   |
| ภาคผนวก ข ภาพระหว่างการปฏิบัติงาน | 69   |
| ประวัติคณะผู้จัดทำ                | 80   |
|                                   |      |
|                                   | . ПО |
|                                   | JN   |
| NORSEANA                          |      |
|                                   |      |
| S Beer Vall                       | ()*  |
| HI DATES //                       |      |
|                                   |      |
|                                   |      |
|                                   |      |

## สารบัญตาราง

| ตารางที่                                          | หน้า   |
|---------------------------------------------------|--------|
| 3.1 แสดงระยะเวลาและขั้นตอนในการดำเนินงาน          | 20     |
| ก.1 รายการตารางข้อมูล                             | 61     |
| ก.2 ตารางข้อมูลเครื่องคอมพิวเตอร์                 | 61     |
| ก.3 รายการตารางข้อมูลแผนก                         | 61     |
| ก.4 รายการตารางข้อมูลเครื่องพิมพ์                 |        |
| ก.5 รายการตารางข้อมูลพนักงาน                      | 62     |
| ก.6 รายการตารางข้อมูลตัวแทนจำหน่าย                |        |
| ก.7 รายการตารางข้อมูลรายการซื้อเครื่องคอมพิวเตอร์ | 63     |
| ก.8 รายการตารางข้อมูลรายการซื้อเครื่องพิมพ์       | 63     |
|                                                   | 8 2 10 |
|                                                   |        |

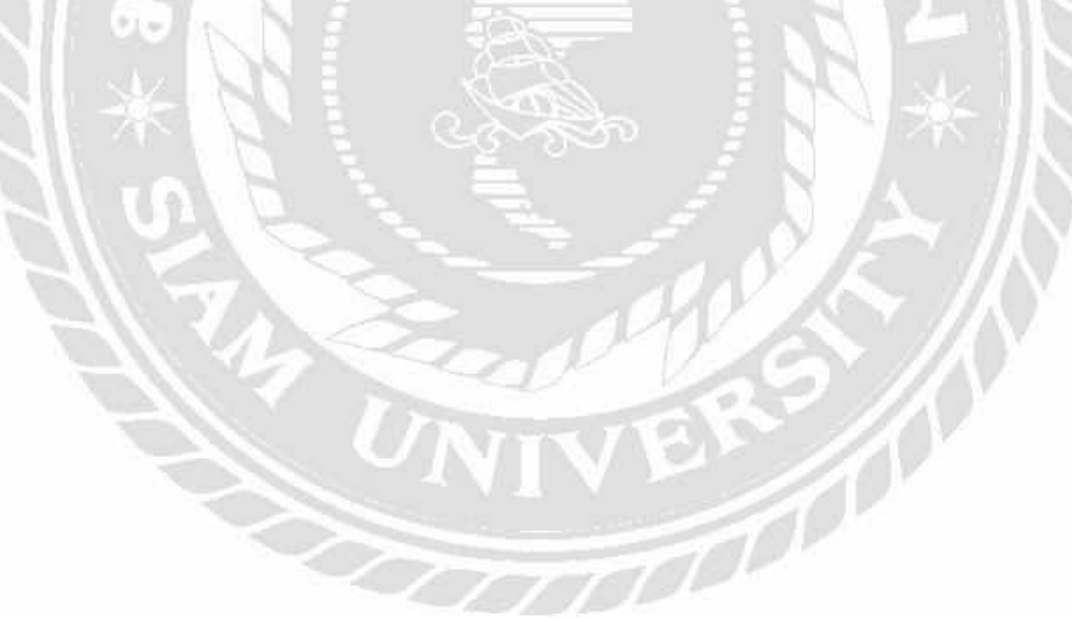

## สารบัญรูปภาพ

| รูปที่                                                              | หน้า |
|---------------------------------------------------------------------|------|
| 2.1 ระบบการบริหารจัดการข้อมูลอุปกรณ์คอมพิวเตอร์ โรงพยาบาลเพชรเกษม 2 | 5    |
| 2.2 www.nanosoft.co.th                                              |      |
| 2.3 www.thaicreate.com.                                             | 9    |
| 2.4 www.programmingbright.com                                       |      |
| 2.5 www.marcuscode.com                                              |      |
| 2.6 www.macare.net                                                  |      |
| 2.7 ระบบจัดการซื้อขายอะไหล่รถยนต์                                   |      |
| 2.8 ระบบจัดการอุปกรณ์คอมพิวเตอร์ของหน่วยงานเวชสารสนเทศ              | 14   |
| 2.9 ระบบบริหารจัดการข้อมูลอุปกรณ์คอมพิวเตอร์ โรงพยาบาลวิชัยเวช      | 15   |
| 2.10 ระบบบริหารงานร้านขายหนังสือ                                    | 16   |
| 3.1 แผนที่โรงพยาบาลเพชรเกษม 2                                       | 17   |
| 3.2 แผนผังโครงสร้างองค์กรของโรงพยาบาลเพชรเกษม 2                     |      |
| 4.1 หน้าจอเข้าสู่ระบบ                                               |      |
| 4.2 หน้าจอเมนูจัดการข้อมูลพื้นฐาน                                   | 23   |
| 4.3 หน้าจอเมนูทำรายการของแอคมิน                                     |      |
| 4.4 หน้าจอการออกรายงานของแอคมิน                                     | 25   |
| 4.5 หน้าจอข้อมูลเครื่องคอมพิวเตอร์                                  | 26   |
| 4.6 หน้าจอข้อมูลเครื่องพิมพ์                                        |      |
| 4.7 หน้าจอข้อมูลพนักงาน                                             |      |
| 4.8 หน้าจอข้อมูลแผนก                                                |      |
| 4.9 หน้าจอข้อมูลตัวแทนจำหน่าย                                       |      |
| 4.10 หน้าจอรายการซื้อเครื่องคอมพิวเตอร์                             |      |
| 4.10 หน้าจอรายการซื้อเครื่องคอมพิวเตอร์                             |      |
| 4.11 หน้าจอการเลือกเครื่องคอมพิวเตอร์                               |      |
| 4.12 หน้าจอรายการซื้อเครื่องพิมพ์                                   |      |

## สารบัญรูปภาพ (ต่อ)

| รูปที่                                                             | หน้า |
|--------------------------------------------------------------------|------|
| 4.13 หน้าจอการเลือกเครื่องพิมพ์                                    |      |
| 4.14 หน้าจอแสดงผลรายงานสรุปข้อมูลเครื่องกอมพิวเตอร์ทั้งหมด         |      |
| 4.15 หน้าจอแสคงผลรายงานสรุปข้อมูลเครื่องคอมพิวเตอร์แต่ละแผนก       |      |
| 4.16 หน้าจอแสคงผลรายงานสรุปข้อมูลเครื่องพิมพ์ทั้งหมค               |      |
| 4.17 หน้าจอแสดงผลรายงานสรุปข้อมูลเครื่องพิมพ์แต่ละแผนก             |      |
| 4.18 หน้าจอแสคงผลรายงานสรุปข้อมูลรายการซื้อเกรื่องคอมพิวเตอร์      |      |
| 4.19 หน้าจอแสดงผลรายงานสรุปข้อมูลรายการซื้อเครื่องพิมพ์            |      |
| 4.20 หน้าจอเข้าสู่ระบบ                                             | 41   |
| 4.21 หน้าจอเตือนให้กรอกรหัสพนักงานและรหัสผ่าน                      |      |
| 4.22 หน้าจอเตือนรหัสพนักงานหรือรหัสผ่านไม่ถูกต้อง                  |      |
| 4.23 หน้าจอข้อมูลเครื่องคอมพิวเตอร์                                | 43   |
| 4.24 หน้าจอแจ้งเตือนพบข้อผิคพลาดกรอกข้อมูลเครื่องกอมพิวเตอร์ไม่กรบ |      |
| 4.25 หน้าจอยืนยันการบันทึกข้อมูลเครื่องคอมพิวเตอร์                 | 44   |
| 4.26 หน้าจอยืนยันการแก้ไขข้อมูลเครื่องคอมพิวเตอร์                  |      |
| 4.27 หน้าจอข้อมูลเครื่องพิมพ์                                      | 45   |
| 4.28 หน้าจอแจ้งเตือนพบข้อผิดพลาดกรอกข้อมูลเกรื่องพิมพ์ไม่ครบ       |      |
| 4.29 หน้าจอยืนยันการบันทึกข้อมูลเครื่องพิมพ์                       |      |
| 4.30 หน้าจอยืนยันการแก้ไขข้อมูลเครื่องพิมพ์                        |      |
| 4.31 หน้าจอข้อมูลพนักงาน                                           | 47   |
| 4.32 หน้าจอแจ้งเตือนพบข้อผิดพลาดกรอกข้อมูลพนักงานไม่ครบ            | 47   |
| 4.33 หน้าจอยืนยันการบันทึกข้อมูลพนักงาน                            |      |
| 4.34 หน้าจอยืนยันการแก้ไขข้อมูลพนักงาน                             |      |
| 4.35 หน้าจอข้อมูลตัวแทนจำหน่าย                                     |      |
| 4.36 หน้าจอแจ้งเตือนพบข้อผิดพลาดกรอกข้อมูลตัวแทนจำหน่ายไม่ครบ      |      |

| รูปที่                                                                       | หน้า |
|------------------------------------------------------------------------------|------|
| 4.37 หน้าจอยืนยันการบันทึกข้อมูลตัวแทนจำหน่าย                                |      |
| 4.38 หน้าจอยืนยันการแก้ไขข้อมูลตัวแทนจำหน่าย                                 |      |
| 4.39 หน้าจอรายการซื้อเครื่องคอมพิวเตอร์                                      |      |
| 4.40 หน้าจอแจ้งเตือนพบข้อผิดพลาดกรอกข้อมูลรายการซื้อเกรื่องกอมพิวเตอร์ไม่ครบ | 51   |
| 4.41 หน้าจอยืนยันการบันทึกข้อมูลรายการซื้อเครื่องคอมพิวเตอร์                 |      |
| 4.42 หน้าจอยืนยันการแก้ไขข้อมูลรายการซื้อเครื่องคอมพิวเตอร์                  |      |
| 4.43 หน้าจอรายการซื้อเครื่องพิมพ์                                            | 53   |
| 4.44 หน้าจอแจ้งเตือนพบข้อผิดพลาดกรอกข้อมูลรายการซื้อเครื่องพิมพ์ไม่ครบ       |      |
| 4.45 หน้าจอยืนยันการบันทึกข้อมูลรายการซื้อเครื่องพิมพ์                       | 54   |
| 4.46 หน้าจอยืนยันการแก้ไขข้อมูลรายการซื้อเครื่องพิมพ์                        | 54   |
| ก.1 E-R DIAGRAM (ภาษาไทย)                                                    |      |
| ก.2 E-R DIAGRAM (ภาษาอังกฤษ)                                                 |      |
| ก.3 Context Diagram ระบบการบริหารจัดการข้อมูลอุปกรณ์กอมพิวเตอร์              | 64   |
| ก.4 Data Flow Diagram Level 0 ระบบการบริหารจัดการข้อมูลอุปกรณ์คอมพิวเตอร์    | 65   |
| ก.5 Data Flow Diagram Level 1 ของ Process 1 : จัดการข้อมูลพื้นฐาน            |      |
| ก.6 Data Flow Diagram Level 1 ของ Process 2 : รายการซื้ออุปกรณ์คอมพิวเตอร์   | 67   |
| ก.7 Data Flow Diagram Level 1 ของ Process 3 : ออกรายงาน                      | 68   |
| บ.1 ติดตั้งเครื่องคอมพิวเตอร์                                                | 69   |
| บ.2 ติดตั้งเครื่องพิมพ์บาร์ โก้ค                                             | 70   |
| บ.3 ติดตั้งเครื่องพิมพ์บาร์ โก้ด                                             | 71   |
| ข.4 ติดตั้งวิน โควส์ให้กับกอมพิวเตอร์                                        | 72   |
| ข.5 ต่อสายแลนใหม่                                                            | 73   |
| ข.6 ทคสอบสายแลนใหม่                                                          | 74   |
| ข.7 เปลี่ยนตลับหมึกใหม่                                                      | 75   |
| م م اظ من م م م م م م م م                                                    |      |
| ข.8 เบลยนตลบหมก เหม                                                          | 76   |

## สารบัญรูปภาพ(ต่อ)

### สารบัญรูปภาพ (ต่อ)

| รูปที่                | หน้า |
|-----------------------|------|
| ข.9 สแกนหา IP ADDRESS |      |

ข.10 ตั้งก่า IP ADDRESS ให้คอมพิวเตอร์สามารถเชื่อมต่อกับเครือข่ายและอินเทอร์เน็ตของโรงพยาบาลได้...... 78

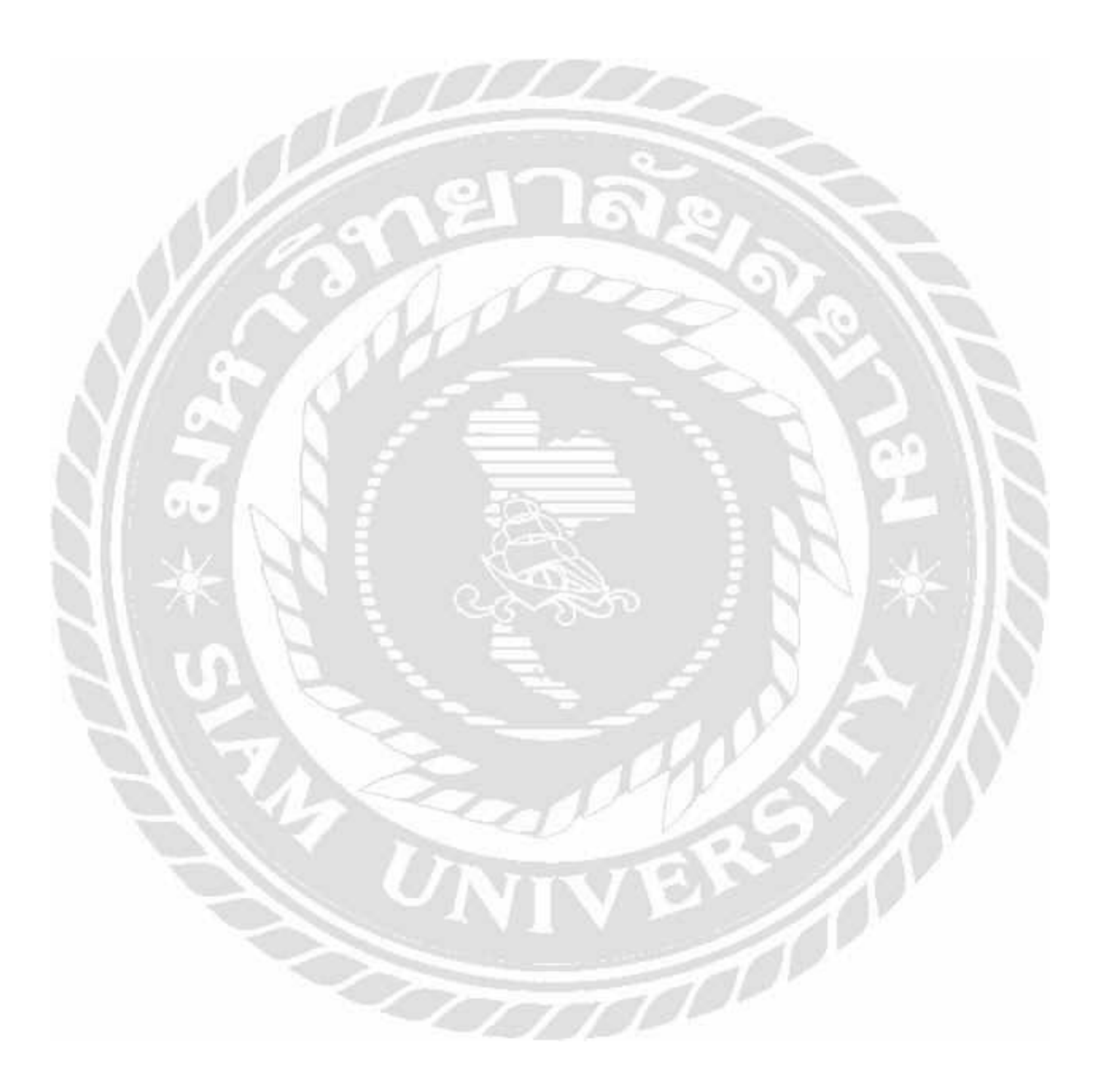

บทที่ 1

#### บทนำ

#### 1.1 ความเป็นมาและความสำคัญของปัญหา

แผนกศูนย์สารสนเทศและการจัดการกวามรู้ เป็นหน่วยงานที่ให้บริการด้านระบบ กอมพิวเตอร์และเกรือข่าย และบำรุงรักษาอุปกรณ์คอมพิวเตอร์ รวมทั้งแก้ไขปัญหาทางด้านเทคนิก ระบบคอมพิวเตอร์และระบบเกรือข่ายภายในโรงพยาบาลเพชรเกษม 2 จากที่ได้ร่วมงานกับแผนก ศูนย์สารสนเทศและการจัดการกวามรู้ ได้พบปัญหาเกี่ยวกับการจัดเก็บข้อมูลของอุปกรณ์ กอมพิวเตอร์ภายในโรงพยาบาลเพชรเกษม 2 เป็นเพียงการจดบันทึกลงเอกสารและบันทึกข้อมูลลง ใน Google Drive เป็นการจัดเก็บข้อมูลไว้หลายที่ ทำให้เวลาก้นหาข้อมูลอุปกรณ์ลอมพิวเตอร์ เกิด กวามล่าช้า ข้อมูลซ้ำซ้อนกัน ข้อมูลสามารถเข้าถึงได้ง่าย ไม่มีกวามปลอดภัยของข้อมูล ไม่มีการ กำหนดสิทธิให้กับผู้ใช้ข้อมูลที่เกี่ยวข้อง ในกรณีที่เอกสารเก็บไว้นาน อาจทำให้เอกสารชำรุดหรือ เสียหายได้

ดังนั้นจึงมีแนวคิดที่จะพัฒนา ระบบการบริหารจัดการข้อมูลอุปกรณ์คอมพิวเตอร์ โรงพยาบาลเพชรเกษม 2 ของแผนกสูนย์สารสนเทสและการจัดการความรู้ โดยการทำงานของ ระบบการบริหารจัดการข้อมูลอุปกรณ์คอมพิวเตอร์ จะสามารถบันทึกข้อมูลอุปกรณ์คอมพิวเตอร์ ทั้งหมด ภายในโรงพยาบาลเพชรเกษม 2 มาไว้ในระบบการบริหารจัดการข้อมูลอุปกรณ์ กอมพิวเตอร์ เพื่อให้เจ้าหน้าที่แผนกสูนย์สารสนเทสและการจัดการความรู้ สามารถจัดเก็บข้อมูล อุปกรณ์กอมพิวเตอร์ได้ง่ายขึ้น ลดการเก็บข้อมูลที่ซ้ำซ้อนกัน สามารถก้นหาข้อมูลอุปกรณ์ เละ รายละเอียดของอุปกรณ์กอมพิวเตอร์ได้ทันที ทำให้ลดระยะเวลาในการค้นหาได้ และมีระบบการ ป้องกันและรักษากวามปลอดภัยให้กับข้อมูล โดยกำหนดสิทธิเข้าใช้ให้กับผู้ที่เกี่ยวข้องเท่านั้นเพื่อ สนับสนุนการดำเนินงานของแผนกสูนย์สารสนเทสและการจัดการความรู้ ในโรงพยาบาลเพชร เกษม 2 เป็นไปอย่างมีประสิทธิภาพ

#### 1.2 วัตถุประสงค์ของโครงงาน

เพื่อออกแบบและพัฒนาระบบการบริหารจัดการข้อมูลอุปกรณ์คอมพิวเตอร์ภายใน โรงพยาบาลเพชรเกษม 2

#### 1.3 ขอบเขตของโครงงาน

คุณสมบัติของระบบการบริหารจัดการข้อมูลอุปกรณ์กอมพิวเตอร์
 1.3.1 การจัดการข้อมูลพื้นฐานสามารถทำได้ดังนี้
 1.3.1.1 ข้อมูลเครื่องกอมพิวเตอร์
 1.3.1.1.1 ตรวจสอบข้อมูลเครื่องกอมพิวเตอร์
 1.3.1.1.2 เพิ่มข้อมูลเครื่องกอมพิวเตอร์
 1.3.1.1.3 แก้ไขข้อมูลเครื่องกอมพิวเตอร์
 1.3.1.1.4 ลบข้อมูลเครื่องกอมพิวเตอร์

1.3.1.1.5 บันทึกข้อมูลเครื่องคอมพิวเตอร์

1.3.1.2 ข้อมูลเครื่องพิมพ์

1.3.1.2.1 ตรวจสอบข้อมูลเครื่องพิมพ์

1.3.1.2.2 เพิ่มข้อมูลเครื่องพิมพ์ .

1.3.1.2.3 แก้ไขข้อมูลเครื่องพิมพ์

1.3.1.2.4 ลบข้อมูลเครื่องพิมพ์

1.3.1.2.5 บันทึกข้อมูลเครื่องพิมพ์

1.3.1.3 ข้อมูลพนักงาน

1.3.1.3.1 ตรวจสอบข้อมูลพนักงาน
 1.3.1.3.2 เพิ่มข้อมูลพนักงาน

1.3.1.3.3 แก้ไขข้อมูลพนักงาน

1.3.1.3.4 ลบข้อมูลพนักงาน

1.3.1.3.5 บันทึกข้อมูลพนักงาน

1.3.1.4 ข้อมูลแผนก

1.3.1.4.1 ตรวจสอบข้อมูลแผนก

1.3.1.4.2 เพิ่มข้อมูลแผนก

1.3.1.4.3 แก้ไขข้อมูลแผนก

1.3.1.4.4 ลบข้อมูลแผนก

1.3.1.4.5 บันทึกข้อมูลแผนก

1.3.1.5 ข้อมูลตัวแทนจำหน่าย

1.3.1.5.1 ตรวจสอบข้อมูลตัวแทนจำหน่าย 1.3.1.5.2 เพิ่มข้อมูลตัวแทนจำหน่าย 1.3.1.5.3 แก้ไขข้อมูลตัวแทนจำหน่าย 1.3.1.5.4 ลบข้อมูลตัวแทนจำหน่าย 1.3.1.5.5 บันทึกข้อมูลตัวแทนจำหน่าย 1.3.2 การกำหนดสิทธิ์ในการเข้าใช้งานระบบ แบ่ง 2 ระดับ ดังนี้ 1.3.2.1 ผู้ดูแลระบบ สามารถใช้งานได้ทั้งระบบ 1.3.2.1 ผู้ใช้งานระบบ สามารถใช้งานข้อมูลได้บางส่วน 1.3.3 ทำรายการซื้ออุปกรณ์คอมพิวเตอร์ สามารถบันทึกข้อมูลได้ดังนี้ 1.3.3.1 รายการซื้อเครื่องคอมพิวเตอร์ 1.3.3.1.1 ตรวจสอบข้อมูลเครื่องคอมพิวเตอร์ 1.3.3.1.2 เพิ่มรายการซื้อเครื่องคอมพิวเตอร์ 1.3.3.1.3 บันทึกรายการซื้อเครื่องคอมพิวเตอร์ 1.3.3.2 รายการซื้อเครื่องพิมพ์ 1.3.3.2.1 ตรวจสอบข้อมูลเครื่องคอมพิวเตอร์ 1.3.3.2.2 เพิ่มรายการซื้อเครื่องคอมพิวเตอร์

1.3.3.2.3 บันทึกรายการซื้อเครื่องคอมพิวเตอร์

1.3.4 การออกรายงาน

1.3.4.1 รายงานข้อมูลเครื่องกอมพิวเตอร์ทั้งหมด
 1.3.4.2 รายงานข้อมูลเกรื่องกอมพิวเตอร์แต่ละแผนก
 1.3.4.3 รายงานข้อมูลเกรื่องพิมพ์ทั้งหมด
 1.3.4.4 รายงานข้อมูลเกรื่องพิมพ์แต่ละแผนก
 1.3.4.5 รายงานข้อมูลรายการซื้อเกรื่องคอมพิวเตอร์
 1.3.4.6 รายงานข้อมูลรายการซื้อเกรื่องพิมพ์

#### 1.4 ประโยชน์ที่ได้รับ

1.4.1 ทำให้ระบบการบริหารจัดการข้อมูลอุปกรณ์กอมพิวเตอร์มีประสิทธิภาพมากขึ้น เนื่องจากระบบจัดเก็บข้อมูลรวมอยู่ที่เดียว ทำให้สามารถตรวจสอบข้อมูลเครื่องกอมพิวเตอร์ ข้อมูล เครื่องพิมพ์ รายการซื้อเครื่องกอมพิวเตอร์รายการซื้อเครื่องพิมพ์ทำให้สะดวก รวดเร็ว ง่ายต่อการ แก้ไขข้อมูล และออกรายงานได้

1.4.2 ทำให้ลดการซ้ำซ้อนกันของข้อมูลที่จัดเก็บและเพิ่มกวามเร็วในการจัดเก็บข้อมูล

1.4.3 มีการกำหนดสิทธิในการเข้าใช้ข้อมูลให้กับผู้เกี่ยวข้อง ทำให้ข้อมูลมีความ ปลอคภัยมากยิ่งขึ้น

### บทที่ 2

## การทบทวนเอกสารและวรรณกรรมที่เกี่ยวข้อง

#### 2.1 แนวความคิด

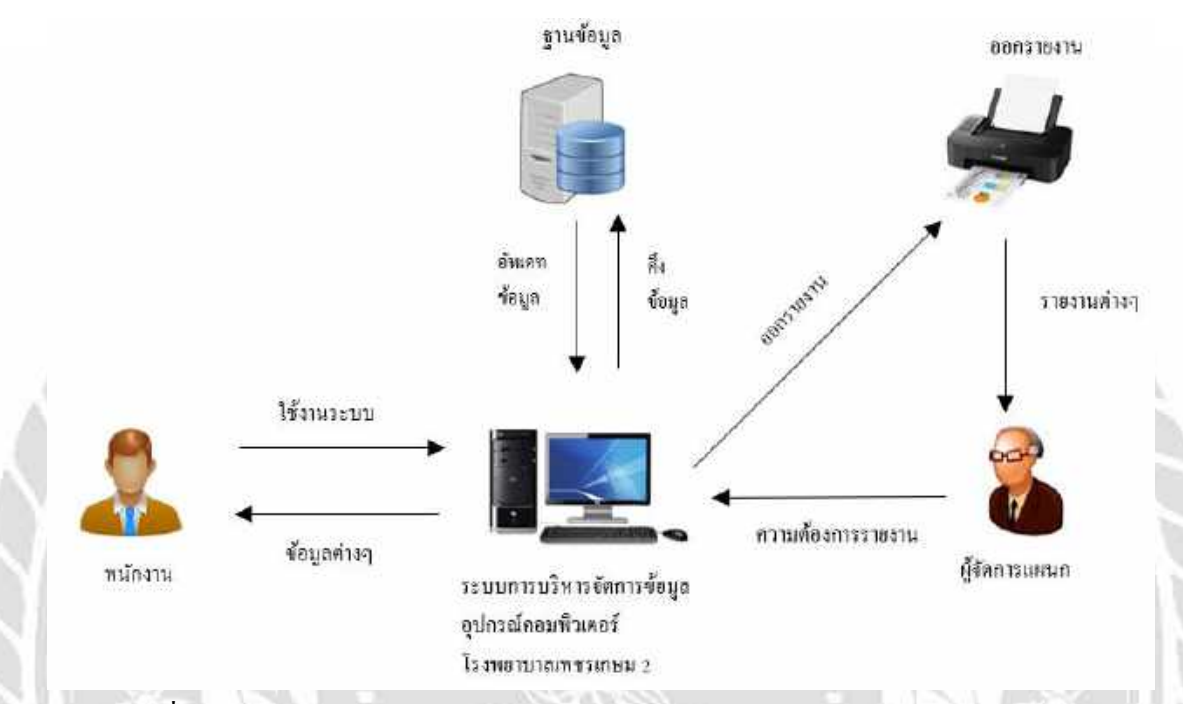

รูปที่ 2.1 ระบบการบริหารจัดการข้อมูลอุปกรณ์คอมพิวเตอร์ โรงพยาบาลเพชรเกษม 2

ระบบการบริหารจัดการข้อมูลอุปกรณ์กอมพิวเตอร์ภายในโรงพยาบาลเพชรเกษม 2 เป็น ระบบที่ใช้โปรแกรม Microsoft Visual Studio 2010 เป็นเกรื่องมือในการพัฒนา และโปรแกรม Microsoft SQL Server 2008 เป็นฐานข้อมูล ระบบการบริหารจัดการข้อมูลอุปกรณ์กอมพิวเตอร์ มีการทำงานหลักคือ เจ้าหน้าที่สามารถเข้าสู่ระบบ กรอกข้อมูลเข้าไปในระบบ รวมทั้งสามารถ ตรวจสอบ แก้ไข และลบข้อมูลอุปกรณ์กอมพิวเตอร์ได้ จากนั้นระบบจะทำการบันทึกข้อมูลลงใน ฐานข้อมูล

0000

### ทฤษฎีที่เกี่ยวข้อง

วงจรการพัฒนาระบบ (System Development Life Cycle : SDLC) คือ กระบวนการทาง กวามกิด (Logical Process) ในการพัฒนาระบบสารสนเทส เพื่อแก้ปัญหาทางธุรกิจ และตอบสนอง กวามด้องการของผู้ใช้ โดยระบบที่จะพัฒนานั้นอาจเริ่มด้วยการพัฒนาระบบใหม่เลยหรือนำระบบ เดิมที่มีอยู่แล้วมาปรับเปลี่ยนให้ดียิ่งขึ้น ภายในวงจรนี้จะแบ่งกระบวนการพัฒนาออกเป็นระยะ (Phase) ได้แก่ ระยะวางแผน (Planning Phase) ระยะการวิเคราะห์ (Analysis Phase) ระยะการ ออกแบบ (Design Phase) และระยะการสร้างและพัฒนา (Implemetation Phase) โดยแต่ละระยะจะ ประกอบไปด้วยแต่ละขั้นตอน (Step) ต่างๆ แตกต่างกันไปตาม Methodology ที่นักวิเคราะห์ นำมาใช้ เพื่อให้เหมาะสมกับสถานะทางการเงิน และกวามพร้อมขององค์กรในขณะนั้น ขั้นตอนใน วงจรพัฒนาระบบช่วยให้นักวิเคราะห์ระบบสามารถดำเนินการได้อย่างมีแนวทาง และเป็นขั้นตอน ทำให้สามารถควบคุมระยะเวลา และงบประมาณในการปฏิบัติงานของโครงการพัฒนาระบบได้ ขั้นตอนต่างๆนั้นมีลักษณะกล้ายกับการตัดสินใจแก้ปัญหาตามแนวทางวิทยาสาสตร์ (Scientific Management) อันได้แก่ การกันหาปัญหา การก้นหาแนวทางแก้ใจปัญหา การประเมินผลแนว ทางแก้ไขปัญหาที่ก้นพบ เลือกแนวทางที่ดีที่สุดและพัฒนาทางเลือกนั้นให้ใช้งานได้

(อาจารย์นเรศร์ บุญเลิศ, 2556)

สำหรับวงจรการพัฒนาระบบจะแบ่งออกเป็น 7 ขั้นตอน ได้แก่

 การค้นหาและเลือกสรรโครงการ (Project Identification and Selection) เป็นขั้นตอน ในการค้นหาโครงการพัฒนาระบบ ที่เหมาะสมกับสถานการณ์ปัจจุบันของบริษัท สามารถ แก้ปัญหาที่เกิดขึ้น และให้ผลประโยชน์กับบริษัทมากที่สุด โดยใช้ตารางเมตริกซ์ (Matrix Table) เป็นเครื่องมือประกอบการพิจารณา ซึ่งเป็นขั้นตอนที่ได้ดำเนินการผ่านไปแล้วในเบื้องต้น สามารถ สรุปกิจกรรมได้ดังนี้1.1ค้นหาโครงการพัฒนาระบบที่เห็นสมควรต่อการได้รับการพัฒนา 1.2 จำแนกและจัดกลุ่มโครงการ 1.3เลือกโครงการที่เหมาะสมที่สุดในการพัฒนา

2. การเริ่มต้นและวางแผนโครงการ (Project Initiating and Planning System Development) เป็น ขั้นตอนในการเริ่มต้นจัดทำโครงการด้วยการจัดตั้งทีมงาน กำหนดตำแหน่งหน้าที่ให้กับทีมงานแต่ละคน อย่างชัดเจน เพื่อร่วมกันสร้างแนวทางเลือกในการนำระบบใหม่มาใช้งาน และเลือกทางเลือกที่ดีที่สุด จากนั้นจะร่วมกันวางแผนจัดทำโครงการ กำหนดระยะเวลาในการดำเนินโครงการ ศึกษาความเป็นไปได้

3. การวิเคราะห์ (System Analysis) เป็นขั้นตอนในการศึกษาและวิเคราะห์ขั้นตอนการ ดำเนินงานของระบบเดิม ซึ่งการที่จะสามารถดำเนินการในขั้นตอนนี้ได้ จะต้องผ่านการอนุมัติใน ขั้นตอนที่ 2 ในการนำเสนอโครงการ หลังจากนั้นจะรวบรวมความต้องการอนุมัติในขั้นตอนที่ 2 ใน การนำเสนอโครงการ หลังจากนั้นจะรวบรวมความต้องการในระบบใหม่จากผู้ใช้ระบบ แล้วนำมา ศึกษาและวิเคราะห์ความต้องการเหล่านั้นด้วยการใช้เครื่องมือชนิดต่างๆ ได้แก่ 9 แบบจำลอง ขั้นตอนการทำงานของระบบ (Process Modeling) โดยใช้แผนภาพกระแสข้อมูล (Data Flow Diagram) และแบบจำลองข้อมูล (Data Modeling) โดยใช้แผนภาพแสดงความสัมพันธ์ระหว่าง ข้อมูล (Entity Relationship Diagram : E-R Diagram)

4. การออกแบบเชิงตรรกะ (Logical Design) เป็นขั้นตอนในการออกแบบลักษณะการ ทำงานตามทางเลือกที่ได้จากเลือกไว้จากขั้นตอนการวิเคราะห์ระบบ โดยการออกแบบในเชิงตรรกะ นี้ยังไม่ได้มีการระบุถึงคุณลักษณะของอุปกรณ์ที่จะนำมาใช้ เพียงแต่กำหนดถึงลักษณะของรูปแบบ รายงานที่เกิดจากการทำงานของระบบ ลักษณะของการนำข้อมูลเข้าสู่ระบบ และผลลัพธ์ที่ได้จาก ระบบ ซึ่งจะเลือกใช้การนำเสนอรูปแบบของรายงานและลักษณะของจอภาพของระบบจะทำให้ สามารถเข้าใจขั้นตอนการทำงานของระบบได้ชัดเจนมากขึ้น

5. การออกแบบเชิงกายภาพ (Physical Design) เป็นขั้นตอนที่ระบุถึงดักษณะการทำงาน ของระบบทางกายภาพหรือทางเทคนิค โดยระบุถึงคุณดักษณะของอุปกรณ์ที่จะนำมาใช้เทคโนโดยี โปรแกรมภาษาที่จะนำมาทำการเขียนโปรแกรม ฐานข้อมูดของการออกแบบเครือข่ายที่เหมาะสม กับระบบ สิ่งที่ได้จากขั้นตอนการออกแบบทางกายภาพนี้จะเป็นข้อมูดการออกแบบเพื่อส่งมอบ ให้กับโปรแกรมเมอร์เพื่อใช้เขียนโปรแกรม ตามดักษณะการทำงานของระบบที่ได้ออกแบบและ กำหนดไว้

6. การพัฒนาและติดตั้งระบบ (System Implementation) เป็นขั้นตอนในการนำข้อมูล เฉพาะของการออกแบบมาทำการเขียนโปรแกรมเพื่อให้เป็นไปตามกุณลักษณะและรูปแบบต่างๆที่ ได้กำหนดไว้ หลังจากเขียนโปรแกรมเรียบร้อยแล้วจะต้องทำการทดสอบโปรแกรม ตรวจสอบหา ข้อผิดพลาดของโปรแกรมที่พัฒนาขึ้นมา และสุดท้ายคือการติดตั้งระบบโดยทำการติดตั้งตัว โปรแกรม ติดตั้งอุปกรณ์พร้อมจัดทำกู่มือ และจัดเตรียมหลักสูตรฝึกอบรมผู้ใช้งานที่เกี่ยวข้อง เพื่อให้ระบบใหม่สามารถใช้งานได้

7. การซ่อมบำรุงระบบ (System Maintenance) เป็นขั้นตอนสุดท้ายของวงจรพัฒนา ระบบ (System Development Life Cycle : SDLC) หลังจากระบบใหม่ได้เริ่มดำเนินการ ผู้ใช้ระบบ จะพบกับปัญหาที่เกิดขึ้น เนื่องจากความไม่คุ้นเคยกับระบบใหม่ และค้นหาวิธีการแก้ไขปัญหานั้น เพื่อให้ตรงกับความต้องการของผู้ใช้

### 2.3 เว็บไซต์ที่เกี่ยวข้อง

ผู้จัดทำได้ทำการค้นหาเว็บไซต์ที่เกี่ยวข้องกับการพัฒนาระบบ เนื่องจากมีประโยชน์ต่อ การคำเนินโครงการในค้านการออกแบบฐานข้อมูล และการเขียนโปรแกรม โดยค้นหาจากเว็บไซต์ ดังต่อไปนี้

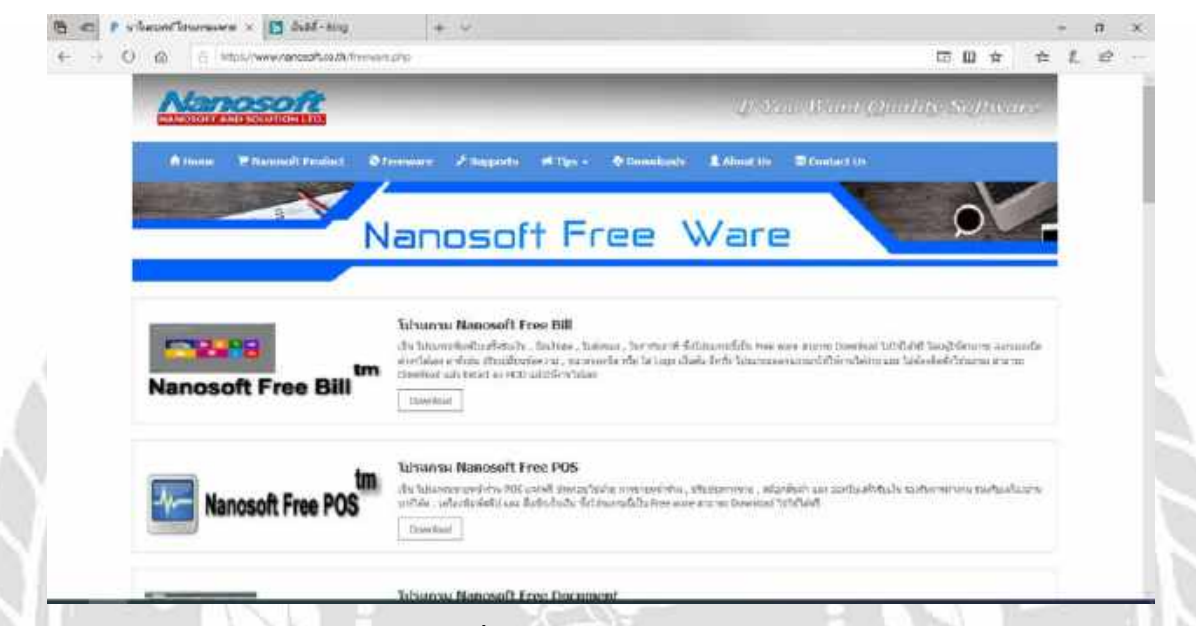

#### รูปที่ 2.2 www.nanosoft.co.th

เป็นเว็บไซต์ที่มีโปรแกรมระบบต่างๆมากมาย เช่น โปรแกรมขายหน้าร้าน ปรับปรุงการ ขาย สต๊อกสินค้า และออกใบเสร็จรับเงิน เป็นต้น เพื่อไว้ให้สามารถศึกษาข้อมูลและให้เข้าใจถึง ความหมายของโปรแกรมต่างๆ และการทำงานได้อย่างละเอียดและให้เข้าใจได้ง่าย

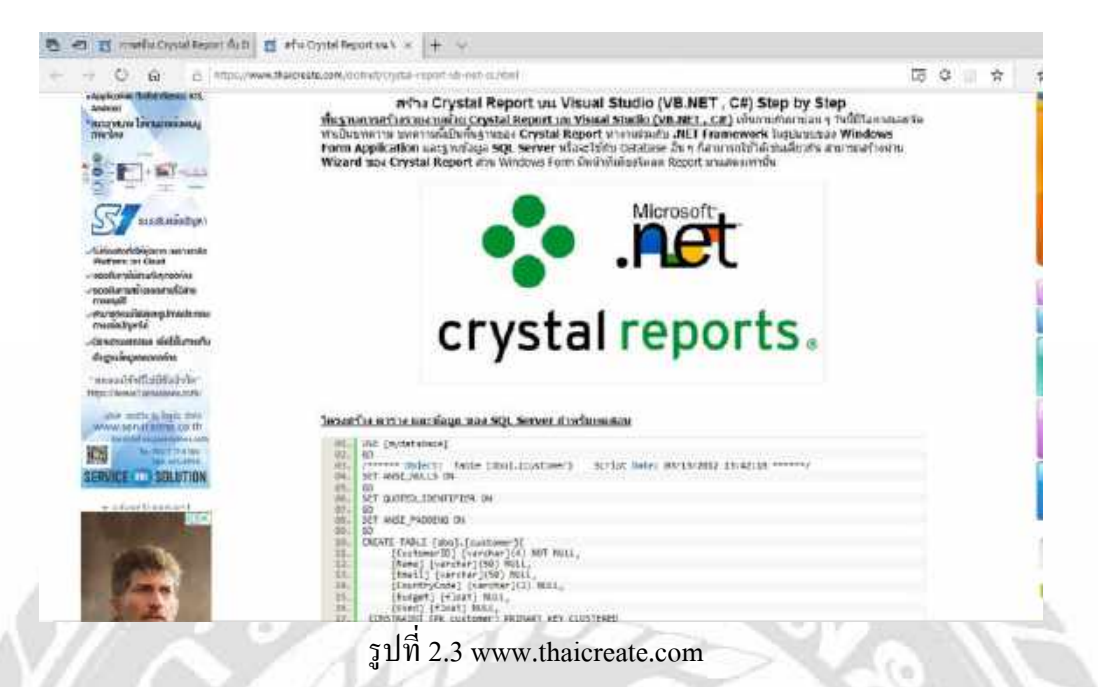

เป็นเว็บไซต์ที่สอนเกี่ยวกับการออกรายงานด้วยโปรแกรม Crystal Report มีการอธิบาย ตั้งแต่ขั้นตอนการติดตั้งโปรแกรม Crystal Report จนถึงขั้นตอนการเขียนกำสั่งให้ออกรายงาน และ มีตัวอย่างการออกรายงานไว้ให้ศึกษาและนำมาประยุกต์ใช้งาน

1000

| O ia | 4. Ingrannybighten trov=0                                                                                                    |                                                                                                    | 0 | ÷ά. | ÷ | <i>t.</i> | 12 | 1 |
|------|----------------------------------------------------------------------------------------------------|----------------------------------------------------------------------------------------------------|---|-----|---|-----------|----|---|
|      | 19. אירטאאט E-R (Entity-Relationship Diagram)                                                                                                    | erauliaties.                                                                                                    |   |     |   |           |    |   |
|      | การเป็นแสมมาก T il กฎร์ไปน้ำมาแรงการกรรณญาเหรือกูก เป็นการให้ไว้รูปหาญไปไหว้เราะเหมือกาม<br>สินทั่งไปน้ำการสำนวนแนวที่ 47 Mart หาวนแนวได้บันการในการเรื่องกันได้การสาวตามในไหว่างการสาวตามไปไป                          | adiate                                                                                                    |   |     |   |           |    |   |
|      | งสาด โดปังการประเมณาพ.E.R.16ปันการเสตไปปันว่า ฮายัปฮร.เลต.80/15025. โดบาสามวิทัศหละนั้นมีความ<br>พิษทันชีพิษณ์เรื่อ                                                                                                    | 101g1042014                                                                                                    |   |     |   |           |    |   |
|      | IIInformationTh                                                                                                    | mai keringi                                                                                                    |   |     |   |           |    |   |
|      | Entry                                                                                                    | Tallination                                                                                                    |   |     |   |           |    |   |
|      | คือสังส์สารที่จะเป็น หลังการ หลังวิจารายเป็นหากที่ โดยสงให้มีการาชปุจรับไปต่างวงมีมีคุณด้วงคน<br>โด้ ค่อในการให้ส่วนใน ymity แต่ได้รังส่วนสามารถเลิมต่าส่งงารที่ใหญ่ และ STUDENT EMPLOYEE STORE<br>REGISTRATION, HIRING | METR.                                                                                                    |   |     |   |           |    |   |
|      |                                                                                                    | of the second second se |   |     |   |           |    |   |
|      | Entity softmanflagionauthofine warwerf, writty fields 2 and files                                                                                                    | BORNER HUS                                                                                                    |   |     |   |           |    |   |
|      |                                                                                                    | 155 years Anda                                                                                                    |   |     |   |           |    |   |
|      | 3.30 mig Fishty day with the remarkerships                                                                                                    | anorthy and may                                                                                                    |   |     |   |           |    |   |
|      | 2. When finite the metry distance counterparts with the rest with you were entry                                                                                                    |                                                                                                    |   |     |   |           |    |   |
|      | ามการเป็นที่สมาร์สามสาม                                                                                                    |                                                                                                    |   |     |   |           |    |   |
|      |                                                                                                    |                                                                                                    |   |     |   |           |    |   |
|      |                                                                                                    |                                                                                                    |   |     |   |           |    |   |

รูปที่ 2.4 www.programmingbright.com

เป็นเว็บไซต์ที่อธิบายการเขียนแบบจำลองความสัมพันธ์เอนทิตี้ (E-R Diagram) มีการ อธิบายความหมายของแบบจำลองความสัมพันธ์เอนทิตี้ ขั้นตอนในการออกแบบของเส้นแสดง ความสัมพันธ์ และมีตัวอย่างของแบบจำลองความสัมพันธ์เอนทิตี้ (E-R Diagram) ไว้ให้ศึกษาและ นำมาประยุกต์ใช้งาน

| โครงสร้างของภาษา C#                                                                                                    |
|----------------------------------------------------------------------------------------------------|
| Fobroarty 12, 2018 34,913 strans                                                                                                    |
| โปรแกรม Hello World ในภาษา C#                                                                                                    |
| ີໂນວາຍນີ້ ອຸດເລະໄດ້ເອັດນໂຄຮອກຮ້າມສົ່ນສູກແອດທາກາດອັນເປັນການທາກາ C# ເຮາຈະກຮ້ານໂປນທານທີ່ທີ່ດ້າ Hello<br>World ອີເຈພາສະໜ້າວ່າ "Hello Mord" ລວກທາສະນັກຈວຄອນສຳທະດາໂດວອຸດ. ມັນເປັນໂປນທານພະກາຈິທຸກະພະໄດ້<br>ເຮັບແມ່ລິຍອາກະຫາເວັ້ນເອີຍເປັນວັນການ |
| Dillarenzyling Google                                                                                                    |
| 60 Branadownstalen brannsteamour                                                                                                    |
| // #C Hello Mort program                                                                                                    |
| using System:                                                                                                    |
| namespace Hello                                                                                                    |
| class Process                                                                                                    |
|                                                                                                    |
| static void Muth()                                                                                                    |
| // unlet text by the arrest                                                                                                    |
|                                                                                                    |

รูปที่ 2.5 www.marcuscode.com

เป็นเว็บไซต์ที่แนะนำการเขียนโปรแกรมด้วยภาษา C# มีการอธิบายเกี่ยวกับการกำหนด ตัวแปร การเขียนโปรแกรมคิดคำนวณต่างๆ การใช้กำสั่งเงื่อนไข การใช้กำสั่งทำซ้ำ และมีการ อธิบายเกี่ยวกับวิธีต่างๆ

| ⇒ 0 @ | www.macare.retracaly-optical-in-in-                                                                                                    | 0                                                                                                    | 1  |
|-------|----------------------------------------------------------------------------------------------------|----------------------------------------------------------------------------------------------------|----|
|       | survey on the second second second second second second second second second second second second second second                                                                                                    | 05 0113                                                                                                    | I. |
|       | าหานี้เพิ่มกับตัวการต่างระบบขึ้นสวนการทำงานของกรบ (Process Modeling) สำเน็มแล้วหาโหมดเรียนนี้<br>โดยหนังสมมากของเดียทรงการจำของในสองการทำงานของกรบเข้าย่างแมการการและกับอุด (Data Flow<br>Diagram: DFD)" จากมนตรารจะเองก็ให้มีเข้าที่หนัดขึ้นความกำการแขางแบ่ง จัมมูลที่เข้าผงของกรารของ รามปล<br>จัมฐาที่โครงปราเน็มของการที่ผลของมีไปเว้าให้ปนตอนหรือ<br>• และความพระของหวัดมูก ( <b>Data Flow Diagram : DFD)</b> อันหน <b>้</b> ร                                                                                                    | ersforriefssepressanse     Soders Andreas (ersforriefssepress     Mig-Insecrements establisher)     deta Ender finachtef     mattregeligsetersane |    |
|       | และแกรงกระเสซออุล (DFD) นับแหร้อเมือก็ไปที่แอง่างแหรงกระในกระชัยและบระบบใหม่ในกระ<br>เป็นแนนนาตร่างอากระหว่างและกระบวนกระ (Process) สรา ๆ ในขณะ โดยแพระทำกระเบที่ "หนัวที่" และขณะมี<br>ครามสำคัญเหนิศรรมสร้องในส่วนการร่วมสูงที่โดยนว่า                                                                                                    |                                                                                                    |    |
|       | องน์ต้อกซี (Data Flow Diagram CFD) เป็นเครือเลือฟไดรเหร้างที่ได้บรรมานการสรมของกรรม<br>โดยและเชิ่นของรากทำเวลร์เราสารกรรโต่งและกั(200255) ระบุแต่เก่าทั่งสองประมูล การโตเตองประมูล ปลากการ<br>ข้อมูก การกับประกงกรากประเทศจริมุล กล่างจาย ๆ ถือสินฟลีขยายและแมนการ การโอนูลสารกรีก็แน จะไป<br>โดย. เกิดประมูลไว้ปีตน มีอาไขภัตยื่นกับฮ่อมูลระหาวาทการกับกรามแนการกระแฟร์อยูกเรือ แนนการและละกราวม<br>เคลื่อนั่งกระแฟร์อยูคโลยสินกลี                                                                                                    |                                                                                                    |    |
|       | <ul> <li>วัดประการสร้างสะการสร้างและพราชการแสสร้อมสาผ้อเโรงว่าง</li> <li>เป็นแสนรารสร้องรารสร้างและสะเล็กและที่ได้จากการวิทยารกันและของรูปแบบที่เป็นโครงครั้งง</li> <li>เป็นและแรกแห่งในระแข่งแล้ะวิทรารสร้อมแนกแล้วไปราย</li> <li>เป็นและแรกแห่งในระแข่งแล้ะวิทรารสร้อมแนกแล้วไปราย</li> <li>เป็นและแรกเริ่มในการสร้างส่ง เสร็จส์เสียโมสารกร้อมแห่งในแนกรอง</li> <li>เป็นและแรกสร้างในการสร้างส่ง เสร็จส์เสียโมสารกร้อมแห่งและเรื่อง</li> <li>เป็นและแรกสร้างในการสร้างส่ง เสร็จส์เสียโมสารกร้อมแห่งแนกรอง</li> <li>เป็นและแรกสร้างในการสร้างส่ง เสร็จส์เสียโมสารกร้อมแห่งในประวาทศ</li> <li>เป็นและเราสร้างในการสร้างส่ง เสร็จส์เสียโมสารกร้อมแห่งในประวาทศ</li> </ul> |                                                                                                    |    |
|       | <ul> <li>สัญส์กระบะชิโครโหมหารมารถางสร้อมส</li> </ul>                                                                                                    |                                                                                                    |    |
| 12    | รูปที่ 2.6 www.macare.net                                                                                                    | C'                                                                                                    |    |

เป็นเว็บไซต์ที่สอนเรื่องการเขียนแผนภาพกระแสข้อมูล (Data Flow Diagram : DFD) มี หลักการเขียนที่ถูกต้อง มีการอธิบายกระบวนการตั้งแต่ Context Diagram จนถึง Data Flow Diagram ระดับ 2 และมีตัวอย่างแผนภาพกระแสข้อมูล (Data Flow Diagram : DFD) ให้ศึกษา

#### 2.4 งานวิจัยที่เกี่ยวข้อง

| หัสการสังชื่อ 5500            | 29    | Sunt 3/ 1/ 256 | 51 💷 - | พนักงาน 🗛     | dmin          |         |
|-------------------------------|-------|----------------|--------|---------------|---------------|---------|
| iaมุดบริษัทย์จัดจ <b>ว</b>    | שראוא |                |        |               |               |         |
| ข้อบริษัท<br>ที่อยุ่          | (A)   |                | _      |               |               | -       |
| สัมรายการละใหล่<br>าศัสละใหล่ | [45]  |                | สำนว   | nu 0 fiu      | 0.00 มาท      | 🕂 เพิ่ม |
| รารัส                         | 1221  | ชื่อละไหล่     | 3      | าคา (บาท) จำน | (זערע) אגע ער |         |
|                               |       |                |        |               |               |         |

## รูปที่ 2.7 ระบบจัดการซื้องายอะไหล่รถยนต์

นางสาวสุภัสสรา เสาแก้ว นายอรรถพล ชัยชูเชิค และนายนิรินธน์ ชุนหจันทร์ (2560) สาขาวิชาคอมพิวเตอร์ธุรกิจ คณะเทค โนโลยีสารสนเทศ มหาวิทยาลัยสยาม ได้จัดทำโครงงาน ระบบจัดการซื้อขายอะไหล่รถยนต์ โดยใช้โปรแกรม Microsoft Visual Studio 2012 ในการพัฒนา ระบบ และใช้โปรแกรม Microsoft SQL Server 2008 ในการจัดการฐานข้อมูล โดยระบบจะแสดง ข้อมูลบริษัทผู้จัดจำหน่าย ซึ่งสามารถทำรายการสั่งซื้ออะไหล่ โดยการก้นหาและระบุข้อมูลรหัส อะไหล่ จำนวน ราคา ราการวม และบันทึกรายการสั่งซื้อ

ยินติดอนไข คุณ admin ออคจากระบ

C: firsting

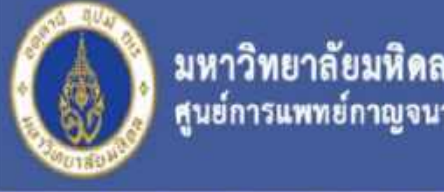

| and a | สูนย์การ | แพทย์กาญ  | งนาภิเษ | n      |
|-------|----------|-----------|---------|--------|
| quint | 121      | nppipnide | 9930399 | il ang |
|       |          |           |         |        |

| พื่ออุปกรณ์         | NUTLE    | ย์ห่อ   | รับ            | นะนาค | รายละเลียด | nuntit |   |   |
|---------------------|----------|---------|----------------|-------|------------|--------|---|---|
| HP Prodesk 400 G2   | Computer | HP      | Prodesk 400 G2 | 20    |            | 0      | 1 | 2 |
| HP ElibiChie 000 G3 | Computer | HP      | EitzOne 800 G1 | 76    |            | 0      | 1 | 1 |
| HIP Searclet 203    | Science  | HP      | Scimulet 200   | 27    |            | 0      | 1 | 1 |
| Brother \$4500M     | Printer  | Brother | 5450DN         | 110   |            | 0      | 1 | 1 |
| HP MI20DN           | Printer  | н₽      | M420DN         | 4     |            | 0      | 1 | 1 |
| Dell Optifier 9010  | Computer | Del     | Opt/Piex 9010  | 4     |            | 0      | 1 | 1 |
| Epson LQ.590        | Printer  | Epson   | LQ.590         | 23    |            | 6      | 1 |   |

รูปที่ 2.8 ระบบจัดการอุปกรณ์กอมพิวเตอร์ของหน่วยงานเวชสารสนเทศ

นายปริญญา อภัยภักดิ์และนายณัฐพล เสาวพงษ์ (2560) สาขาวิชาเทคโนโลยีสารสนเทศ คณะเทคโนโลยีสารสนเทศ ได้จัดทำระบบจัดการอุปกรณ์คอมพิวเตอร์ของหน่วยงานเวช สารสนเทศโดยใช้โปรแกรม Microsoft Visual Studio 2012 ในการพัฒนาระบบ และใช้โปรแกรม Microsoft SQL Server 2008 ในการจัดการฐานข้อมูลโดยระบบจะแสดงข้อมูลอุปกรณ์กอมพิวเตอร์ และแสดงชื่ออุปกรณ์ ประเภท ยี่ห้อ รุ่น จำนวน ของอุปกรณ์นั้นๆ ซึ่งสามารถทำรายการเพิ่ม แก้ไข ลบ ตรวจสอบอุปกรณ์กอมพิวเตอร์ได้

|                            |             |                  |                  |         | Menu - Jakon    | (nyn)                      |            |          |            | - 01        |
|----------------------------|-------------|------------------|------------------|---------|-----------------|----------------------------|------------|----------|------------|-------------|
| darra                      | nieze dur   | n (muni)         |                  |         |                 |                            |            |          |            | -           |
| -                          | Pener Prese |                  |                  |         |                 |                            | Care       |          |            |             |
| 10                         |             | 1                |                  |         | RAM             |                            |            | NDD      |            |             |
| ain                        | 101         | sic22            |                  |         |                 | HDD                        | 0.18       |          |            |             |
| ยังใน/รุน (Set Oppose 2050 |             |                  |                  |         | ประเภทจอ        | with screen                |            |          |            |             |
| (N                         |             | 216301           |                  |         |                 | โปรแกรม Microsoft Office 🍙 |            |          |            |             |
| Ăđi                        | ารัพย์สิน   | 1101010304/6107  |                  |         |                 | 11531401                   | madel      | energy ( |            |             |
| s                          |             | sentine 7.32 lat |                  |         |                 | 转端                         | (animaly)  |          |            |             |
| PL                         | 8           | Cover (6-1500    |                  |         |                 |                            | - siles    | aite.    | atle ands. |             |
| -                          | 10          | fainte.          | 40               | EN.     | erretielde      | 08                         | CPU        | Ritt     | +00        | 8271W       |
|                            | 1           | and the          | Del Cyraine 3210 | 200701  | 1101010264-0107 | weighter 7 20 bit          | Gen 6.78   | 426      | little.    | and street  |
|                            | 2           | \$000            | Del Cetales 180  | 55.45   | 1101013031/5402 | window 7 3258              | Cos 2 d.o  | 108      | 250.08     | NOLINE HORM |
|                            | 3           | atock83          | Del Optoies 3050 | GC\$345 | 1101010254-6003 | window 7 33 bit            | Cen 5-7500 | 408      | 170        | NO CRE      |
|                            |             | werd)            | Def Cartoles 360 | RZLU'S  | 1101009402/5402 | endow 7.3258               | Com 218.0  | 168      | 250.08     | 10/04 1016  |
|                            |             |                  |                  |         |                 |                            |            |          |            |             |
| 6                          |             |                  |                  |         |                 |                            |            |          |            |             |
|                            |             |                  |                  |         |                 |                            |            |          |            |             |

รูปที่ 2.9 ระบบบริหารจัดการข้อมูลอุปกรณ์คอมพิวเตอร์โรงพยาบาลวิชัยเวช

นายธราธร แสงเฟื่อง และนายพีรพล เพ็งแป้น (2560) สาขาคอมพิวเตอร์ธุรกิจ คณะ เทคโนโลยีสารสนเทศ ได้จัดระบบบริหารจัดการข้อมูลอุปกรณ์คอมพิวเตอร์โรงพยาบาลวิชัยเวช หนองแขมโดยระบบสามารถตรวจสอบข้อมูล เพิ่มข้อมูล บันทึกข้อมูล และแก้ไขข้อมูลอุปกรณ์ คอมพิวเตอร์ได้

|           | เลหนงสอ               |                                               |                      |       |      |           |              |  |
|-----------|-----------------------|-----------------------------------------------|----------------------|-------|------|-----------|--------------|--|
| Ingar     | Walle                 |                                               |                      |       |      | -         | dawäsika     |  |
| SBN       |                       |                                               |                      |       |      |           |              |  |
|           | -                     |                                               | ana ana              |       | *    |           | C.A          |  |
| fan di da |                       |                                               | Trees land           |       |      |           |              |  |
|           | 1                     | 1                                             |                      |       | 44   |           |              |  |
| and a     | -                     |                                               | antina               |       | 1.18 |           |              |  |
| AUSLA     |                       | *                                             | บรามคลเหลือ          |       | áu ( | O<br>Inte | ar Buth Wile |  |
| _         | 15841                 | Sawitin                                       | Assrum               | THINK |      |           | engannen män |  |
|           | KT-6-015-019-02/03-18 | Record of the Address of the                  | familteentin         | 1     | 18   | 199       | 1            |  |
|           | 778-616-04-0295-7     | Suprise Synasty Freitilanilanistas            | Explanation          | 42    |      | \$19      | 4            |  |
|           | 78-616-06-0296-4      | Boccumminguras                                | Graftssaufn          | 12    | 17   | 349       | 7            |  |
| -         | 778-515-08-8295-1     | 10 หารีดที่สรรรม์มาดเร็า ขร้างสูกสักการสาด    | สาวม                 | 17    | 0    | 195       | 2            |  |
| -         | 978-515-08-3356-9     | ขายใหเพื่อครั้งกรุ (แร้นการ์ชุษ)              | <b>4</b> 914         | 34    | 5    | 165       | 3            |  |
|           | 778-515-51-4075-1     | Survey and an and                             | สารางและเหนือเป็น    | 12    | 12   | 100       |              |  |
|           | 979-515-73-8191-6     | PartyBrosonwa                                 | tanifies             | 17    | 3    | 200       | 2            |  |
|           | 78-616-74-6311-7      | Benuty Secrets analaismoinfailelifiles as fre | CEATHURSTNEEDH       | 12    | (P)  | 149       | 5            |  |
|           | 778-516-90-5432-0     | โปปเป็นหาวน ไปพี่มีมาพื้นการย                 | พ่อมเพื่อว           | 19    | iù i | 150       | 3            |  |
|           | TR OTA DE TIAL O      | upped and a find an                           | interview of Castles | 2.5   |      | 1000      |              |  |

## รูปที่ 2.10 ระบบบริหารงานร้านขายหนังสือ

นายจิราภรณ์ศรีแสง และนางสาวณัฐวิภา โสตะวงษ์ (2558) สาขาวิชาคอมพิวเตอร์ธุรกิจ คณะเทคโนโลยีสารสนเทศ ได้จัดทำระบบบริหารงานร้านขายหนังสือ โดยระบบสามารถ ตรวจสอบข้อมูล เพิ่มข้อมูล บันทึกข้อมูล และแก้ไขข้อมูลหนังสือได้

## าเทที่ 3

### รายละเอียดการปฏิบัติงาน

3.1 ชื่อและที่ตั้งของสถานประกอบการ

บริษัท เพชรเกษมการแพทย์ จำกัด

ซอยเพชรเกษม 675 ถนนเพชรเกษม แขวงบางแค เขตภาษีเจริญ กรุงเทพมหานคร

10160

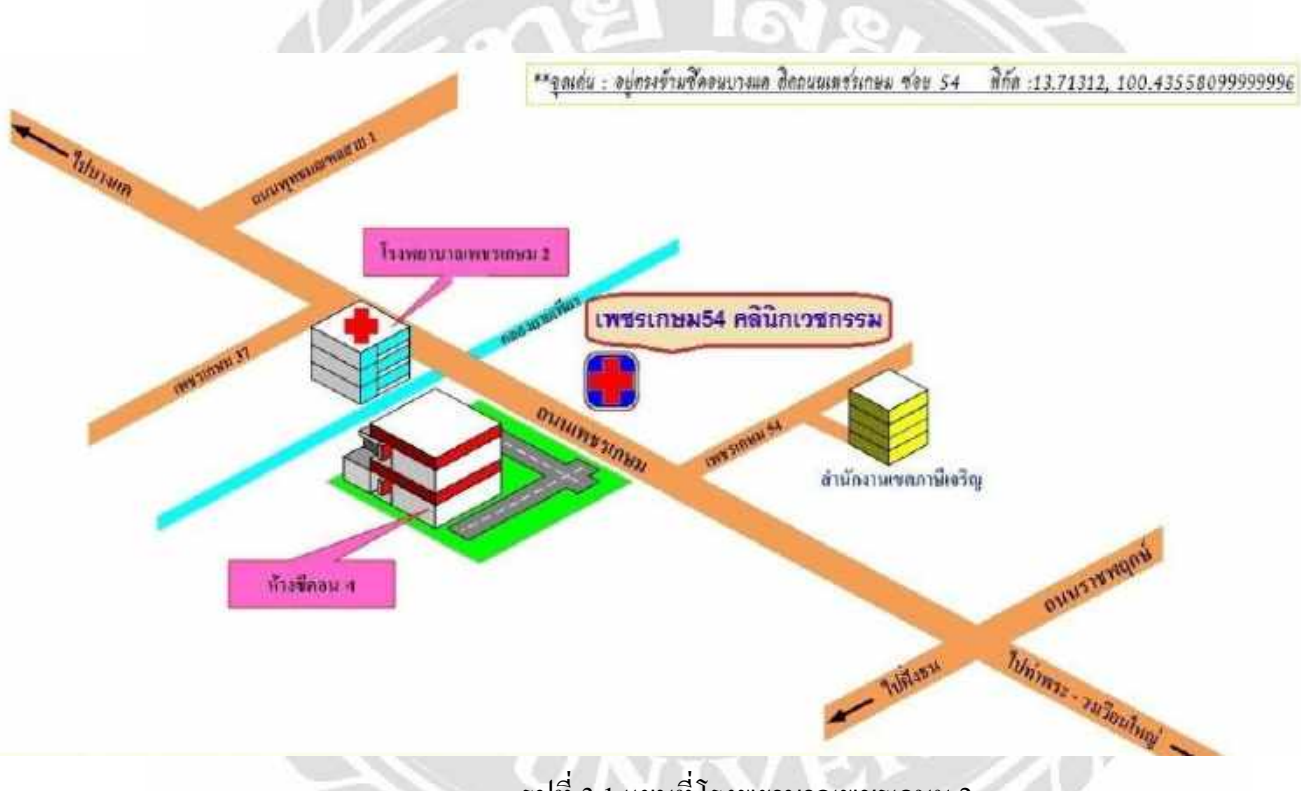

รูปที่ 3.1 แผนที่โรงพยาบาลเพชรเกษม 2

#### 3.2 ลักษณะการประกอบการผลิตภัณฑ์การให้บริการหลักขององค์กร

้โรงพยาบาลเพชรเกษม 2 มีวัตถุประสงค์เพื่อเป็นโรงพยาบาลเอกชนที่ให้บริการแก่ผู้ป่วย ทั่วไป โดยปัจจุบันได้เปิดให้บริการ คือ ศูนย์ทันตกรรม กายภาพบำบัด ศัลยกรรมกระดูก ศูนย์ตรวจ สุขภาพ สูตินารีแพทย์ ศูนย์ใตเทียม แผนกรังสี (X-Ray) โดยให้บริการรักษาพยาบาล สร้างเสริม ้สุขภาพ ป้องกันโรคและฟื้นฟูสมรรถภาพ โดยการบริหารจัดการทรัพยากรเพื่อให้เกิดการพัฒนา ้อย่างมีคุณภาพ โคยมุ่งเน้นการให้บริการทางการแพทย์ที่ใด้มาตรฐานสากลและเป็นที่ยอมรับ บริการด้วยความดูแลเอาใจใส่ในทุกกระบวนการรักษาจากบุคลากรทางการแพทย์ผู้เชี่ยวชาญ พร้อม ด้วยล่ามแปลภาษาต่างชาติที่คอยอำนวยความสะดวกในการให้บริการแก่ผู้ป่วยที่เป็นชาวต่างชาติ เพื่อให้การบริการเป็นไปอย่างมีประสิทธิภาพมากที่สุด

## 3.3 รูปแบบการจัดองค์การและการบริหารงานขององค์กร

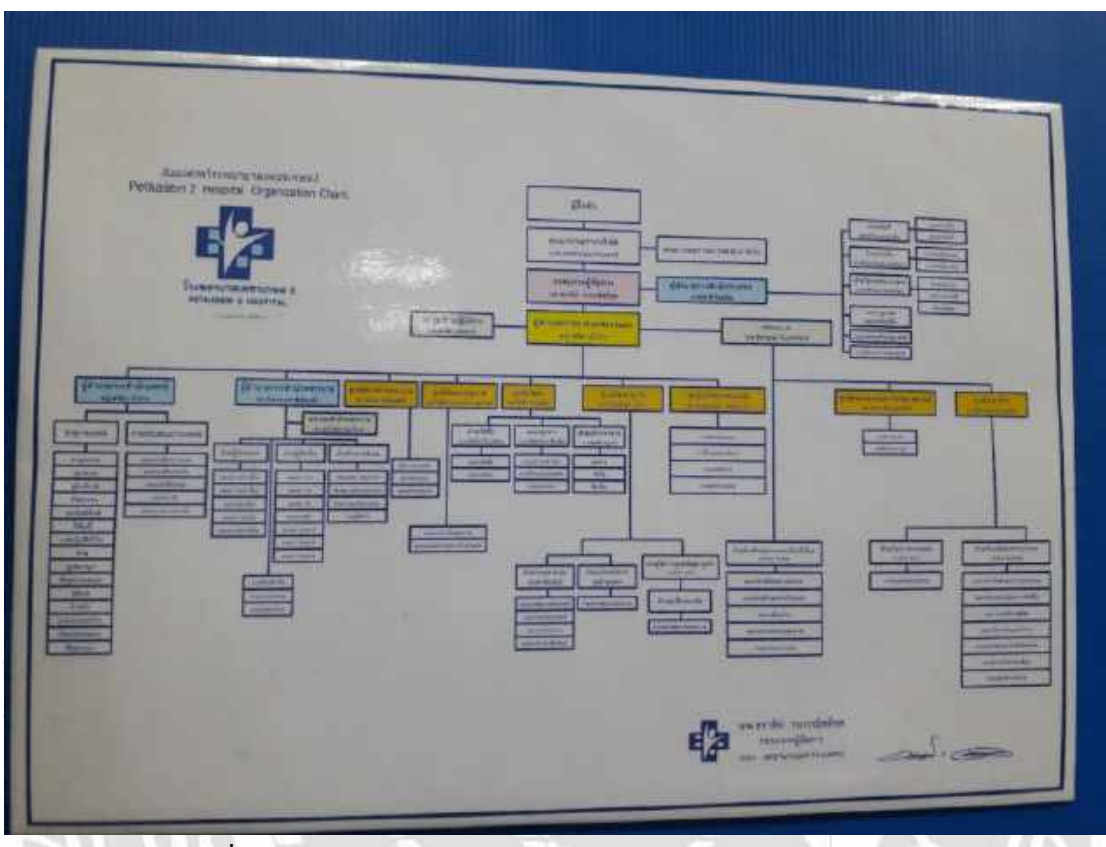

รูปที่ 3.2 แผนผัง โครงสร้างองค์กรของ โรงพยาบาลเพชรเกษม 2

000

#### 3.4 ตำแหน่งงานและลักษณะงานที่นักศึกษาได้รับมอบหมาย

นักศึกษาภาควิชาคอมพิวเตอร์ คณะเทคโนโลยีสารสนเทศ มหาวิทยาลัยสยาม ได้ไป ปฏิบัติงานสหกิจศึกษา ระหว่างวันที่ 14 พฤษภาคม พ.ศ. 2562 ถึงวันที่ 30 สิงหาคม พ.ศ. 2562 ใน แผนกศูนย์สารสนเทศและการจัดการความรู้ ตำแหน่ง IT Support ณ โรงพยาบาลเพชรเกษม 2 โดย ได้รับมอบหมายดังนี้

ใด้รับมอบหมายให้ทำการแก้ไขปัญหาทางด้านคอมพิวเตอร์และเทคโนโลยีสารสนเทศ ให้แก่พนักงานภายในขององค์กรในแผนกงานต่างๆ ตามที่ผู้ใช้ต้องการ อาทิเช่น

- ติดตั้งเครื่องคอมพิวเตอร์ให้กับผู้ใช้ภายในองค์กร

- ติดตั้งเกรื่องพิมพ์ให้กับผู้ใช้ภายในองค์กร
- ติดตั้งโปรแกรมในคอมพิวเตอร์ที่จำเป็นต่อการใช้งานเช่น Windows , Microsoft Office
- จัดเตรียมห้องประชุม
- ซ่อมบำรุงอุปกรณ์ต่างๆภายในองค์กร เช่น เครื่องคอมพิวเตอร์ เครื่องพิมพ์
- ติดตั้งเครื่อง Wireless Router WIFI
- ตรวจเช็กอุปกรณ์กอมพิวเตอร์ต่างๆภายในองก์กร เช่น เกรื่องกอมพิวเตอร์ เกรื่องพิมพ์

#### 3.5 ชื่อและตำแหน่งงานของพนักงานที่ปรึกษา

คุณวรรณวนัช บุญศัพย์ ตำแหน่ง รักษาการผู้จัดการสารสนเทศและการจัดการความรู้

#### 3.6 ระยะเวลาที่ปฏิบัติงาน

เริ่มเข้ามาปฏิบัติงานที่โรงพยาบาลเพชรเกษม 2 ตั้งแต่วันที่ 14 พฤษภาคม พ.ศ. 2562 ถึง วันที่ 30 สิงหาคม พ.ศ. 2562 รวมเป็นระยะเวลา 16 สัปดาห์

#### 3.7 ขั้นตอนการดำเนินงาน

### ตารางที่ 3.1 แสดงระยะเวลาและขั้นตอนในการดำเนินงาน

| ขั้นตอนการคำเนินงาน      | พฤษภาคม 2562 | มิถุนายน 2562 | กรกฎาคม 2562 | สิงหาคม 2562 |
|--------------------------|--------------|---------------|--------------|--------------|
| 1.รวบรวมข้อมูลและศึกษา   |              |               |              |              |
| ความต้องการของผู้ใช้ระบบ |              |               |              |              |
| 2.วิเคราะห์ระบบงาน       |              |               |              |              |
| 3.ออกแบบระบบงาน          | -del         |               |              |              |
| 4.จัดทำหรือพัฒนาระบบ     |              |               |              |              |
| 5.ทคสอบและสรุปผล         | ~~9          | 112           | 0            |              |
| 6.จัดทำเอกสาร            |              | m             |              |              |

### 3.8 อุปกรณ์และเครื่องมือที่ใช้

1 คุณสมบัติของฮาร์ดแวร์

1.1 ฮาร์ดแวร์สำหรับผู้พัฒนาระบบ

1.1.1 CPU I5 9400F @2.90 GHz.

1.1.2 RAM 8 GB.

1.1.3 HDD 1 TB.

1.2 ฮาร์คแวร์สำหรับผู้ใช้ระบบ

1.2.1 CPU INTEL @2.00 GHz.ขึ้นไป

1.2.2 RAM 4 GB.ขึ้นไป

2 คุณสมบัติของซอฟต์แวร์

2.1 ซอฟต์แวร์สำหรับพัฒนาระบบ

2.1.1 Microsoft Windows 10

2.1.2 Microsoft Visual Studio 2010

2.1.3 SQL Server Management Studio 2008

2.1.4 Microsoft .Net Framework Version 4.0

### 2.2 ซอฟต์แวร์สำหรับผู้ใช้ระบบ

- 2.2.1 Microsoft Windows 10
- 2.2.2 SQL Server Management Studio 2008
- 2.2.3 Microsoft .Net Framework version 4.0
- 2.2.4 โปรแกรมระบบการบริหารจัดการข้อมูลอุปกรณ์

### คอมพิวเตอร์ โรงพยาบาลเพชรเกษม 2

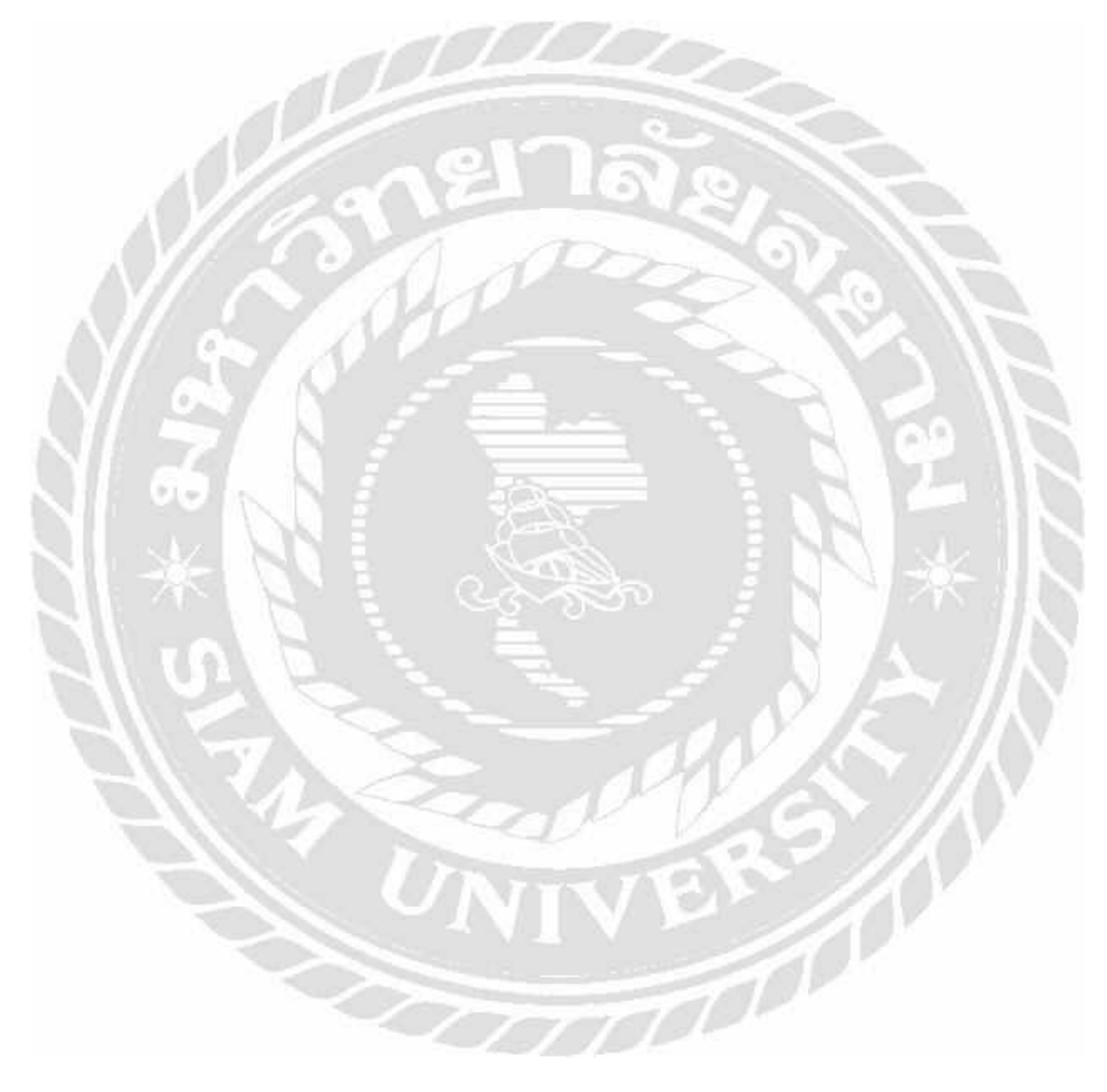

# บทที่ 4 ผลการปฏิบัติงานตามโครงงาน

### 4.1 ขั้นตอนการปฏิบัติงาน

โปรแกรมระบบการบริหารจัดการข้อมูลอุปกรณ์คอมพิวเตอร์ มีขั้นตอน การทำงานดังต่อไปนี้

| างแมกก | รมริหาร | จัดการข้อ  | ามูลอา | กรณ์คอ        |    | na |
|--------|---------|------------|--------|---------------|----|----|
|        |         | 1 1        | T      | 商             |    |    |
|        |         |            |        | 30            |    |    |
|        | Usema   | me 1001    |        |               |    |    |
|        | Passwo  | ord _      |        | -             |    |    |
|        |         |            | UAN 5  |               | F. |    |
| ~      | 78 5    | ເຫັກຊາວວາມ |        | 0001210142100 | -  |    |

รูปที่ 4.1 หน้าจอเข้าสู่ระบบ

เมื่อเปิดระบบการบริหารจัดการข้อมูลอุปกรณ์คอมพิวเตอร์จะปรากฏหน้าเข้าสู่ระบบ ให้ ผู้ใช้กรอกรหัสผู้ใช้และรหัสผ่านเพื่อตรวจสอบการเข้าใช้ระบบ ถ้าผู้ใช้กรอกรหัสไม่ถูกต้องจะมี กล่องข้อกวามแจ้งเตือนว่า กรุณากรอกรหัสผู้ใช้หรือกรุณากรอกรหัสผ่านให้ถูกต้อง

1000

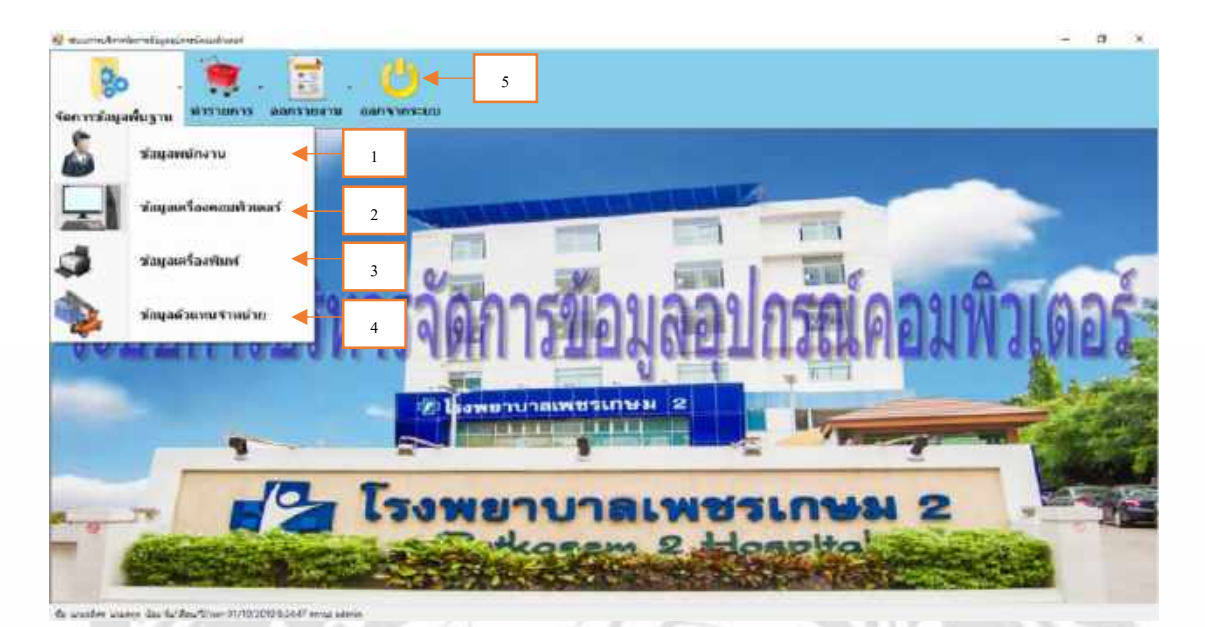

รูปที่ 4.2 หน้าจอเมนูจัดการข้อมูลพื้นฐาน

หน้าจอเมนูจัดการข้อมูลพื้นฐาน สามารถเข้าไปยังเมนูต่างๆ เพื่อเข้าไปยัง หน้าจอที่ผู้ใช้ต้องการ ประกอบด้วย

- 1. ปุ่มข้อมูลพนักงาน
- 2. ปุ่มข้อมูลเครื่องคอมพิวเตอร์
- 3. ปุ่มข้อมูลเครื่องพิมพ์
- 4. ปุ่มข้อมูลตัวแทนจำหน่าย
- 5. ปุ่มออกจากระบบ
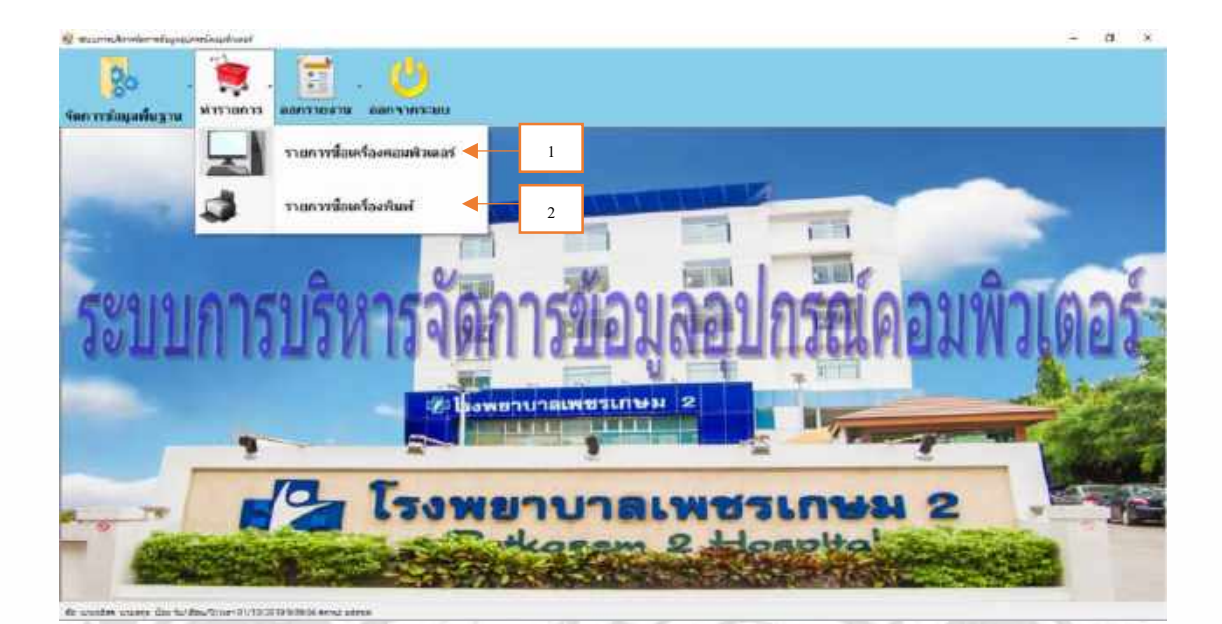

รูปที่ 4.3 หน้าจอเมนูทำรายการของแอคมิน เมื่อเข้าหน้าจอเมนูทำรายการของแอคมิน จะประกอบด้วยเมนูดังต่อไปนี้

T

- 1. ปุ่มทำรายการซื้อเครื่องคอมพิวเตอร์
- 2. ปุ่มทำรายการซื้อเครื่องพิมพ์

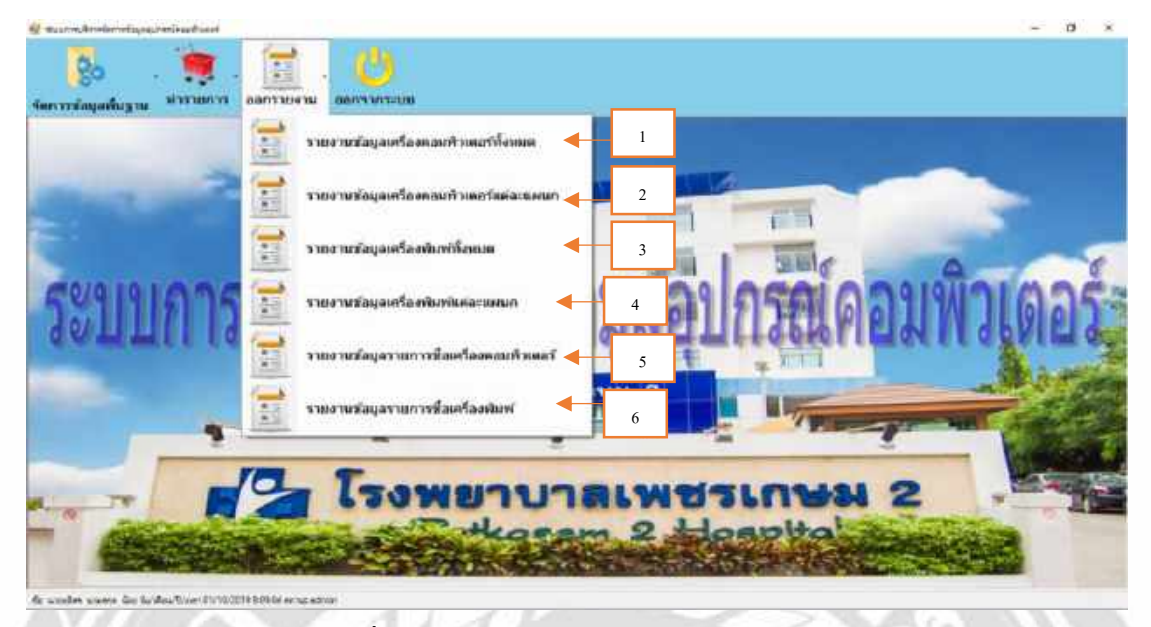

รูปที่ 4.4 หน้าจอการออกรายงานของแอคมิน

เมื่อเข้าหน้าจอการออกรายงานของระบบการบริหารจัดการข้อมูลอุปกรณ์คอมพิวเตอร์ ประกอบด้วยเมนูดังต่อไปนี้

- 1. ปุ่มเรียกดูรายงานข้อมูลเครื่องกอมพิวเตอร์ทั้งหมด
- 2. ปุ่มเรียกดูรายงานข้อมูลเครื่องคอมพิวเตอร์แต่ละแผนก
- 3. ปุ่มเรียกดูรายงานข้อมูลเกรื่องพิมพ์ทั้งหมด
- 4. ปุ่มเรียกดูรายงานข้อมูลเครื่องพิมพ์แต่ละแผนก
- 5. ปุ่มเรียกดูรายงานรายการซื้อเครื่องคอมพิวเตอร์
- 6. ปุ่มเรียกดูรายงานรายการซื้อเครื่องพิมพ์

| 20 . 1              |                     | =              | . 1            |              |                                                                                                    |          |         |              |              |                                                                                                    |   |    |
|---------------------|---------------------|----------------|----------------|--------------|----------------------------------------------------------------------------------------------------|----------|---------|--------------|--------------|----------------------------------------------------------------------------------------------------|---|----|
| The second second   | - <b>2</b> 000      | 104V3 142 # 10 | 8 880 <b>%</b> | พระมม        |                                                                                                    |          |         |              | 8            | ]                                                                                                    |   |    |
| and and the set     |                     |                |                |              |                                                                                                    |          | Juvrfey | ek (         |              |                                                                                                    | 1 |    |
| -                   | 4                   |                |                | <b>D</b> ia  |                                                                                                    |          | yaka    | และหลังกา 🦢  | •            | -                                                                                                    |   |    |
| ามกกับ              | 07/10/20            | 19 @*          |                | 99           |                                                                                                    |          | with    | antendadar.  |              | ]-                                                                                                    | 2 |    |
| Secon               |                     | *1             |                | ¢ភម្ម        |                                                                                                    |          |         |              |              |                                                                                                    | 3 | -  |
| al-care             |                     |                |                | sites        |                                                                                                    |          |         |              |              |                                                                                                    |   | -  |
| internet and the    |                     |                |                | frefulerfaun |                                                                                                    |          |         |              |              |                                                                                                    |   | _  |
| 80%sz               |                     |                |                |              |                                                                                                    |          |         |              |              |                                                                                                    | 4 |    |
| . Ninetijezzefirmel | Tettle              | 216,01         | 0.04           | - 14         | netweed-fee                                                                                                    | . 014    | witer   | Assheftedawa | ELONH!       | ana 3                                                                                                    |   | ٦. |
| C-HM                | 01/07/2218          | 45             |                |              |                                                                                                    | 15 14005 | 163     | 33D 345 64   | Wooars Da    | When                                                                                                    | 5 |    |
| 0465                | 15/97-2019          | 45             |                |              |                                                                                                    | 5540F    | 868     | 86 (HC 188   | disears lis  | #140a                                                                                                    |   |    |
| 5-204               | 30/01/2019          | 44             |                |              |                                                                                                    | 19 9409  | 108     | HEID 1 TH    | \$100kl      | #here                                                                                                    |   |    |
| 6-667               | 30/97/2019          | 64             |                |              |                                                                                                    | ± 4004   | 3153    | 1400 T TB    | enuós#       | them                                                                                                    |   |    |
| C-100               | 20/01/2019          | RØ.            |                |              |                                                                                                    | 1554007  | 0.08    | 1-0.0 1 18   | 1000         | diana                                                                                                    | 6 |    |
| Q-100               | 30/97/2018          | 48             | - State        | 1            |                                                                                                    | 15 14GF  | 268     | HOD 1 TE     | 199611       | Firm                                                                                                    | _ |    |
| 0110                | 01/15/2018          | and ste        | ACER           | ASPIRE (21)  | 00000                                                                                                    | 0.0100   | 1008    | 100 178      | disarius and | firm -                                                                                                    |   |    |
| MONAL CONTRACTOR    | 1 March 24 March 10 | 1000           |                |              | and the second second sec | 1000000  |         |              | 010-010-02   | and the second second se |   |    |

รูปที่ 4.5 หน้าจอข้อมูลเครื่องคอมพิวเตอร์

หน้าจอข้อมูลเครื่องคอมพิวเตอร์ ใช้ในการจัดการข้อมูลเครื่องคอมพิวเตอร์ ประกอบด้วย รหัสเครื่องคอมพิวเตอร์ วันที่ซื้อ แผนก ประเภท หมายเลขซีเรียล สถานะ ยี่ห้อ รุ่น ซีพียู แรม สื่อ บันทึกข้อมูล โดยโปรแกรมสามารถค้นหา เพิ่ม บันทึก แก้ไข ลบ แสดงข้อมูลทั้งหมดได้ ขั้นตอน ในการปฏิบัติงานมีดังนี้

1. เพิ่มข้อมูลเครื่องคอมพิวเตอร์

กลิกปุ่มคอมใหม่ (1) ระบบจะเพิ่มรหัสเครื่องคอมพิวเตอร์ใหม่โดยอัตโนมัติ เมื่อ กรอกข้อมูลครบแล้วคลิกปุ่มบันทึก (4) ระบบจะทำการบันทึกข้อมูลเครื่องคอมพิวเตอร์ลงใน ฐานข้อมูล ข้อมูลจะแสดงในตาราง (7)

2. แก้ไขข้อมูลเครื่องคอมพิวเตอร์

คลิกเลือกข้อมูลเครื่องคอมพิวเตอร์ที่ต้องการแก้ไขในตาราง (7) และคลิกปุ่มแก้ไข (3) เมื่อทำการแก้ไขข้อมูลเรียบร้อยแล้ว คลิกปุ่มบันทึก (4) ระบบจะทำการแก้ไขข้อมูลเครื่อง คอมพิวเตอร์ลงในฐานข้อมูล กรณีที่ไม่ต้องการแก้ไข สามารถยกเลิกการดำเนินการที่ทำอยู่ได้โดย กลิกปุ่มล้างข้อมูล (5)

3. ค้นหาข้อมูลเครื่องคอมพิวเตอร์

คลิกเลือกรูปแบบการค้นหา (8) กรอกข้อมูลที่ต้องการค้นหา คลิกปุ่มค้นหา (2) รายละเอียดข้อมูลแผนกจะปรากฏขึ้นในตาราง (7) ดังรูปที่ 4.5

| 20       |                           |                  | 1           |                  |                 |                    |                                            |          |       |          |
|----------|---------------------------|------------------|-------------|------------------|-----------------|--------------------|--------------------------------------------|----------|-------|----------|
| ayanfay  | 14 Naame                  | 11 (0.0711)      | 0470 JANO   | ewnauu           |                 |                    |                                            | 8        | 1     |          |
| Dunauisa | inter                     |                  |             |                  |                 | Antipa             |                                            |          |       |          |
|          | 1100000000                |                  | _           |                  |                 | paun               | arradum -                                  | <b>•</b> | <br>  | 1        |
|          | All Constraints and Sales | -                |             | Dife             |                 |                    | and and                                    |          |       |          |
|          | Teritin                   | 07/10/201        | 0.01+       | 1941             |                 | 100000             | and an an an an an an an an an an an an an |          | <br>2 |          |
|          |                           |                  |             | an and the       |                 |                    |                                            |          | _     | <b>4</b> |
| _        | Desiman                   | สายสารสะเท       | HI.         | NATION OF STREET |                 |                    |                                            |          | 3     |          |
| 7        | 40340                     | (film)           |             |                  |                 |                    |                                            |          |       |          |
| í.       |                           |                  |             |                  |                 |                    |                                            |          |       |          |
| nite     | a factorio                | Settle           | Dia.        | 94               | marteres Giffen | - damanas          | werest.                                    | i.       |       | ٦.,      |
| 1970     | divide-                   | 010050878        | reliations  | Althra:          | troubbooth i    | (andarra-          | initia.                                    | 1        | 4     |          |
| 17-152   |                           | 15-00-2013       | Ht.         | Laset let F1102  | BTIDRAWOCT B    | aread's            | W14TH                                      |          |       | -        |
| P-903    |                           | 38-06/2015       | 112         | PINE             | 200HEM3032      | Smanla.            | Collec                                     |          |       | <b>1</b> |
| 产材料      |                           | 01.407-1819      | +++         | PHIM             | 33088CM020      | Hielligh           | (8):                                       |          | 5     |          |
| P 109    |                           | 19/02/2018       | EFSON.      | 13170            | #C347503000     | 1400               | 181                                        |          | 5     |          |
| e 100    |                           | 11.57(2018       | EPSON       | L360             | DS\$13407222    | 00093351           | enda:                                      |          |       |          |
| 107      |                           | 35/07/2015       | EPS0N       | 1,2110           | MOTOFIC         | TRACK              | whether                                    | 0        |       |          |
| 2.103    |                           | 31/第/推得          | EP:004      | 13118            | DESEDEX         | and even           | 1000                                       | ¥        | 6     |          |
|          |                           | and use one on t | 1 manual li | TAXABLE .        | 7.000.07        | and the balance of | 1125                                       | 2        | 0     |          |

รูปที่ 4.6 หน้าจอข้อมูลเครื่องพิมพ์

หน้าจอข้อมูลเครื่องพิมพ์ ใช้ในการจัดการข้อมูลเครื่องพิมพ์ ประกอบด้วย รหัสเครื่องพิมพ์ วันที่ซื้อ แผนก สถานะ ยี่ห้อ รุ่น หมายเลขซีเรียล โดยโปรแกรมสามารถก้นหา เพิ่ม บันทึก แก้ไข ลบ แสดงข้อมูลทั้งหมดได้ ขั้นตอนในการปฏิบัติงานมีดังนี้

1. เพิ่มข้อมูลเครื่องพิมพ์

คลิกปุ่มเครื่องพิมพ์ใหม่ (1) ระบบจะเพิ่มเลขทะเบียนใหม่โดยอัตโนมัติ เมื่อกรอก ข้อมูลครบแล้วคลิกปุ่มบันทึก (4) ระบบจะทำการบันทึกข้อมูลเครื่องพิมพ์ลงในฐานข้อมูล ข้อมูลจะ แสดงในตาราง (7)

2. แก้ไขข้อมูลเครื่องพิมพ์

คลิกเลือกข้อมูลเครื่องพิมพ์ที่ต้องการแก้ไขในตาราง (7) และคลิกปุ่มแก้ไข (3) เมื่อทำการแก้ไขข้อมูลเรียบร้อยแล้ว คลิกปุ่มบันทึก (4) ระบบจะทำการแก้ไขข้อมูลเครื่องพิมพ์ลง ในฐานข้อมูล กรณีที่ไม่ต้องการแก้ไขสามารถยกเลิกการคำเนินการที่ทำอยู่ได้ โดยคลิกปุ่มล้าง ข้อมูล (5)

3. ค้นหาข้อมูลเครื่องพิมพ์

คลิกเลือกรูปแบบการค้นหา (8) กรอกข้อมูลที่ต้องการค้นหา คลิกปุ่มค้นหา (2) รายละเอียดข้อมูลแผนกจะปรากฏขึ้นในตาราง (7) ดังรูปที่ 4.6

| tage | нбата                            |                              |                                                                        | danafinja        |    | 1 |     | • |
|------|----------------------------------|------------------------------|------------------------------------------------------------------------|------------------|----|---|-----|---|
|      | าศึกษาสินกษ                      | 1005                         | acaustica man                                                          | <br>referming    | •  | - |     |   |
|      |                                  | พายพริสฏิเล็า                | าร์สสวามม                                                              | ดารเขาระหรือปรูง |    | 2 | 2 – | • |
|      |                                  | West ward a second           |                                                                        |                  |    |   |     |   |
| 7    | Bower                            | สระญระวัฒ                    |                                                                        | 9                | 20 |   | 3   |   |
| 7    | Bauer                            | dararata -                   | Suusan enperintiti                                                     | 9                | 22 |   | 3   | • |
| 7    | Broarse<br>TENERICIA E<br>1001 W | itangala -<br>sana<br>dar in | Baasan withortists<br>organisation withortists<br>organisation without | 9                | 20 |   | 3   | • |
| 7    |                                  | desaarsida                   | Baasan wijserrich<br>Oosteneer viers<br>eelerica viers                 | 9                | 22 |   | 4   |   |

## รูปที่ 4.7 หน้าจอข้อมูลพนักงาน

หน้าจอข้อมูลพนักงาน ใช้ในการจัดการข้อมูลของพนักงาน ประกอบด้วย รหัสพนักงาน ชื่อ นามสกุล แผนก สถานะการทำงาน รหัสเข้าระบบ สิทธิ์การใช้งาน โดยโปรแกรมสามารถค้นหา เพิ่ม บันทึก แก้ไข ลบ แสดงข้อมูลทั้งหมดได้ ขั้นตอนในการปฏิบัติงานมีดังนี้

1. เพิ่มข้อมูลพนักงาน

คลิกปุ่มพนักงานใหม่ (1) ระบบจะเพิ่มรหัสพนักงานใหม่โดยอัตโนมัติ เมื่อกรอก ข้อมูลครบแล้ว คลิกปุ่มบันทึก (4) ระบบจะทำการบันทึกข้อมูลพนักงานลงในฐานข้อมูล ข้อมูลจะ แสดงในตาราง (7)

2. แก้ไขข้อมูลพนักงาน

คลิกเลือกข้อมูลพนักงานที่ต้องการแก้ไขในตาราง (7) และคลิกปุ่มแก้ไข (3) เมื่อ ทำการแก้ไขข้อมูลเรียบร้อยแล้ว คลิกปุ่มบันทึก (4) ระบบจะทำการแก้ไขข้อมูลพนักงานลงใน ฐานข้อมูล กรณีที่ไม่ต้องการแก้ไข สามารถยกเลิกการคำเนินการที่ทำอยู่ได้ โดยคลิกปุ่มล้างข้อมูล

(5)

3. ค้นหาข้อมูลพนักงาน

คลิกเลือกรูปแบบการค้นหา (8) กรอกข้อมูลที่ต้องการค้นหา คลิกปุ่มค้นหา (2) รายละเอียดข้อมูลพนักงานจะปรากฏขึ้นในตาราง (7) ดังรูปที่ 4.7

| ) e o i             | Ballan                       |                        | <del>1</del> |                           |
|---------------------|------------------------------|------------------------|--------------|---------------------------|
| ข้อ <b>ง</b><br>รหั | งุลแผนกพนักงา<br>นแมนก D-108 | 11                     | 1+           | <b>EN</b> AR <sup>A</sup> |
| 5                   | รรัสแมระก<br>15-161          | ชื่อแลนก               | 2            | 80                        |
| ·                   | D-102                        | จุกศักรระ<br>อุกศักรระ |              | มกใจ                      |
|                     | D-104                        | ท้องฉุกเฉิน            | 3            | Par                       |
|                     | D-105<br>D-106               | ຝ່ານເຊັ່ງອີ<br>ເຈບາ    |              | บันทึก                    |
|                     | D-107                        | 0601                   | 4            | Tx                        |
|                     |                              |                        |              | บกเล็ก                    |

รูปที่ 4.8 หน้าจอข้อมูลแผนก

4. เพิ่มแผนกพนักงาน

คลิกที่ปุ่มข้อมูลแผนก (9) ดังรูปที่ 4.7 แล้วคลิกปุ่มแผนกใหม่ (1) ดังรูปที่ 4.8 ระบบจะทำการเพิ่มรหัสแผนกใหม่ให้อัตโนมัติ

5. แก้ไขแผนกพนักงาน

ทำการเลือกข้อมูลเพื่อทำการแก้ไขจากตาราง (5) คลิกที่ปุ่มแก้ไข (2) เพื่อทำการ แก้ไข เมื่อแก้ไขเสร็จให้ทำการคลิกปุ่มบันทึก (3) ระบบจะทำการจัดเก็บข้อมูลลงใน ฐานข้อมูล

| fin is | สากหน้าจะเม                       |                                      |                                                               |                        | งในเขาชื่ออุณ                 | 8 | _ | 1 |
|--------|-----------------------------------|--------------------------------------|---------------------------------------------------------------|------------------------|-------------------------------|---|---|---|
|        | niatumatumu<br>Katumatumu         | [                                    | Hine .                                                        |                        | уділектичійно<br>нук жекійски | • |   | 2 |
|        |                                   |                                      |                                                               |                        |                               |   | _ |   |
| _      | 7                                 |                                      | meGroßen                                                      |                        |                               |   |   | 3 |
| 7      | winformativity                    |                                      | wellsoder                                                     |                        |                               |   |   | 3 |
| 7      |                                   | Sufavoration in<br>ad coveration     | nerflerden<br>Ag                                              | age Generation         |                               |   |   | 3 |
| 7      | vieloureditrica<br>A dat<br>A dat | infrastation<br>ad Constants<br>ADRE | norflorofori<br>Ang<br>Strees Densing 25<br>Strees Densing 25 | an farmfrei<br>anne se |                               |   |   | 3 |

### รูปที่ 4.9 หน้าจอข้อมูลตัวแทนจำหน่าย

หน้าจอข้อมูลตัวแทนจำหน่าย ใช้ในการจัดการข้อมูลตัวแทนจำหน่าย ประกอบด้วย รหัส ตัวแทนจำหน่าย ชื่อตัวแทนจำหน่าย นามสกุล ที่อยู่ เบอร์ โทรศัพท์ โดยโปรแกรมสามารถก้นหา เพิ่ม บันทึก แก้ไข แสดงข้อมูลทั้งหมดได้ ขั้นตอนในการปฏิบัติงานมีดังนี้

1. เพิ่มข้อมูลตัวแทนจำหน่าย

คลิกปุ่มตัวแทนจำหน่ายใหม่ (1) ระบบจะเพิ่มรหัสตัวแทนจำหน่ายใหม่โดย

อัตโนมัติ

2. แก้ไขข้อมูลตัวแทนจำหน่าย

คลิกเลือกข้อมูลตัวแทนจำหน่ายที่ต้องการแก้ไขในตาราง (7) และคลิกปุ่มแก้ไข (3) เมื่อทำการแก้ไขข้อมูลเรียบร้อยแล้ว คลิกปุ่มบันทึก (4) ระบบจะทำการแก้ไขข้อมูลตัวแทน จำหน่ายลงในฐานข้อมูล กรณีที่ไม่ต้องการแก้ไขสามารถยกเลิกการคำเนินการที่ทำอยู่ได้โดยคลิก ปุ่มล้างข้อมูล (5)

3. ก้นหาข้อมูลตัวแทนจำหน่าย

คลิกเลือกรูปแบบการค้นหา (8) กรอกข้อมูลที่ต้องการค้นหา คลิกปุ่มค้นหา (2) รายละเอียดข้อมูลตัวแทนจำหน่ายจะปรากฏขึ้นในตาราง (7) คังรูปที่ 4.9

| พัฒนาม |            | SUDATE INTO THE                                                                                                    | CIRCON POSID |                |         |               |                  | 5      |   |
|--------|------------|----------------------------------------------------------------------------------------------------|--------------|----------------|---------|---------------|------------------|--------|---|
|        |            |                                                                                                    |              |                |         |               | 6                |        | 1 |
| 9      | aler month | ารกิจสสมพิม.คสร้                                                                                                    |              |                |         |               |                  |        |   |
|        | 3          | Anthe                                                                                                    | 9            |                | nënd    | Samañ was     | 6110             | 0      |   |
|        |            |                                                                                                    |              |                |         |               | Hydroig          | 100.00 | 2 |
|        | าเอาร์ง    |                                                                                                    | 01/10/2019   | 01/10/2019: =+ |         |               | 1                |        |   |
|        | - 24       |                                                                                                    |              |                |         |               | 1                |        |   |
|        | /          | ON THE PARTY OF THE PARTY OF TH | JIE COMPUT   | ER 🖂           | 10011   | 84 :          | 2000Q            |        | 3 |
|        | eteh       | 1.00                                                                                                    | Historikunst | TIN TH.        | 4241456 | Rendering the | - settemetrester |        |   |
|        |            | 111-202-0010                                                                                                    | (C.HO)       | 1.03           | 2000    | (antesta)     | 08110482114      |        |   |
|        | 4          | 16/06/2019                                                                                                    | C 102        | d to           | 11000   | setuplies     | ADVICE           |        | 4 |
|        | 2          | 35/05/2015                                                                                                    | C 163        | 1              | 20000   | serum flar    | DRAMATT          |        | 4 |
|        | 4          | 01/07/2018                                                                                                    | C-104        | 1              | 20000   | utaelet       | IT OTA           |        |   |
|        | 15         | 18-07/2010                                                                                                    | C 109        | 10             | 20000   | สามอร์กา      | 11071            |        |   |
|        | 8          | 36/07/2018                                                                                                    | 0.988        | 1              | 10700   | iemiziles     | JE-DOMPLITER     |        |   |
|        | 18.        | 36/09/3018                                                                                                    | 0.163        | 1              | 19,901  | arran fan     | /IE COMPLITER    |        |   |
|        | 10         | 18/07 0019                                                                                                    | 0.108        | 1              | 10/0223 | 441033-844    | JID COD091/100   |        |   |

รูปที่ 4.10 หน้าจอรายการซื้อเครื่องคอมพิวเตอร์

หน้าจอรายการซื้อเครื่องคอมพิวเตอร์ ใช้ในการบันทึกข้อมูลรายการซื้อเครื่องคอมพิวเตอร์ ซึ่งสามารถทำรายการบันทึกข้อมูลรายการซื้อเครื่องคอมพิวเตอร์ โดยสามารถค้นหาข้อมูลเครื่อง กอมพิวเตอร์ วันที่ซื้อ บันทึกข้อมูลตัวแทนจำหน่าย จำนวน ราคารวม และบันทึกรายการซื้อเครื่อง กอมพิวเตอร์ได้

1. เพิ่มข้อมูลรายการซื้อใหม่

คลิกที่ปุ่มรายการใหม่ (1) ระบบจะทำการเพิ่มรหัสซื้ออัตโนมัติ

| รปแบบการอิเหา สัมหารกรรรัสกรียวสอยสริมตอร์ ~<br>ครุณากรอกข้อมุล C-110 | รมหมร์ 🤟 ผู้แหว<br>     |
|-----------------------------------------------------------------------|-------------------------|
| nsaunsanilaya C-110                                                   | restanciónaré una       |
|                                                                       | หนะร้องสมส์รายสุร์ และก |
|                                                                       | หมะครือเสอมดำและรั      |
| เพียงร้องแต่หารป = รุ่นซีช่อ อราเพรงร้องแฟราเออร์ และก                |                         |
| • 0110 01/10/2019 analysis dimensioned                                | in homesester           |

รูปที่ 4.11 หน้าจอการเลือกเครื่องคอมพิวเตอร์

2. ค้นหาข้อมูลเครื่องคอมพิวเตอร์

คลิกที่ปุ่มค้นหา (5) ระบบจะแสดงหน้าจอการเลือกเครื่องคอมพิวเตอร์ รูปที่ 4.11 คลิกเลือกข้อมูลเครื่องคอมพิวเตอร์ที่ต้องการ รายละเอียดข้อมูลเครื่องคอมพิวเตอร์จะปรากฏขึ้นใน รหัสเครื่องคอมพิวเตอร์ (6) ดังรูปที่ 4.10

3. บันทึกข้อมูลรายการซื้อเครื่องคอมพิวเตอร์

เมื่อทำการกรอกข้อมูลครบทั้งหมดแล้ว คลิกที่ปุ่มบันทึก (2) ระบบจะทำการ บันทึกข้อมูลรายการซื้อเครื่องคอมพิวเตอร์ ถ้าต้องการยกเลิกรายการซื้อเครื่องคอมพิวเตอร์ คลิกปุ่ม ยกเลิก (4)

|          |   |                  |               |       |               | 6                                                                                                    | 5                |      | 1 |
|----------|---|------------------|---------------|-------|---------------|----------------------------------------------------------------------------------------------------|------------------|------|---|
| 5        |   | การในเครือเติมต่ |               |       |               |                                                                                                    |                  | 7. L | 1 |
|          |   | ainto            | <b>u</b>      |       | าร์ตกร้องใหล่ | P-108                                                                                                    | Q                |      | 2 |
| -        | - | 51.646           | 01/10/2010    |       | dura.         | 1                                                                                                    | เหรือง           |      |   |
| 7        |   | Safamatana a     | JIB COMPUTE   | ER +  | 3000000       | 2000                                                                                                    |                  |      | 3 |
|          |   | ele fuita        | wite resident | 11414 | Plettu        | Interiore                                                                                                    | Externation      |      |   |
| <u>*</u> |   | 01/05.2011       | i i i i       |       | -2006         | menter                                                                                                    | (ALL APUTE)      |      | 4 |
|          | 2 | 15/06/2018       | P-112         | 11    | 1520          | waales                                                                                                    | ADVICE           | -    | - |
|          | 3 | 35-96-2019       | P/103         | 1     | 1508          | la sulfere                                                                                                    | ENVINA IT        |      |   |
|          | 1 | 000078019        | 2-190         | -6    | Table .       | te culter                                                                                                    | in city          |      |   |
|          |   | 15/0/2013        | 8.116         |       | 2008          | with the second second | ADVICE           |      |   |
|          |   | 90-00-0019       | # 107         | 1     | 710           | ta confirm                                                                                                    | URA COURSE UTTER |      |   |

รูปที่ 4.12 หน้าจอรายการซื้อเครื่องพิมพ์

หน้าจอรายการซื้อเครื่องพิมพ์ ใช้ในการบันทึกข้อมูลรายการซื้อเครื่องพิมพ์ ซึ่งสามารถทำ รายการบันทึกข้อมูลรายการซื้อเครื่องพิมพ์ โดยสามารถค้นหาข้อมูลเครื่องพิมพ์ วันที่ซื้อ บันทึก ข้อมูลตัวแทนจำหน่าย จำนวน ราคารวม และบันทึกรายการซื้อเครื่องคอมพิวเตอร์ได้

1. เพิ่มข้อมูลรายการซื้อเครื่องพิมพ์ใหม่

คลิกที่ปุ่มรายการ ใหม่ (1) ระบบจะทำการเพิ่มรหัสซื้ออัต โนมัติ

| şalı         | เบบการดันหา   | ต้นหาจากรหัสเครื่อง | พิมพ์ | -      |             |  |
|--------------|---------------|---------------------|-------|--------|-------------|--|
| <b>11</b> 78 | แากรอกข้อมูล  | P-108               |       | l      | คนทา        |  |
|              | จนักเครืองพิม | พ่ รับศีช่อ         | 044   | tir.   | 4485A71     |  |
| •            | P-109         | 01/10/2019          | EP90N | 1.3110 | ) antiorran |  |
|              |               |                     |       |        |             |  |
|              |               |                     |       |        |             |  |

รูปที่ 4.13 หน้าจอการเลือกเครื่องพิมพ์

2. ค้นหาข้อมูลเครื่องพิมพ์

คลิกที่ปุ่มค้นหา (5) ระบบจะแสดงหน้าจอการเลือกเครื่องพิมพ์ คลิกเลือกข้อมูล เครื่องพิมพ์ที่ต้องการ รายละเอียดข้อมูลเครื่องพิมพ์จะปรากฏขึ้นในรหัสเครื่องพิมพ์ (6) คังรูปที่ 4.12

3. บันทึกข้อมูลรายการซื้อเครื่องพิมพ์

เมื่อทำการกรอกข้อมูลครบทั้งหมดแล้ว คลิกที่ปุ่มบันทึก (2) ระบบจะทำการ บันทึกข้อมูลรายการซื้อเครื่องพิมพ์ ถ้าต้องการยกเลิกรายการซื้อเครื่องพิมพ์ คลิกปุ่มยกเลิก (4)

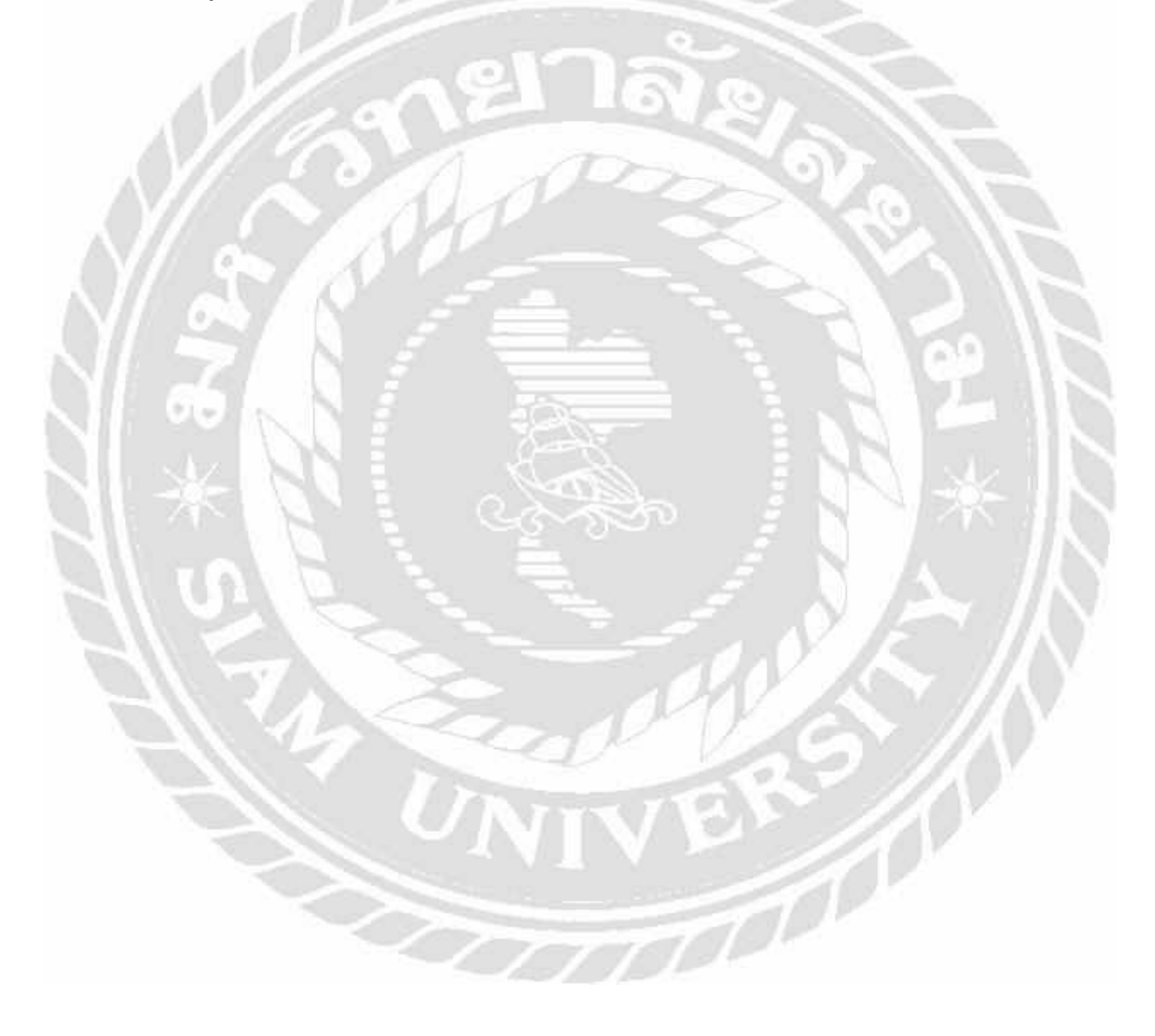

| erendenskriftereinektori (eurodapsadore)                         | Ċ                                 |               |          |        |                 |                                   |       |                   |           | - a x               |
|------------------------------------------------------------------|-----------------------------------|---------------|----------|--------|-----------------|-----------------------------------|-------|-------------------|-----------|---------------------|
| รัดการข้อมูลที่บฐาน หัวรายการ ดสตรรมดาน ด<br>2.3.5 ในการชาวาท (ป | an <del>sansu</del> u<br>M.a. K.• |               |          |        |                 |                                   |       |                   |           | AP CONSTRUCTION - 1 |
|                                                                  |                                   |               |          | 16011  | rin ya sa       | 1<br>121 <sup>11</sup><br>6191922 | พิวเต | eushi<br>Ma       | 0429      |                     |
|                                                                  | ela-das<br>mailtoret              | v             | ine      | des.   | 14'045.<br>2011 | 35.4                              | -     | Bellinia<br>Visat | theme     |                     |
|                                                                  | . 6401                            | 1/1962019     | makers   | 4194   | DOMINERCY       | TI NOT                            | 6.04  | 100 118           | Automated |                     |
|                                                                  | 3110                              | 10/16/02/18   | 44       | -      |                 | 1.542                             | 1.44  | SALL DRE LED.     | Latterior |                     |
|                                                                  | 0.888                             | 11.16.21.5    | and de   | ACER   | 147503122387    | 13 0100                           | 0.00  | 100 118           | sounds.   |                     |
|                                                                  | 0.00+                             | 8.00130019    | +2       |        |                 | 18 9,028                          | * 112 | GALF SHE HE       | diants.   |                     |
|                                                                  | 2.168                             | 18/01/02/16   | 44       |        |                 | 11.1-007                          | 8.01  | 310-246-00        | Security  |                     |
|                                                                  | 0-468                             | 100100        | **       |        |                 | 111006                            | ****  | +02:118           | Padqt     |                     |
|                                                                  | 2067                              | 36.51.9/4     | 44       |        |                 | 12 9 000                          | 8.03  | 100 178           | 8 milet   |                     |
|                                                                  | 24108                             | 100131        | 4.4      |        |                 | 109-831                           | 3.05  | HC0 178           |           |                     |
|                                                                  | -696                              | 39/42/2019    | 44       |        |                 | 3 7400                            | 1.08  | HCD 1:18          | 10.0      |                     |
|                                                                  | L att                             | In the second | Lines in | LACHE. | lseen           | in the                            |       | 1000.000          | Income.   |                     |

รูปที่ 4.14 หน้าจอแสดงผลรายงานสรุปข้อมูลเครื่องคอมพิวเตอร์ทั้งหมด

หน้าจอแสดงผลรายงานสรุปข้อมูลเครื่องกอมพิวเตอร์ทั้งหมด ใช้สำหรับการแสดงผล รายงานสรุปยอดข้อมูลเครื่องกอมพิวเตอร์ทั้งหมด

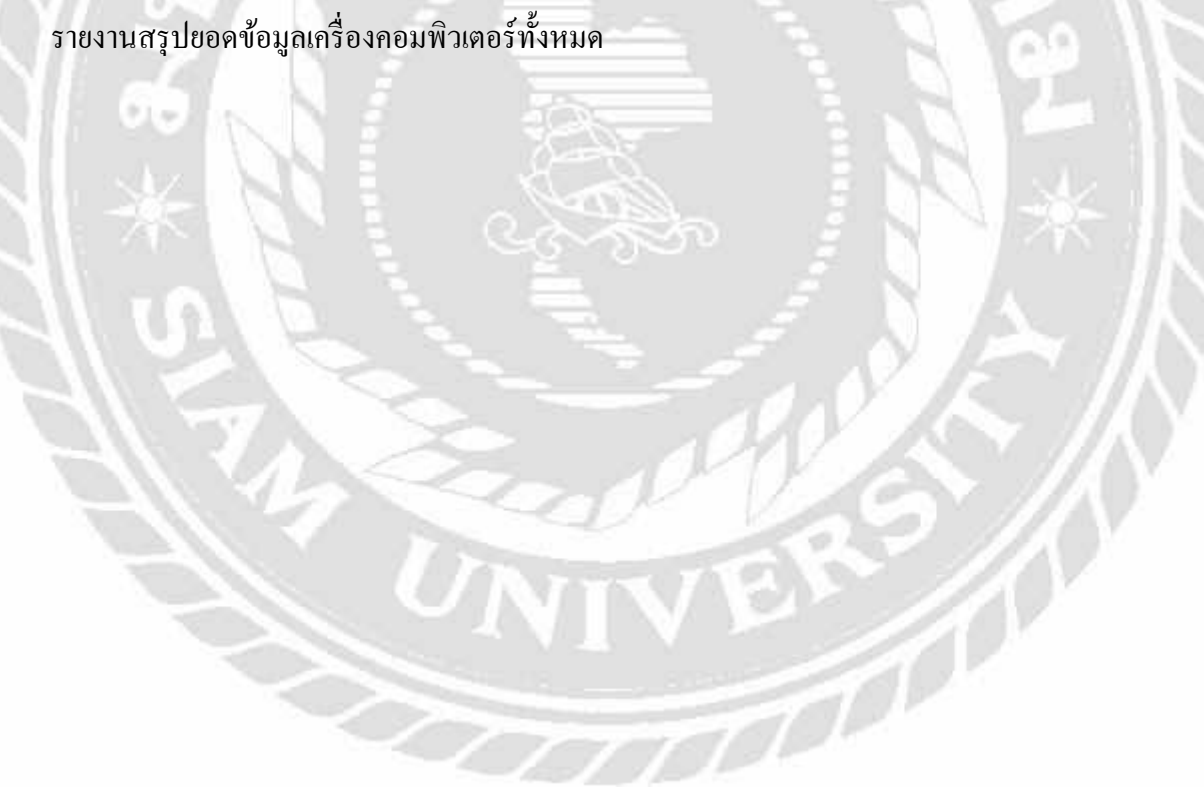

| The configuration of the second second |                                                                                                    |                                                                                                    |
|----------------------------------------------------------------------------------------------------|----------------------------------------------------------------------------------------------------|----------------------------------------------------------------------------------------------------|
|                                                                                                    | resolution -                                                                                                    |                                                                                                    |
|                                                                                                    | รายป้อยสายกล                                                                                                    |                                                                                                    |
| 0.230 BIS                                                                                                    | 1 01 M Rot                                                                                                    | ANT STORING PERSONNAL PERSONNAL PERSONNAL PERSONNAL PERSONNAL PERSONNAL PERSONNAL PERSONNAL PERSONNAL PERSONNAL |
| nanàs                                                                                                    |                                                                                                    |                                                                                                    |
|                                                                                                    | eachd laters                                                                                                    |                                                                                                    |
|                                                                                                    |                                                                                                    |                                                                                                    |
|                                                                                                    | 9/9                                                                                                    |                                                                                                    |
|                                                                                                    |                                                                                                    |                                                                                                    |
|                                                                                                    | Transmission of Statements                                                                                                    |                                                                                                    |
|                                                                                                    | รายงามข้อ Active Sector                                                                                                    |                                                                                                    |
|                                                                                                    | โมษาการสารางของ<br>รายงานช่อ 5,00,019ื่องคอมพิวเตอร์                                                                             |                                                                                                    |
|                                                                                                    | รายอากเหลาะเหลย ย<br>รายอากเรื่องสุดปลพิวเตอร์<br>เองกันสรี 2056 อันแสร วิสร์ <sup>100</sup> านละ ซีสร และ <u>สิรริษต</u> ชีมเลย |                                                                                                    |
|                                                                                                    |                                                                                                    |                                                                                                    |

รูปที่ 4.15 หน้าจอแสดงผลรายงานสรุปข้อมูลเครื่องคอมพิวเตอร์แต่ละแผนก

หน้าจอแสดงผลรายงานสรุปข้อมูลเครื่องคอมพิวเตอร์แต่ละแผนก ใช้สำหรับการแสดงผล รายงานสรุปยอดข้อมูลเครื่องคอมพิวเตอร์แต่ละแผนก มีขั้นตอนการปฏิบัติงานดังนี้

 ระบบจะแสดงรายงานข้อมูลเครื่องคอมพิวเตอร์แต่ละแผนก โดยสามารถเลือกแผนกที่ ต้องการได้

2. เมื่อเลือกแผนกที่ต้องการจะค้นหาแล้ว คลิกปุ่ม "แสดงรายงาน" เพื่อทำการแสดงรายงาน

3. ระบบจะแสดงข้อมูลคอมพิวเตอร์ โดยเรียงตามแผนกที่ค้นหา

| 👷 ezemekontarotzatorikatikari (recedatoria)<br>🖷    | ના          |            |        |                  |                                        |                   | - a ×                 |
|-----------------------------------------------------|-------------|------------|--------|------------------|----------------------------------------|-------------------|-----------------------|
| 🥵 . 🁮 . 📰<br>รังการรับมุลที่บฐาน มีรรายการ ออกรายงา | ม สอกราครอบ |            |        |                  |                                        |                   |                       |
| 430 0 mg + + + + +                                  | 1 m 5 +     |            |        |                  |                                        |                   | AND DESIGN. REPORTS - |
|                                                     |             |            | 418    | erutis ys 1 M    | ามา<br>-                               | <b>1</b> 2 1998 9 |                       |
|                                                     | standardert | note       | 510    | -                | venantika                              | farme             |                       |
|                                                     | P db        | 16,66201   | 1710   | 1.M.W            | XXXXXXXXXXXXXXXXXXXXXXXXXXXXXXXXXXXXXX | (address)         |                       |
|                                                     | 1.20        | 1010,000   | 145    | Same list #1.000 | 61COWRUM                               | quill.            |                       |
|                                                     | ( P.401     | 20(9)(257) | *      | 31167            | 303+014.0012                           | falendu           |                       |
|                                                     | (+ tos      | 81/27/2410 | in:    | RUNC             | LIDERCO-RITE                           | الوقيدة.          |                       |
|                                                     | P ist       | 1702399    | SEDIM. | 1318             | CHESTOR                                | 497               |                       |
|                                                     | P-De        | 41/05/2010 | CPOIN. | 10H              | 20147911120                            | Section 1         |                       |
|                                                     | P-107       | 80.09      | 525 m  | 18.8             | www.caterates                          | 54'6              |                       |
|                                                     | Fille       | 16,33(2010 | 12438  | Ltrim            | DECEDER                                | (advins           |                       |
|                                                     | C 6 828     | 10,0000    | E3P09  | 15/18            | 110004/                                | velletou          |                       |
|                                                     |             | a delana   |        |                  |                                        |                   |                       |

รูปที่ 4.16 หน้าจอแสคงผลรายงานสรุปข้อมูลเครื่องพิมพ์ทั้งหมค

หน้าจอแสดงผลรายงานสรุปข้อมูลเครื่องพิมพ์ทั้งหมด ใช้สำหรับการแสดงผลรายงานสรุป ยอดข้อมูลเกรื่องพิมพ์ทั้งหมด

| ารรษัสมุลสัยฐาน ทำรามการ ดสก |                                                                                                    |                                                              |                                 |                                                    |                               |                       |
|------------------------------|----------------------------------------------------------------------------------------------------|--------------------------------------------------------------|---------------------------------|----------------------------------------------------|-------------------------------|-----------------------|
|                              | sud                                                                                                    | auwan                                                        | gallera-                        | Ŷ                                                  |                               |                       |
|                              | 1 B R                                                                                                    |                                                              |                                 |                                                    |                               | ale sentra nervera. 🕫 |
|                              |                                                                                                    |                                                              | ¢,                              |                                                    | ad acount                     |                       |
|                              |                                                                                                    | ,<br>878                                                     | งานข้อมูลเด                     | ร้องพิมพ์                                          |                               |                       |
|                              | statuted tells                                                                                                    | 9<br>19<br>19<br>10                                          | -การข้อมูลเด                    | ร้องพิมพ์<br>สม-                                   | Brenin                        |                       |
|                              | stational U.S.C.                                                                                                    | 419<br>819<br>646<br>1.000                                   | สามชัยมูลเค<br>                 | รับาพิมพ์<br>สินค์                                 | dy-stan                       |                       |
|                              | 180-56-06-00 76-56<br>7-43 56-56<br>7-43 56-56<br>7-43 56-56                                                                                                    | 644<br>644<br>1 0108<br>1 0108                               | สามชั่อมูลเด<br>พ<br>เวเล<br>เพ | 523934<br>                                         | dyselen<br>Salares<br>Salares |                       |
|                              | +fa-da-da-d<br>- 9 40. 44,06(20<br>- 9 40. 53,07(20)<br>- 9 40. 44,05(20)<br>- 9 40. 44,05(20)<br>- | 2019<br>2019<br>2010<br>1010<br>1010<br>1010<br>1010<br>1010 | งาบข้อมูลเด<br>พ<br>เวล<br>เม   | 5239324<br>10000228<br>0000228<br>000228<br>000228 | Annun<br>Salares<br>Salares   |                       |

รูปที่ 4.17 หน้าจอแสดงผลรายงานสรุปข้อมูลเครื่องพิมพ์แต่ละแผนก

หน้าจอแสดงผลรายงานสรุปข้อมูลเครื่องพิมพ์แต่ละแผนก ใช้สำหรับการแสดงผลรายงาน สรุปยอดข้อมูลเครื่องพิมพ์แต่ละแผนกมีขั้นตอนการปฏิบัติงานดังนี้

- 1. ระบบจะแสดงรายงานข้อมูลเครื่องพิมพ์แต่ละแผนก โดยสามารถเลือกแผนกที่ต้องการได้
- 2. เมื่อเลือกแผนกที่ต้องการจะก้นหาแล้ว กลิกปุ่ม "แสดงรายงาน" เพื่อทำการแสดงรายงาน
- 3. ระบบจะแสดงข้อมูลเครื่องพิมพ์ โดยเรียงตามแผนกที่ค้นหา

| 🧞 . 👼 . 📰                    | ao manu                                                                                        |                           |
|------------------------------|------------------------------------------------------------------------------------------------|---------------------------|
|                              | damenanifikari<br>Ametal (1666279 Ur) 6.64 (16662019 G+                                        |                           |
| Late Rolls Ball and Annual I | in a det                                                                                       | and consists advantage of |
|                              | E a                                                                                            |                           |
|                              | รายงามร้องสูงรายารขึ้นเครื่องกองพิทตอร์<br>ค                                                   |                           |
|                              | รายเราะรับสามสาย<br>รายเราะรับสู่สายการขึ้อเกลิยงกองมีสายองรั<br>ศ.เกรา มะมะกร ค.ศ.วรรณมม      |                           |
|                              | ารของสมารรรร<br>รามเราะรัฐสูงราชการชั้งเกรียมกรีมมรีกมตรรั<br>ศ.พ.ศ. 1950/16 สุดเวลา(1960)<br> |                           |

รูปที่ 4.18 หน้าจอแสดงผลรายงานสรุปข้อมูลรายการซื้อเครื่องกอมพิวเตอร์

หน้าจอแสดงผลรายงานสรุปข้อมูลรายการซื้อเครื่องคอมพิวเตอร์ ใช้สำหรับการแสดงผล รายงานสรุปยอดข้อมูลรายการซื้อเครื่องคอมพิวเตอร์ มีขั้นตอนการปฏิบัติงานดังนี้

1. สามารถเลือกช่วงเวลาที่ต้องการจะค้นหาได้

2. เมื่อเลือกช่วงเวลาที่ต้องการจะค้นหาแล้ว คลิกปุ่ม "แสดงรายงาน" เพื่อทำการแสดง รายงาน

3. ระบบจะแสดงข้อมูลรายการซื้อเครื่องคอมพิวเตอร์ โดยเรียงตามช่วงเวลาที่ค้นหา

| 🔈 🤶                           | 📴 - 😃            |                                                                                 |                                                                        |                                                                                                    |                                                                          |                                                |                 |  |
|-------------------------------|------------------|---------------------------------------------------------------------------------|------------------------------------------------------------------------|----------------------------------------------------------------------------------------------------|--------------------------------------------------------------------------|------------------------------------------------|-----------------|--|
| ราสุสมัญญา3.ม                 | - destaurable an |                                                                                 |                                                                        |                                                                                                    |                                                                          |                                                |                 |  |
|                               | durant (01.06)   | 2019 10-                                                                        | sae                                                                    | 36/96/201                                                                                                    | 6 (j)+)                                                                  | SESTING.                                       |                 |  |
| and a sum for a sum<br>number | - ( <u>i )</u> a | 8.1                                                                             |                                                                        |                                                                                                    | rundd                                                                    | arrante al la la la la la la la la la la la la | an create all a |  |
|                               |                  |                                                                                 | E                                                                      |                                                                                                    |                                                                          |                                                |                 |  |
|                               |                  | *16                                                                             | teri<br>Magadur                                                        | นาหนึ่งเ                                                                                                    | เครื่องพิมพ์                                                             |                                                |                 |  |
|                               | 1996             | \$180<br>2<br>3/70 visute                                                       | negatur<br>regatur<br>ces ces<br>cos cos                               | ของหรือง<br>19 คณะ 19<br>1929                                                                                                    | เครื่องพิมพ์<br>แปรด<br>ริมโอสุการระ                                     |                                                |                 |  |
|                               | 1196             | 118-<br>2<br>3570 akuta<br>118256 #333                                          | Handbarr<br>Hergalitar<br>Gilli Handbarr<br>F                          | าม คณะ ค<br>าม คณะ ค<br>าราช                                                                                                    | ครั้ญเพิ่มที่<br>แประก<br>ริมโลกุการระ<br>เลเรืองการระ                   | urth<br>mate                                   |                 |  |
|                               | 1006<br>1        | 1180<br>3570 - 460.04<br>1196.256 - 419<br>1196.256 - 419                       | Negatur<br>Negatur<br>Seus ses<br>Seus ses<br>Ses<br>Ses<br>Ses<br>Ses | an Andra<br>Marian<br>Tanp<br>Tanp<br>Tan                                                                                                    | เสร็ญเพิ่มที่<br>แปวงด์<br>มีสร้างการการ<br>เสร้างระเบิด<br>เสร้างระเบิด | unda<br>maria                                  |                 |  |
|                               | 100<br>1<br>2    | 1189<br>2<br>10826 A 10<br>10826 A 10<br>10826 A 10<br>10826 A 10<br>10826 A 10 | eegadur<br>eegadur<br>ceus teo<br>ceus teo<br>c                        | หลางชื่อง<br>19 6632 10<br>19 70<br>19 70<br>19 70<br>19 70<br>19 70<br>19 70<br>19 70<br>19 70<br>10 70<br>10<br>10<br>10 70<br>10<br>10<br>10<br>10<br>10<br>10<br>10<br>10<br>10<br>10<br>10<br>10<br>10 | nfprflari<br>1200<br>Saturyour<br>Jacounte<br>Jacounte<br>Launar         | unda<br>ang in<br>ang in<br>ang in<br>ang in   |                 |  |

รูปที่ 4.19 หน้าจอแสดงผลรายงานสรุปข้อมูลรายการซื้อเครื่องพิมพ์

หน้าจอแสดงผลรายงานสรุปข้อมูลรายการซื้อเครื่องพิมพ์ ใช้สำหรับการแสดงผลรายงาน สรุปยอดข้อมูลรายการซื้อเครื่องพิมพ์ มีขั้นตอนการปฏิบัติงานดังนี้

1. สามารถเลือกช่วงเวลาที่ต้องการจะค้นหาได้

2. เมื่อเลือกช่วงเวลาที่ต้องการจะค้นหาแล้ว คลิกปุ่ม "แสดงรายงาน" เพื่อทำการแสดง รายงาน

3. ระบบจะแสดงข้อมูลรายการซื้อเครื่องพิมพ์ โดยเรียงตามช่วงเวลาที่ก้นหา

#### 4.2 การทดสอบโปรแกรม

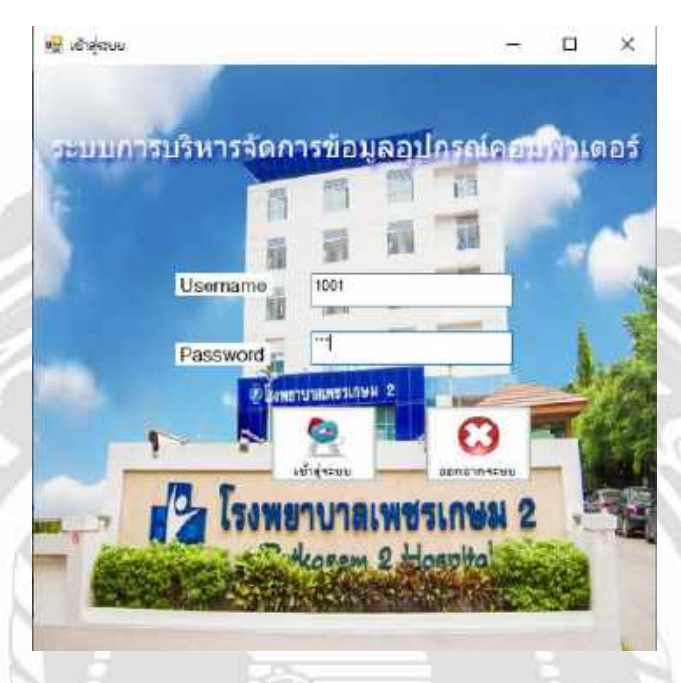

## 1. ตรวจสอบความถูกต้องในการกรอกข้อมูลในขั้นตอนการเข้าสู่ระบบ

# รูปที่ 4.20 หน้าจอเข้าสู่ระบบ

ผู้ใช้จะต้องทำการกรอกเลขรหัสพนักงานที่ช่อง Usemame และรหัสผ่านที่ช่อง Password เพื่อเข้าสู่ระบบ หากผู้ใช้ไม่กรอกรหัสผู้ใช้ หรือรหัสผ่านไม่ถูกต้อง ระบบจะแสดงข้อความเตือนดัง รูปที่ 4.21 และรูปที่ 4.22

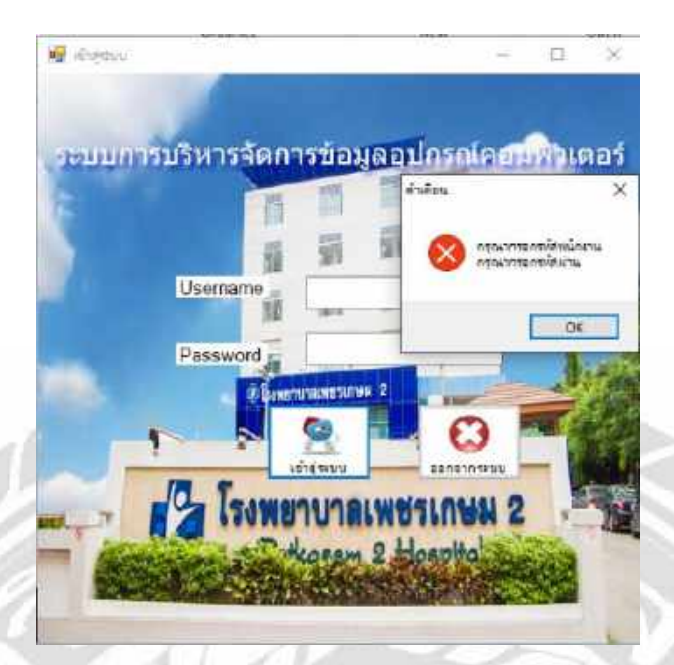

## รูปที่ 4.21 หน้าจอแจ้งเตือนให้กรอกรหัสพนักงานและรหัสผ่าน

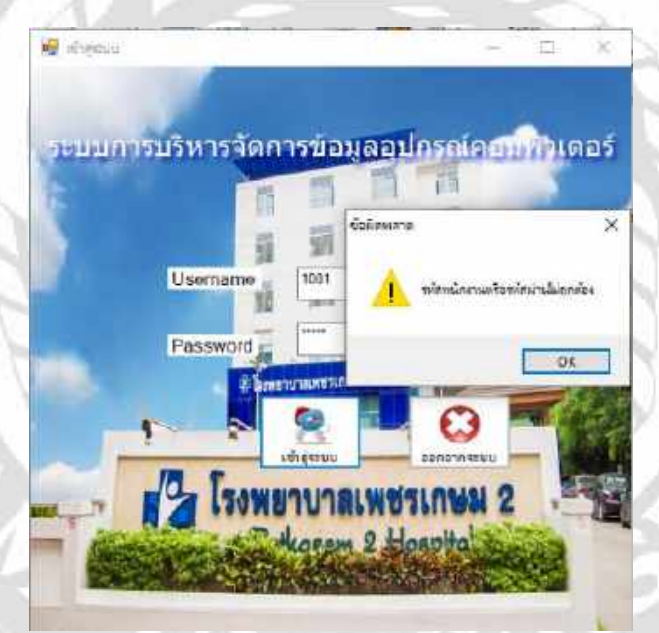

รูปที่ 4.22 หน้าจอแจ้งเตือนรหัสพนักงานหรือรหัสผ่านไม่ถูกต้อง

## 2. ตรวจสอบความถูกต้องในหน้าจอข้อมูลเครื่องคอมพิวเตอร์

| under odder og det generaliseter og det som som som som som som som som som som | numera, Squite | unti mestricas | •           |                 |                                                                                                    |               |        |             |            |           |      | - 0 |
|---------------------------------------------------------------------------------|----------------|----------------|-------------|-----------------|----------------------------------------------------------------------------------------------------|---------------|--------|-------------|------------|-----------|------|-----|
| <b>до .</b>                                                                     | <b>.</b>       |                | . ()<br>    |                 |                                                                                                    |               |        |             |            |           |      |     |
| and control of                                                                  |                |                |             |                 |                                                                                                    |               | duarda | <b>i</b>    |            |           |      |     |
|                                                                                 |                |                |             | 220.1           |                                                                                                    |               | şıdır. | เมษาสัมเก   |            |           |      |     |
|                                                                                 | 1              | -              |             | files           |                                                                                                    |               | 0.104  | manefinan   |            |           | 10   |     |
| TWIFE                                                                           | 07/10/20       | 10.0*          |             | 744             |                                                                                                    |               |        |             |            |           |      |     |
| Samon                                                                           |                | -              |             | 401             |                                                                                                    |               |        |             |            |           |      |     |
| Table Land                                                                      |                | - 1            |             | Anna T          |                                                                                                    |               |        |             |            |           |      |     |
| - Partonini                                                                     |                |                |             | ACT64           |                                                                                                    |               |        |             |            |           |      |     |
| nut Beringen                                                                    |                |                |             | ลือมันทึกมีประส |                                                                                                    |               |        |             |            |           |      |     |
| annaid                                                                          |                | -              |             |                 |                                                                                                    |               |        |             |            |           |      |     |
|                                                                                 |                |                |             |                 |                                                                                                    |               |        |             |            |           | _    |     |
| alara fanta Armeri                                                              | felts          | #tearsy        | <b>Bris</b> | 39              | instan entite the                                                                                                    | - 544         | 879    | Redatrition | Externet . | 01124     |      |     |
| C-104                                                                           | 11/07/2588     | 14             |             |                 |                                                                                                    | 12.34504      | 105    | 135 242 68  | darate La  | 171415    | -01  |     |
| C-189                                                                           | 15/97/2019     | 80             | -           |                 |                                                                                                    | 15 34007      | 108    | 330 240 GB  | forsto La  | Service . |      |     |
| 200                                                                             | 36/07/2019     | 90             | _           |                 |                                                                                                    | 13 34007      | 135    | HOD 1 TH    | enole.     | THE       |      |     |
| 0.400                                                                           | 10/9/3018      | 94             | -           |                 |                                                                                                    | 17.0408       | 1.00   | HCC 118     | TNO 4      | 10.016    |      |     |
| C-08                                                                            | MIDC/ODIN      | 98             |             |                 |                                                                                                    | 13 30 20      | 1.00   | 40001118    | 1485       | (#5476    | - 11 |     |
| \$-118                                                                          | 10/01/3218     | P6             | -           | 1100000         | -                                                                                                    | 15 94507      | 198    | 400118      | 09494      | 95416     | -01  |     |
| - 11-4                                                                          |                |                |             |                 | CONTRACTOR OF A DECISION OF A DECISIONO OF A DECISIONO OF A DECISIONO OF A DECISIONO OF A DECISIONO OF A DECISIONO OF A DECISIONO OF A DECISIONO OF A DECISIONO OF A DECISIONO OF A DECISIONO OF A DECISIONO OF A DE | THE REPORT OF | 1.000  |             |            |           |      |     |

45 AVV -

รูปที่ 4.23 หน้าจอข้อมูลเครื่องคอมพิวเตอร์

เมื่อผู้ใช้ต้องเพิ่มข้อมูลของเครื่องคอมพิวเตอร์ใหม่ ในการเพิ่มข้อมูลผู้ใช้ต้องกรอก ข้อมูลให้ครบ ถ้าผู้ใช้กรอกข้อมูลไม่ครบ ระบบจะแสดงข้อความคังรูปที่ 4.24

|     | ช <mark>ิง</mark><br>โลยูลเซียฐาย <sup>3133</sup> | 🐺 .<br>nanns a       |                                                                                                    | u aariy | 5<br>MWUU         |                                                                                                    |                                                                                  |                  |                       |             |         |      |              |
|-----|---------------------------------------------------|----------------------|----------------------------------------------------------------------------------------------------|---------|-------------------|----------------------------------------------------------------------------------------------------|----------------------------------------------------------------------------------|------------------|-----------------------|-------------|---------|------|--------------|
| ių, | aufonada.ed                                       |                      |                                                                                                    |         |                   |                                                                                                    |                                                                                  | durde            | ų.                    |             |         |      | -            |
|     | ulautuunatuurt<br>Suhtu<br>Buuun                  | 07/10/20<br>Aluman   | 19 @*                                                                                                    |         | 840<br>94<br>940  | érán                                                                                                    |                                                                                  | yde<br>Mile<br>X | uurrikar<br>Formulaja |             |         |      | 11<br>0<br>4 |
|     | uhtarin<br>narimentifika                          | -                    |                                                                                                    |         | uru<br>Andufeshap |                                                                                                    | ne-dontnom<br>nordobia<br>nordobia<br>nordobianizan<br>nordobianizan<br>fotor se |                  |                       |             |         |      | 010          |
|     | anse                                              |                      | 1                                                                                                    |         |                   |                                                                                                    |                                                                                  |                  |                       |             |         |      | da           |
|     | Alexandrout                                       | fiefile              | 99403                                                                                                    | 54      | **                | serviced for                                                                                                    | 694                                                                              | 14.94            | secute lines.         | dia conset  | arrow.  | 1    |              |
|     | 計画                                                | mokates              | residence                                                                                                    | ACER    | 3227418           | COTO: COTO: | 20100                                                                            | inch             | 00118                 | e autorente | diam'r. |      |              |
|     | 5-902                                             | 15-96-2583           | 40                                                                                                    |         |                   | 1 Section Sec                                                                                                    | 6 1403                                                                           | 808              | 220 140 08            | andorren    | de      | 1    | 1000         |
|     | 0483                                              | 20-96-5243           | maturia                                                                                                    | ACER    | AST PE C22        | ##7040C32207                                                                                                    | 0.0100                                                                           | n óith           | H00 1 TE              | undedt      | #1476   |      |              |
|     | CRA                                               | 01/01/2019           | 95                                                                                                    |         |                   |                                                                                                    | 1:3409                                                                           | <b>BGB</b>       | 590 /A068             | 4240954     | Hidda   |      | ~            |
|     | CON                                               | 16/07/2018           | At .                                                                                                    | -       | 1                 |                                                                                                    | 5 W00F                                                                           | B C M            | \$90 3A0 68           | (examples   | three.  | -    |              |
|     | Citat.                                            | 35952318             | 24                                                                                                    | _       |                   |                                                                                                    | 5 9403                                                                           | BCB              | +00118                | inadak.     | 1006    | _ 11 | in           |
|     |                                                   | and include some in- | and the second second sec |         |                   |                                                                                                    | 1.05.15.400.007                                                                  | 10.07.00         | 1.000 0.000           | Editor #    | 140.000 |      |              |

รูปที่ 4.24 หน้าจอแจ้งเตือนพบข้อผิดพลาดกรอกข้อมูลเกรื่องคอมพิวเตอร์ไม่ครบ

เมื่อผู้ใช้กรอกรายละเอียดข้อมูลของเครื่องคอมพิวเตอร์เรียบร้อย แล้วทำการบันทึกข้อมูล ข้อมูลเครื่องคอมพิวเตอร์จะถูกเก็บลงในฐานข้อมูล ระบบจะแสดงข้อความเพื่อยืนยันการบันทึก ข้อมูลเรียบร้อยแล้ว ดังรูปที่ 4.25

|                                                                                                    | -                                       | -              |            |                                                                                                    |                 |           |                       |                    |             |          |  |
|----------------------------------------------------------------------------------------------------|-----------------------------------------|----------------|------------|----------------------------------------------------------------------------------------------------|-----------------|-----------|-----------------------|--------------------|-------------|----------|--|
| 50 -                                                                                                    | <b>-</b>                                | 首              | - U        |                                                                                                    |                 |           |                       |                    |             |          |  |
| รากักและพื้นเหาน มีวาร                                                                                                    | -                                       | Information of | anneross u | 11/14                                                                                                    |                 |           |                       |                    |             |          |  |
|                                                                                                    |                                         |                |            |                                                                                                    |                 |           |                       |                    |             |          |  |
| number and the second                                                                                                    |                                         |                |            |                                                                                                    |                 |           | Aurita                |                    |             |          |  |
| ÷                                                                                                    |                                         |                |            |                                                                                                    |                 |           |                       |                    |             |          |  |
| ามีองรับเกมม์การจร                                                                                                    | G-112                                   |                |            | Dia.                                                                                                    |                 |           | 71.80                 | uurraikon          |             | 1        |  |
|                                                                                                    | Thereare                                |                |            | 1 and 1                                                                                                    | 1               |           | 1999                  | spalmeres          |             | 6        |  |
| วันรับชื่อ                                                                                                    | 07/10/20                                | 19 💷 🔛         |            | 94                                                                                                    |                 |           |                       |                    |             |          |  |
| 2                                                                                                    | (deleters)                              |                |            | -                                                                                                    | -               | Inte      | lulius .              |                    | 201         |          |  |
| Aberten                                                                                                    | HIPPLAN.                                |                |            | and                                                                                                    | 139.00          |           |                       |                    |             |          |  |
| Altower                                                                                                    | 68                                      | - 14           |            | 1000                                                                                                    | 8 GB            |           | Arinart               | www.haefficitionit |             |          |  |
| animited for                                                                                                    | -                                       |                | 8.0        |                                                                                                    | HDD 1 TO        |           | and the second second |                    |             |          |  |
|                                                                                                    | Constant and                            |                |            | in a second second second second second second second second second second second second second second second s | induce the      |           |                       | 1                  | Ϋ́          |          |  |
| 10.02                                                                                                    | winethe                                 | -              |            |                                                                                                    |                 | -         |                       | - 04               | 1           |          |  |
|                                                                                                    |                                         |                |            |                                                                                                    |                 |           |                       |                    |             |          |  |
| All And And And And And And And And And And                                                                                                    | Tettle                                  | 2010           | 10         | fa                                                                                                    | eacturent2+Fait | the       | 1190                  | faleltilies        | 12,050      | AT THE T |  |
| で「「「                                                                                                    | 01/05/2219                              | 4.8            |            |                                                                                                    |                 | 15.94007  | *60                   | 590 (140 SB        | Variantilia | (Portio) |  |
| 6-MB                                                                                                    | 15/67/2019                              | 41             |            |                                                                                                    |                 | 15 34307  | 8.04                  | 550 740 58         | Aprilanger. | all case |  |
| C-108                                                                                                    | 30.60/3018                              | 44             | 1          |                                                                                                    |                 | 15 54509  | 18,764                | PDD 1 TR           | arrestyle.  | 19.756   |  |
| C- N7                                                                                                    | 30/01/2918                              | 48             |            |                                                                                                    |                 | 15,04365  | 104                   | HDD 1 TH           | diality2    | eff-file |  |
| C-100                                                                                                    | 30/01/2018                              | 47             | -          |                                                                                                    | - 0             | 10 (1430) | 0 G48                 | UDD T TU           | 1995        | (1)-(1)+ |  |
| and the second second se | 30.07.0519                              | 47             |            |                                                                                                    |                 | 10.34307  | # G89                 | HDD 3 TE           | 19411       | thome .  |  |
| C-305                                                                                                    | 144.1.1.1.1.1.1.1.1.1.1.1.1.1.1.1.1.1.1 |                |            |                                                                                                    |                 |           |                       |                    |             |          |  |

รูปที่ 4.25 หน้าจอยืนยันการบันทึกข้อมูลเครื่องคอมพิวเตอร์

เมื่อผู้ใช้ต้องการแก้ไขข้อมูลของเครื่องคอมพิวเตอร์ เมื่อคลิกปุ่มแก้ไขข้อมูลแล้วทำการ บันทึกข้อมูล ระบบจะแสดงข้อความเพื่อยืนยันการแก้ไขข้อมูลเครื่องคอมพิวเตอร์ ดังรูปที่ 4.26

| à | and a second second                                                                                                    |                     |          |         |                                                                                                    |              |          | (Managar) |                   |                    |         |      |  |
|---|----------------------------------------------------------------------------------------------------|---------------------|----------|---------|----------------------------------------------------------------------------------------------------|--------------|----------|-----------|-------------------|--------------------|---------|------|--|
| 1 | AND SERVICE AND SERVICE AND SERVIC |                     |          |         |                                                                                                    |              |          | Summer    |                   |                    |         |      |  |
|   | ามัสดร้องสมมักของไ                                                                                                    | C-110               |          |         | 6 dia                                                                                                    | ACER         |          | , yaka    | าแกรด์เลก         |                    |         |      |  |
|   | TWHE                                                                                                    | 01/10/20            | F19 70*  |         | 14                                                                                                    | ASPIRE C22   |          | 0.53      |                   |                    |         |      |  |
|   | Source.                                                                                                    | dhianyam            | ana 🕞    |         | @ilu                                                                                                    | 0018-00      |          | Selay     |                   | ×                  |         |      |  |
|   | Shows.                                                                                                    | metuta              | 11 (18)  |         | 1010                                                                                                    | 4.68         |          | D whitewa | Anna Taraf Barhad | 8                  |         |      |  |
|   | หลายเอาซิโซส                                                                                                    | SDDEX               | 10653    |         | flethalier fesga                                                                                               | HOD 118      |          | -         |                   | -                  |         |      |  |
|   | aread                                                                                                    | 175476              | .9       |         |                                                                                                    |              |          |           |                   |                    |         |      |  |
|   | -thorizonal-ouri                                                                                                    | Nation .            | 129610   | -54     | 79                                                                                                    | we want the  | 644      | 16.94     | tendstoo          | 2000er             | BTITMP  | 141  |  |
|   | 10.10                                                                                                    | 15-07-0241          | 萜        |         |                                                                                                    |              | £ \$400F | 0.68      | ESC 340-68        | descendes.         | diam    |      |  |
|   | C-185                                                                                                    | 30/61/2215          | 85       |         |                                                                                                    |              | 8 \$403* | B C B     | H00 1 TE          | d udgt             | dista   | 10.0 |  |
|   | C-087                                                                                                    | 30/01/2018          | 47       |         |                                                                                                    |              | 5.940P   | NOR.      | HC0 1 TR          | 6.0026             | there   | 100  |  |
|   | 6-108                                                                                                    | 30/01-3089          | 86       |         |                                                                                                    |              | 5 1400*  | 110.0     | YCD 118           | 1000               | #1ame   |      |  |
|   | CON                                                                                                    | 30/07.2018          | 84       |         |                                                                                                    |              | 6 M00F   | 11 GB     | +00110            | 100.75             | etane . |      |  |
|   | C-110                                                                                                    | 01/10/20191         | Instants | 100400- | 100740-000                                                                                                    | anosations - | 104100   | 10.000    | 1100.118-         | Elemental services | ittime  | 4    |  |
|   | \$-cm                                                                                                    | 02/10/2018          | 142      | 1       | The second second second second second second second second second second second second second second second s | 1            | 0.0100   | D CR      | HD # TB           | andersan           | diara.  | -8   |  |
|   | 2 0 2 1                                                                                                    | And in the state of | 122      |         |                                                                                                    |              |          | 100 m     | Long a last       | 10022              | 10000   | 12.9 |  |

รูปที่ 4.26 หน้าจอยืนยันการแก้ไขข้อมูลเครื่องคอมพิวเตอร์

## 3. ตรวจสอบความถูกต้องในหน้าจอข้อมูลเครื่องพิมพ์

| 18          | . 🧑                                                                                                    | . 🗄                                                                                                    |                                                                                                    | 5                                                                                                    |                                                                                                    |                                                                                                    |                                                                      |       |
|-------------|----------------------------------------------------------------------------------------------------|----------------------------------------------------------------------------------------------------|----------------------------------------------------------------------------------------------------|----------------------------------------------------------------------------------------------------|----------------------------------------------------------------------------------------------------|----------------------------------------------------------------------------------------------------|----------------------------------------------------------------------|-------|
| <b>Finy</b> | เลลี่มฐาน พ่าวาสต                                                                                                    |                                                                                                    | 10110 Barra                                                                                                  | บบพาย                                                                                                 |                                                                                                    |                                                                                                    |                                                                      |       |
| te          | ມູແມເຮືອດໃນໜ້                                                                                                    |                                                                                                    |                                                                                                    |                                                                                                    |                                                                                                    | durthija                                                                                                    |                                                                      |       |
|             |                                                                                                    |                                                                                                    |                                                                                                    |                                                                                                    |                                                                                                    | Then                                                                                                    | mohan                                                                | <br>1 |
|             | າກົລະອີກລົດມ                                                                                                    |                                                                                                    |                                                                                                    | Deix                                                                                                  |                                                                                                    | 1.000                                                                                                    | a national and                                                       |       |
|             | 2006                                                                                                    | 07:10:2019                                                                                                    | - GP+                                                                                                    | 14/1                                                                                                  |                                                                                                    | 0.0562                                                                                                    | country [                                                            |       |
|             |                                                                                                    |                                                                                                    |                                                                                                    |                                                                                                    |                                                                                                    |                                                                                                    |                                                                      |       |
|             | Second                                                                                                    | สำหรุงรองจ                                                                                                    | 6 C (                                                                                                    | anitare decama                                                                                        |                                                                                                    |                                                                                                    |                                                                      |       |
|             |                                                                                                    |                                                                                                    |                                                                                                    |                                                                                                    |                                                                                                    |                                                                                                    |                                                                      |       |
|             | ALC: NO. OF THE OWNER OF THE OWNER OWNER OF THE OWNER OWNER OWNER OWNER OWNER OWNER OWNER OWNER OWNER OWNER OWNER OWNER OWNER OWNER OWNER OWNE                                                                                                    | 100-010                                                                                                    |                                                                                                    |                                                                                                    |                                                                                                    |                                                                                                    |                                                                      |       |
|             | Anther Contract                                                                                                    | (mou                                                                                                    | (4)                                                                                                    |                                                                                                    |                                                                                                    |                                                                                                    |                                                                      |       |
| _           | Arrist                                                                                                    | and a state                                                                                                    |                                                                                                    |                                                                                                    | ar marfifun                                                                                                    | - THEME                                                                                                    | and a                                                                |       |
|             | All The second second s                                                                                                    | with the second                                                                                                    | - 84<br>(122m                                                                                                | Th.<br>Litra                                                                                          | se userfolke                                                                                                    | tarenter -                                                                                                    | Hinad .                                                              |       |
| i.          | Annua<br>Intervisional<br>Intervisional<br>Intervisional                                                                                                    | nette<br>Nette                                                                                                    | 844<br>(122m)                                                                                                | Tes<br>11110<br>Lasel Ar F3102                                                                        | se unextirite<br>ETS30WW1FF                                                                                                    | Terenari<br>Antonia                                                                                                    | Attraid<br>Openio                                                    |       |
| t.          | Aprilació<br>Transie Spiciliació<br>Prilitica<br>Prilitica<br>Prilitica                                                                                                    | Hirthia<br>Namedia<br>History<br>History<br>History<br>History<br>History<br>History<br>History                                                                                                    | 64<br>(22m)<br>10<br>10                                                                                      | The<br>Elisted<br>Landslow FITE:<br>FITE2                                                             | serusezárása<br>externet<br>stanentet<br>stanentette                                                                                                    | Tarinter<br>Secondari<br>Secondari<br>Secondari                                                                                                    | Hind<br>Park<br>Pick<br>Entle                                        |       |
| t.          | Arrise<br>Interficienci<br>P. 102<br>P. 103<br>P. 103<br>P. 103                                                                                                    | 93000<br>94002<br>15-06-2010<br>25-06-2010<br>25-06-2019<br>01-07-2019                                                                                                    | 64<br>(220)<br>10<br>10<br>10<br>10                                                                          | The<br>Linty<br>Landor FITE2<br>F1182<br>F1182                                                        | ter soverähten<br>excession<br>erspektionen<br>sobwenten<br>tatseet activ                                                                                                    | Sarandar<br>Indens Dani<br>Indens Dani<br>Indens Dani<br>Indens Dani<br>Indens Dani                                                                                                    | Hanad<br>Contact<br>Contact<br>Contact<br>Salar                      |       |
| <b>R</b>    | Annue<br>InternetSpekten<br>P. 102<br>P. 102<br>P. 103<br>P. 103<br>P. 103<br>P. 105                                                                                                    | 1900<br>1900<br>1900<br>1900<br>1900<br>1900<br>1900<br>1900                                                                                                    | 84<br>1720<br>9<br>9<br>9<br>9<br>9<br>9<br>9<br>9<br>9                                                      | The<br>Lanet-let FTIE2<br>FTIE2<br>FTIE2<br>L2115                                                     | ter soverähten<br>Erssewennen<br>Schwenterin<br>Listener achter<br>KCH 150200                                                                                                    | Epison<br>Marine Con<br>Social Social<br>Social Social Social<br>Social Social<br>Social Social Social<br>Social Social<br>Social Social<br>Social Social<br>Social Social<br>Social Social<br>Social Social<br>Social Socia                                                                                                    | tona<br>encis<br>encis<br>ula<br>ula                                 |       |
| tes         | Arrise<br>- 1996-05 (-960)<br>- 102<br>- 102<br>- 102<br>- 103<br>- 103<br>- 105<br>- 105                                                                                                    | num<br>num<br>num<br>num<br>num<br>num<br>num<br>num<br>num<br>num                                                                                                    | 844<br>(1220)<br>49<br>49<br>49<br>127504<br>127504                                                          | 194<br>- 131107<br>- Lawel An F1102<br>- P1102<br>- L1105<br>- L3105<br>- L300                        | versused/file<br>economic<br>erisional<br>economic<br>economic<br>economic<br>economic<br>generation<br>economic<br>generation<br>economic<br>generation<br>economic<br>generation<br>economic<br>generation<br>economic<br>economic<br>econo    | Spread<br>Andread Sectors<br>Andread Sectors<br>Andread Sectors<br>Andread Sectors<br>Andread Sectors<br>Andread Sectors<br>Andread Sectors                                                                                                    | anna<br>Para<br>Para<br>Sa<br>Sa<br>Sa<br>Tan                        |       |
| A           | 000445 \$19.8446<br>0.0440<br>0.123<br>0.123<br>0.123<br>0.123<br>0.125<br>0.125 | wide<br>Newton<br>Isonoon<br>Isonoon<br>Isonoon<br>Isonoon<br>Isotoon<br>Isotoon<br>Isotoon                                                                                                    | 64<br>(1220)<br>16<br>16<br>16<br>17<br>17<br>17<br>17<br>17<br>17<br>17<br>17<br>17<br>17<br>17<br>17<br>17 | 76<br>10100<br>Lawide F102<br>F112<br>F112<br>L300<br>L300<br>L310                                    | NE WARDUNG<br>ETS NAMOUR<br>EDWERTON<br>COMERCIANS<br>MONTRACCO<br>DOST MATEZO<br>MITZETO/FEE                                                                                                    | Sarakat<br>Antoni Kang<br>Radath<br>Sarang<br>Sarang<br>Sar | anna<br>Anna<br>Anna<br>Anna<br>Ais<br>Ais<br>Airte<br>Anna<br>Anna  |       |
| *           | 411942                                                                                                    | 19704<br>19705<br>19705<br>19 | 644<br>(1227)<br>14"<br>14"<br>14"<br>12"<br>12"<br>12"<br>12"<br>12"<br>12"<br>12"<br>12"<br>12"<br>12      | 96<br>10103<br>Landon F1102<br>F1102<br>L3115<br>L315<br>L315<br>L315<br>L315<br>L315<br>L315<br>L315 | Transfer fue<br>conversion<br>sciences<br>sciences<br>scienc | Episode<br>construction<br>construction<br>constructi                                                                                                    | land<br>eine<br>eine<br>de<br>de<br>de<br>de<br>eine<br>eine<br>duns |       |

รูปที่ 4.27 หน้าจอข้อมูลเครื่องพิมพ์

เมื่อผู้ใช้ต้องเพิ่มข้อมูลของเครื่องพิมพ์ใหม่ ในการเพิ่มข้อมูลเครื่องพิมพ์ต้องกรอกข้อมูล ให้ครบ ถ้าผู้ใช้กรอกข้อมูลไม่ครบ ระบบจะแสดงข้อความคังรูปที่ 4.28

| 0     | S 👘                                                                                                    | l 🗄             |            |                            |                 |             |           |                        |     |
|-------|----------------------------------------------------------------------------------------------------|-----------------|------------|----------------------------|-----------------|-------------|-----------|------------------------|-----|
| ning. | พระชาติ พระชาติด                                                                                                    |                 | -048 46.40 | งการเฉล                    |                 |             |           |                        |     |
| de.   | และสรีสสมสร์                                                                                                    |                 |            |                            |                 | Aartiaja    |           |                        | 1   |
|       | าสัตว์กินส์เต                                                                                                    | 0               |            | -                          |                 | TUNCE       | melen     |                        | *   |
|       |                                                                                                    |                 |            |                            |                 | F79431      | rseminee  | 1                      | 6   |
|       | - Subda                                                                                                    | 07/10/201       | 8.01+      | 144                        |                 |             |           |                        |     |
|       | Frankriet                                                                                                    | dugraphy        |            | and departments            |                 |             |           |                        |     |
|       | Constant of the second second s | No. of Contract |            | And a second second second |                 |             |           | dates ×                |     |
|       | ANNUE                                                                                                    |                 |            |                            |                 |             |           |                        |     |
|       |                                                                                                    |                 |            |                            |                 |             |           | S resources            |     |
|       | -sinofacture -                                                                                                    | Auf se          | 69a        | 44                         | weisserdiften - | ******      | 40161     | rescriptionariae addae | 100 |
| 1.    | M 300                                                                                                    | allowant        | 1693608    | CHIN.                      | 22200000        | and eres (  | THE .     |                        | 144 |
|       | W.103                                                                                                    | 11/06/26/06     | 967        | Linetiet #1703             | #This services  | annah       | Wisto.    |                        | -0  |
| -     | H: 100                                                                                                    | 99/06/2018      | 14.7       | FIAM                       | SCGHEMO032      | in south    | d'orbite. |                        |     |
| -     | P-NR                                                                                                    | 01/07/2819      | 447        | FHE                        | STORIECTED /D   | Histiya     | sile      |                        |     |
| -     | P 105                                                                                                    | 11/07/2010      | 11004      | L111                       | NC247604000     | 1497        | 184       |                        |     |
|       | P-100                                                                                                    | 13/07/2013      | 11:0018    | L300                       | 0-9511MAT322    | andenne     | #Detrik.  |                        |     |
| -     | P-107                                                                                                    | 36/67/2019      | 16300      | 1.1940                     | WULLER PLAT     | 1941h       | Tiglia.   |                        |     |
|       | P-108                                                                                                    | 01/10/2019      | £930%      | 1.9110                     | DASSDAL         | and water   | #147#.    |                        |     |
|       | 14,1039                                                                                                    | 03/10/2619      | #SPOR      | 13810                      | CACADILITOTY    | Soffwares.  | eters.    |                        |     |
|       | 10-496                                                                                                    | DOM: NO WORK    | A BRIDDING | 10821                      | s#SDDA#223      | and states. | ellette.  |                        |     |

รูปที่ 4.28 หน้าจอแจ้งเตือนพบข้อผิดพลาคกรอกข้อมูลเครื่องพิมพ์ไม่ครบ

เมื่อผู้ใช้กรอกรายละเอียดข้อมูลของเครื่องพิมพ์เรียบร้อย แล้วทำการบันทึกข้อมูล ข้อมูลเครื่องพิมพ์จะถูกเก็บในฐานข้อมูล ระบบจะแสดงข้อความเพื่อยืนยันการบันทึกข้อมูล เรียบร้อยแล้ว ดังรูปที่ 4.29

| - Color | онстей исулбац                        | . E                                   | ) . I<br>2010 - 200 | <b>2</b>                 |                                                                                                    |                                                                                                    |                                                |   |
|---------|---------------------------------------|---------------------------------------|---------------------|--------------------------|----------------------------------------------------------------------------------------------------|----------------------------------------------------------------------------------------------------|------------------------------------------------|---|
| 50      | แนกเรื่องมีเลร                        |                                       |                     |                          |                                                                                                    | Aurifau                                                                                                    |                                                |   |
|         | ulaudooluul<br>Quida<br>Bauan<br>Anue | 07/10/2019<br>07/10/2019<br>386589704 | 2 U+                | ble<br>tu<br>sanaszbiles | PEON<br>200<br>REDDAK223                                                                                                    | TURIA<br>Anna<br>Instalatings<br>Instalatings<br>Instalatings                                                                                                    | ntrafuna<br>nterritage<br>X<br>eAudus0arkasida | 1 |
| -       | Linkshield                            | 5.4b                                  |                     | 14                       | and the local sectors in the local sectors in the l |                                                                                                    | x                                              |   |
|         | e ano.                                | al.oc/arm                             | - CENTRAL           | 1 inter                  | 22222222                                                                                                    | and an and                                                                                                    | THE R.                                         |   |
| 1       | 14.1EU                                | 11/06/2019                            | wir .               | Laurelief #170           | ALL REPORTED IN THE REPORT OF                                                                                                    | aniots                                                                                                    | Winter.                                        |   |
|         | FF 108                                | 09/06/09/18                           | 447                 | F1102                    | BOGHEM0032                                                                                                    | Hardwide.                                                                                                    | d'ate.                                         |   |
|         | 补扣机                                   | 01.402-0818                           | 447                 | PHIL                     | SSDRRC#079                                                                                                    | Histoph                                                                                                    | sk                                             |   |
|         | P 105                                 | 12/07/2010                            | 67904               | 13110                    | xc347504000                                                                                                    | headan .                                                                                                    | .1.                                            |   |
|         | m 100                                 | 13.07/2015                            | EFSON               | L350                     | 0:9511MM17322                                                                                                    | anderrow                                                                                                    | 40406                                          |   |
|         | 7-107                                 | 35-07/2019                            | £730m               | 1.3110                   | MR178751828                                                                                                    | (Ball)                                                                                                    | eligita.                                       |   |
|         | P-108                                 | 01/10/2019                            | ##7K7%              | 1.3110                   | DISSIDIE                                                                                                    | pollerine .                                                                                                    | E'uta.                                         |   |
|         | 11.103                                | 00/10/2619                            | ROPOR               | 1.3110                   | 2303067                                                                                                    | and a training                                                                                                    | etere.                                         |   |
|         | 10-446                                | (VE-sticates)                         | Figurais.           | in and a                 | anonnasin                                                                                                    | and a second second sec |                                                |   |

รูปที่ 4.29 หน้าจอยืนยันการบันทึกข้อมูลเครื่องพิมพ์

เมื่อผู้ใช้ต้องการแก้ไขข้อมูลของเครื่องพิมพ์ เมื่อคลิกปุ่มแก้ไขข้อมูลแล้วทำการบันทึก ข้อมูล ระบบจะแสดงข้อความเพื่อยืนยันการแก้ไขข้อมูลเครื่องพิมพ์ ดังรูปที่ 4.30

| -Se<br>Se | สพื้นฐาน ห่าววามค                                                                                                    | aansa                | ити па       | 000000      |                 |             |            |              |    |
|-----------|----------------------------------------------------------------------------------------------------|----------------------|--------------|-------------|-----------------|-------------|------------|--------------|----|
| te        | และเพิ่มส์                                                                                                    |                      |              |             |                 | durifaya    |            |              |    |
|           | niadental                                                                                                    | P-109                |              |             | ESPON           | Tryan       | molan      | ( <b>u</b> ) |    |
|           | -                                                                                                    | 02:10:2010           | 9.02-        |             | lane la         | 1994.0      | ารอาชอนุล  | 1            | 8  |
|           | Construction of the local distribution of the local distribution of th | ALC TO LOT           |              |             | E3110           |             |            |              |    |
|           | Second                                                                                                    | himilaterio -        |              | สมายสายสายส | 20(C5D67077     | HOLDINGS,   | ×          |              |    |
|           | Annual Contract                                                                                                    | men                  | ( <b>9</b> ) |             |                 | 🕕 etecanta  | Autobali   |              |    |
| _         | 100050-000                                                                                                    | rath                 | 164          | 75          | re methice      |             |            |              | 12 |
|           | P-101                                                                                                    | 01/18/2019           | EP90H        | 1.3110      | EXECCODER.      | L           | Ameridante |              | 1  |
|           | P1102                                                                                                    | 10-100/2018          | 110          | Lawride, #3 | IEI BTSSDWIVIER | constr.     | 4%47.6x    |              |    |
|           | P-103                                                                                                    | 3538/2219            | 147          | P1102       | SCOMERNINGS     | shinger Sie | 471/16     |              |    |
|           | P-108                                                                                                    | 01402/3819           | 42           | P1102       | USERRENAL 22    | #tesby#     | ste        |              |    |
|           | 17.105                                                                                                    | 15/97/2018           | 1250N        | L311D       | RE347500000     | 14991       | 184        |              |    |
|           | P-106                                                                                                    | 45-67-251            | EP90N        | £360        | 99517MAT223     | earfert tae | 1701194    |              |    |
|           | 14-100                                                                                                    | 30/07/2519           | £P30%        | 13110       | WITZETOFREE     | 246.78      | startes    |              |    |
|           | P-308                                                                                                    | 01/10/2018           | TPSON.       | 10110       | 2355252         | and/or tax  | afficte.   | +            |    |
|           | P-101                                                                                                    | diversity.           | CHON !!      | 12110       | 203067917       |             | 1000       |              |    |
|           | 10.100                                                                                                    | Little Cart (MA) (M) | - + minimum  | x 1610      | ADD THE AVERT   | 10000000    |            |              |    |

รูปที่ 4.30 หน้าจอยืนยันการแก้ไขข้อมูลเครื่องพิมพ์

## 4. ตรวจสอบความถูกต้องในหน้าจอข้อมูลพนักงาน

| 13 | appendition.     |               |        |                              |                 | duertfaug      |   |
|----|------------------|---------------|--------|------------------------------|-----------------|----------------|---|
|    | ารัสษณิเส        | u 1005        |        | anvacoution                  | thru +          | situaristan -  |   |
|    | CENTRAL CONTRACT | u traffic     | dial 1 | ntarimus                     | · ····          | การมาการกรับแล |   |
|    | -                |               |        | 2004                         |                 |                |   |
|    | w tube           | chura         |        | Regeneration                 | 4 assoc         | anlanamalam    |   |
|    | Second           | in Resource   | an ÷   |                              |                 | 80             |   |
|    |                  |               |        |                              |                 | <u></u>        |   |
|    |                  |               |        |                              |                 |                | _ |
|    | 164966n.cu       | se<br>accular | VINE   | Bearen                       | annann riftana. |                |   |
|    | 1202             | austudet      | 10     | andarras                     | them            |                |   |
|    |                  |               | 100 A  | di mantana ing               | dista           |                |   |
|    | 1004             | \$138.058     |        | And the second second second | 1111111         |                |   |

## รูปที่ 4.31 หน้าจอข้อมูลพนักงาน

เมื่อผู้ใช้ต้องเพิ่มข้อมูลของพนักงานใหม่ ในการเพิ่มข้อมูลพนักงานต้องกรอกข้อมูลให้ ครบ ถ้าผู้ใช้กรอกข้อมูลไม่ครบ ระบบจะแสดงข้อความดังรูปที่ 4.32

|     |                |               |           |              |                 |                   |                             |                                                                                                    |          |    | -      |
|-----|----------------|---------------|-----------|--------------|-----------------|-------------------|-----------------------------|----------------------------------------------------------------------------------------------------|----------|----|--------|
| -fr | argunetfrieren |               |           |              |                 |                   | dawrin                      | ψ.                                                                                                    |          |    |        |
|     | nievel         | наты          |           | annuarmina   | 94:             |                   | yılı                        | และการ์แกร                                                                                                    |          | -1 | wine . |
|     |                | 4400          |           | Matrice      | e/:11           |                   | 818                         | มาตาลเซอิญลา                                                                                                    |          |    | C      |
|     |                |               |           | 10000000     |                 |                   |                             |                                                                                                    |          |    | Per    |
|     | 111            | 14M12         | 17        | ånja niji o  | N               | ester.            | ×                           | and and a state of the state of the state of |          |    |        |
|     | đu             | unt Durr      | (barle)   |              |                 | A 10000           | Tradesta                    |                                                                                                    | 30       |    | 8      |
|     | 100            | 1.000         | 1940.00   |              |                 | CERCICAL CONTRACT | Urbikija<br>urbei m         |                                                                                                    | <b>U</b> |    | -      |
|     |                |               |           |              |                 | resultation       | Ndeffilline<br>Internetiste |                                                                                                    |          |    |        |
| 1   | - startica     | - 54          | A MARKE   | Terrent      | - Arcadronitico | h DARCH           |                             |                                                                                                    |          |    | 100    |
| 10  | 1001           | a-he          | 600       | discount (   | 1 Class         |                   | CR.                         |                                                                                                    |          |    | del    |
|     | 102            | สมุครามอีกว   | 1640      | anderese     | fich .          |                   |                             |                                                                                                    |          |    |        |
|     | 124            | WILMAN P      | Rei       | Diss'net.er. | ente.           |                   |                             |                                                                                                    |          |    |        |
|     | 1100           | LATER TATE OF | 1.64 8.76 | 68.767.154   | 471×100         |                   |                             |                                                                                                    |          |    |        |

รูปที่ 4.32 หน้าจอแจ้งเตือนพบข้อผิดพลาดกรอกข้อมูลพนักงานไม่ครบ

เมื่อผู้ใช้กรอกรายละเอียดข้อมูลของพนักงานเรียบร้อย แล้วทำการบันทึกข้อมูล ข้อมูล พนักงานจะถูกเก็บในฐานข้อมูล ระบบจะแสดงข้อความเพื่อยืนยันการบันทึกข้อมูลเรียบร้อยแล้ว ดังรูปที่ 4.33

|     | and the second |          |                   |               |              |              | (Jackson and States)        |         |     |  |
|-----|----------------|----------|-------------------|---------------|--------------|--------------|-----------------------------|---------|-----|--|
| TH  | TUNDAL         |          |                   |               |              |              | STATE TE INGE               |         |     |  |
|     | าดีสหมัก       | mi.      | 1007              | annemotion    | anafr .      | w,           | paumman                     | a       | (T) |  |
|     |                | 43       | NORMAL PRESS      | าส์สาวิารรษต  |              |              | ารหมารอกมีอนุ               |         | -   |  |
|     |                |          |                   | 0.0000000     |              | 1            |                             |         |     |  |
|     | ALC: N         | ana S    | រដា               | สหรือหร้อยแ   | with:        | 100          | with the second second      |         |     |  |
|     |                | 100      | discrimination of |               |              |              | A contraction of the second | 20      |     |  |
|     | 200            |          |                   |               |              | experiedene. | × 1                         | Sales 1 |     |  |
|     |                |          |                   |               |              | O inte       | Constanting to the          |         |     |  |
| -   | mantora        | -        | WARTS             | Example 1     | ATTACTO TATA | -            |                             |         |     |  |
| 0   | 1001           | south    | A                 | all a second  | 100          |              |                             |         |     |  |
|     | 3001           | (A) (BTS | 161               | Analise vias  | eluma        | 100          |                             |         |     |  |
| 1.1 | 1304           | 1010101  | a das             | diserves. All | 40-014       |              |                             |         |     |  |
| -   | 1305           | 10490    | ettuin offeren    | จัดเราะสิน    | #1/16        |              |                             |         |     |  |
|     | 1206           | 1411077  | ellada fuarte     | 1168/105-101  | firm.        |              |                             |         |     |  |
|     | 1206           | 1411877  | elleile Bulaffie  | 016010000     | £1/16        |              |                             |         |     |  |

รูปที่ 4.33 หน้าจอยืนยันการบันทึกข้อมูลพนักงาน

เมื่อผู้ใช้ต้องการแก้ไขข้อมูลของพนักงาน เมื่อคลิกปุ่มแก้ไขข้อมูลแล้วทำการบันทึกข้อมูล ระบบจะแสดงข้อความเพื่อยืนยันการแก้ไขข้อมูลพนักงาน ดังรูปที่ 4.34

|     |            |             | VIII WINNER VII WA | - Thirds and the second |             |          |                      |    |            |
|-----|------------|-------------|--------------------|-------------------------|-------------|----------|----------------------|----|------------|
| -fa | unardisanu |             |                    |                         |             |          | ค้มหาร์เลอ           |    |            |
|     | าศึกษณ์    | ans 5       | 007                | 26312103103-03          | IT IT IT IT | -        | าปแอบการคิดกา        |    |            |
|     |            | - 1         | rentientle         | าเป็นเป็นระเห           |             | 12.      | สามาระบริญล          |    | 8          |
|     |            |             |                    |                         | · · ·       | 1        |                      |    |            |
|     | 1.111      | deja        | ennov.             | ansonities              | UDH         |          | and being stated and |    |            |
|     |            |             | and store and      |                         |             | _        | the contraction of   | 20 |            |
|     |            |             | - Edit Martin      |                         |             | networke | ×                    |    |            |
|     |            |             |                    |                         |             | 0        | Advertise            |    |            |
| -   | manna      |             | ante               | Enerst                  | Priser when |          |                      |    | 6 <b>1</b> |
| -   | 3301       | wooden      | date               | YOUR SEMINE             | 17 mile     |          |                      |    |            |
|     | 4902       | interest of | int int            | Add(10142-)             | ariuna.     | -        | L. Martin            |    |            |
|     | 1354       | 1108-46     | Ret                | Utur Health             | euna        |          |                      |    |            |
| _   | 1.09       | 1110-440    | uin oineria        | Secon Su                | 45418       |          |                      |    |            |
|     | 1306       | landtre?    | inde Teate         | 10001100000             | 1016        |          |                      |    |            |
|     |            |             |                    |                         |             |          |                      |    |            |

รูปที่ 4.34 หน้าจอยืนยันการแก้ไขข้อมูลพนักงาน

|            |                  | ש עפ   | ע ה        | ע       | e        | 0        |      |
|------------|------------------|--------|------------|---------|----------|----------|------|
| 5          | ตราจสอบควาบก     | กต่อง  | ใบเหบัก    | າຈອາໂອນ | เลตาแ    | ทาเจาห   | าเาย |
| <i>J</i> . | ក្នុងសត្វបានសត្វ | 111104 | 0 10 11 10 | 100008  | 6111 000 | 11160111 | ю IU |

| ine | สรับการสำหรับส                                     |                                                             |                                                                                               | dimentionym                                              |  |
|-----|----------------------------------------------------|-------------------------------------------------------------|-----------------------------------------------------------------------------------------------|----------------------------------------------------------|--|
|     | 11212002000                                        |                                                             | -                                                                                             | 20.00000                                                 |  |
|     | matamateria.                                       | -                                                           | Ritej                                                                                         | (PROVIDENTIAL)                                           |  |
|     | foliomainente.                                     | 1                                                           | -                                                                                             | A DECKING AND A                                          |  |
|     |                                                    | 1                                                           |                                                                                               |                                                          |  |
|     |                                                    |                                                             |                                                                                               |                                                          |  |
|     |                                                    |                                                             |                                                                                               |                                                          |  |
|     |                                                    |                                                             | undiment                                                                                      |                                                          |  |
|     |                                                    |                                                             | นอุปีคลอง                                                                                     |                                                          |  |
|     |                                                    |                                                             | และมีครองสา                                                                                   | _                                                        |  |
|     |                                                    |                                                             | มอุปไดรคล                                                                                     |                                                          |  |
|     | stief turns free in                                |                                                             | ามอร์ไหรรับสา                                                                                 | unterdart                                                |  |
|     | - extent transformer the                           | And State President                                         | supflemmer                                                                                    | uufiedaf<br>Uranat                                       |  |
| Đ   | tabifumatina a                                     | ADV.2                                                       | updester<br>for<br>Secretered?<br>Secretered?                                                 | audiertref<br>Karanni                                    |  |
| £   | 1.000001144014401440<br>000001<br>2.0000<br>2.0000 | 1927 Hotel Province<br>In Constant Constant<br>Sectory of T | supdivision ()<br>for<br>Second topologies ()<br>Second topologies ()<br>Second topologies () | asardi norbori<br>Karakarisa<br>Marakarisa<br>Marakarisa |  |

รูปที่ 4.35 หน้าจอข้อมูลตัวแทนจำหน่าย

เมื่อผู้ใช้ต้องเพิ่มข้อมูลของตัวแทนจำหน่ายใหม่ ในการเพิ่มข้อมูลตัวแทนจำหน่ายต้อง กรอกข้อมูลให้ครบ ถ้าผู้ใช้กรอกข้อมูลไม่ครบ ระบบจะแสดงข้อความคังรูปที่ 4.36

| -in | หมุดสำนวทเร่างเราะ                                                                                                    |                                                                                                    |                                               | Acordiaga                                                                                                    | <b>=</b> |
|-----|----------------------------------------------------------------------------------------------------|----------------------------------------------------------------------------------------------------|-----------------------------------------------|----------------------------------------------------------------------------------------------------|----------|
|     |                                                                                                    |                                                                                                    |                                               | and the second second sec                                                                                                    | from     |
|     | าทัสสัสเหมไทกเวิย                                                                                                    | fini                                                                                                 |                                               | - International -                                                                                                    |          |
|     |                                                                                                    |                                                                                                    |                                               | weary confiage                                                                                                    |          |
|     | Tofficientimity                                                                                                    |                                                                                                    |                                               |                                                                                                    |          |
|     |                                                                                                    |                                                                                                    |                                               | rubu X                                                                                                    |          |
|     |                                                                                                    | 1000 million 1                                                                                       |                                               | the second second second second second second second second second second second second second second second se                                                                                                    | Q.       |
|     |                                                                                                    | methaniet                                                                                            | 1                                             | Concernitebundence                                                                                                    |          |
|     |                                                                                                    |                                                                                                    |                                               |                                                                                                    |          |
|     |                                                                                                    |                                                                                                    |                                               | environmentality<br>anti-content of antical                                                                                                    | -        |
|     |                                                                                                    |                                                                                                    |                                               | enconstation of the second second sec |          |
| _   |                                                                                                    |                                                                                                    |                                               | eterminality<br>eterminalitationed                                                                                                    |          |
|     | เสริสันสุนราช จะสินสนาหมาย                                                                                                    | łuj                                                                                                  | nafaatus                                      | eyenada<br>Hichasuafadad                                                                                                    |          |
|     | ofoforsation in Soformationate<br>Adm Contractory                                                                                                    | Mai<br>Second Antipa estas                                                                           | ng Gradwer<br>Generation                      | etconologiation                                                                                                    |          |
|     | AND AND AND AND AND AND AND AND AND AND                                                                                                    | Veg<br>Second Residence<br>Second Residence<br>Second Residence                                      | un funder<br>Chiefen<br>Antonia               | etconstartiset                                                                                                    |          |
|     | officiency (no. 1) Statistication (no. 1)   Statistication (no. 1) Statistication (no. 1)   Avec Avec (no. 1)   Avec (no. 1) Statistication (no. 1)   Avec (no. 1) Statistication (no. 1) | Ang<br>Second Angla and Sec<br>Second Angla and Se<br>Second Angla and Se<br>Second Angla and Second | us funder<br>Calenter<br>Antonica<br>Antonica | ety-modu<br>et/c-molus/2 ader                                                                                                    |          |

รูปที่ 4.36 หน้าจอแจ้งเตือนพบข้อผิดพลาดกรอกข้อมูลตัวแทนจำหน่ายไม่กรบ

เมื่อผู้ใช้กรอกรายละเอียดข้อมูลของตัวแทนจำหน่ายเรียบร้อย แล้วทำการบันทึกข้อมูล ข้อมูลตัวแทนจำหน่ายจะถูกเก็บลงในฐานข้อมูล ระบบจะแสดงข้อความเพื่อยืนยันการบันทึกข้อมูล เรียบร้อยแล้ว ดังรูปที่ 4.37

| vilad Amadenity A-005 file Search Rangese F3 Statut Tolking                                                                                                    |                                   |
|----------------------------------------------------------------------------------------------------|-----------------------------------|
| Haramushin Aloo har Seatin Hargkay F3                                                                                                    |                                   |
| esperment estimates                                                                                                    |                                   |
| forfamiliniat DEK DEK COMPUTER                                                                                                    |                                   |
| nitaidige X                                                                                                    |                                   |
| suppliers/wei (0823/ST123 🕥 Aufganfunzt-sustantus                                                                                                    |                                   |
|                                                                                                    |                                   |
| staffundiese infunction for unforted of                                                                                                    |                                   |
| A-302 ATAKL Seeure Region 3 30222222                                                                                                    |                                   |
| A DIA PROVINSI BARAN BARAN BAR                                             |                                   |
| A 000 IT CONFILER Beaver Bergles: F3 000222222                                                                                                    |                                   |
| A 600 CEX ODX COMPUTER Seaant Bargion 73 822231122                                                                                                    |                                   |
|                                                                                                    |                                   |
|                                                                                                    |                                   |
| รูปที่ 4.37 หน้าจอยืนยันการบันทึกข้อมูลตัวแทนจำหน่าย<br>เมื่อผู้ใช้ต้องการแก้ไขข้อมูลของตัวแทนจำหน่าย เมื่อคลิกปุ่มแก้ไขข้อ<br>มทึกข้อมูล ระบบจะแสดงข้อความเพื่อยืนยันการแก้ไขข้อมูลตัวแทนจำหน่าย ดังรูา                                                                                                    | ามูลแล้ <sup>ว</sup><br>ปที่ 4.38 |
| รูปที่ 4.37 หน้าจอยืนยันการบันทึกข้อมูลตัวแทนจำหน่าย<br>เมื่อผู้ใช้ต้องการแก้ไขข้อมูลของตัวแทนจำหน่าย เมื่อคลิกปุ่มแก้ไขข้อ<br>เท็กข้อมูล ระบบจะแสดงข้อความเพื่อยืนยันการแก้ไขข้อมูลตัวแทนจำหน่าย ดังรูง                                                                                                    | วมูลแล้ว<br>ปที่ 4.38             |
| รูปที่ 4.37 หน้าจอยืนยันการบันทึกข้อมูลตัวแทนจำหน่าย<br>เมื่อผู้ใช้ต้องการแก้ไขข้อมูลของตัวแทนจำหน่าย เมื่อคลิกปุ่มแก้ไขข้อ<br>เท็กข้อมูล ระบบจะแสดงข้อความเพื่อยืนยันการแก้ไขข้อมูลตัวแทนจำหน่าย ดังรูา                                                                                                    | ามูลแล้<br>ปที่ 4.38              |
| และ และร & สะสารแทบ 2012222 10001 คร.สตร<br>รูปที่ 4.37 หน้าจอยืนยันการบันทึกข้อมูลตัวแทนจำหน่าย<br>เมื่อผู้ใช้ต้องการแก้ไขข้อมูลของตัวแทนจำหน่าย เมื่อคลิกปุ่มแก้ไขข้อ<br>เท็กข้อมูล ระบบจะแสดงข้อความเพื่อยืนยันการแก้ไขข้อมูลตัวแทนจำหน่าย ดังรูบ<br>เพื่อขุนคนั้นรูบ โต้ เมื่อคนามเพื่อยืนยันการแก้ไขข้อมูลตัวแทนจำหน่าย ดังรูบ<br>เป็นแหน่นรูบ โต้มายาน และกามเพื่อยืนยันการแก้ไขข้อมูลตัวแทนจำหน่าย ดังรูบ<br>เป็นแหน่นรูบ โต้มายาน และกามเพื่อยืนยันการแก้ไขข้อมูลตัวแทนจำหน่าย ดังรูบ<br>เป็นแหน่นรูป โต้มายาน และกามเพื่อยืนยันการแก้ไขข้อมูลตัวแทนจำหน่าย ดังรูบ<br>เป็นแหน่นรูป โต้มายาน และกามระบบจะแสดงข้อความเพื่อยืนยันการแก้ไขข้อมูลตัวแทนจำหน่าย ดังรูบ<br>เป็นแหน่นรูป โต้มายาน เป็นกามเน้าเป็นข้อมูลของต่างและกามเน้าเป็นข้อมูลตัวแทนจำหน่าย ดังรูบ<br>เป็นหน่นรูป โต้มายาน เป็นกามเน้าเป็นข้อมูลของความเพื่อยืนยันการแก้ไขข้อมูลตัวแทนจำหน่าย ดังรูบ<br>เป็นหน้าเป็น เป็นหน้ามีกามเป็นข้อมูลของความเพื่อยืนยันการแก้ไขข้อมูลตัวแทนจำหน่าย กังรูบ<br>เป็นหน้ามูล เป็นหน้ามีกามเป็นข้อมูลของความเพื่อยืนยันการแก้ไขข้อมูลตัวแทนจำหน่าย เป็นที่มาย เป็นข้อมูลต่างแทนจำหน่าย ดังรูบ<br>เป็นหน้าเป็น เป็นหน้ามีกามขึ้นขึ้นกามที่กามใจเป็นขึ้นการแก้ไขข้อมูลต้างแทนจำหน่าย กังรูบ<br>เป็นหน้ามูม เป็นหน้ามีกามที่มูมเก้าหน่าย เป็นขึ้นที่มูม เป็นขึ้นที่มูม่อยู่นยันการแก้ไขข้อมูลต้วแทนจำหน่าย ค่างรูบ<br>เป็นหน้ามูม เป็นหน้ามูม เป็นที่มูม เป็นหน้ามูม เป็นหน้ายางที่มูมน้ายนที่มูม เป็นหน้ายางที่มูมน้ายางที่มูมน้ายางที่มูมน้ายางที่มูมน้ายนที่มูมน้ายางที่มูมน้ายางที่มูนที่มูมน้ายางที่มูมน้ายางที่มูมน<br>เป็นหน้ายางที่มูมน้ายางที่มูมน้ายางที่มูมน้ายางที่มูมน้ายางที่มูมน้ายางที่มูมน้ายางที่มูมน้ายางที่มูมน้ายางที่มูมน้ายางที่มูมน้ายางที่มูมน้ายางที่มูมน้ายางที่มูมน้ายางที่มนมน้ายางที่มูมน้ายางที่มายางที่มูมน้ายางที่มูมน้ามูมน้ายางที่มู | วมูลแล้<br>ปที่ 4.38              |
| มีสายมาร Garaface ในรายไป 2013 1927 1920 1920 1920 1920 1920 1920 1920 1920                                                                                                    | วมูลแล้<br>ปที่ 4.38              |
| และ และร & ชาติสาร์ (1977) 1001 คระสาร<br>รูปที่ 4.37 หน้าจอยืนยันการบันทึกข้อมูลตัวแทนจำหน่าย<br>เมื่อผู้ใช้ต้องการแก้ไขข้อมูลของตัวแทนจำหน่าย เมื่อคลิกปุ่มแก้ไขข้อ<br>เทึกข้อมูล ระบบจะแสดงข้อความเพื่อยืนยันการแก้ไขข้อมูลตัวแทนจำหน่าย ดังรูบ<br>เพื่อขึ้นยันที่<br>เมื่อสารและ คระสาร<br>เมื่อสารและ คระสาร<br>เมื่อสารและ คระสาร<br>เมื่อสารและ คระสาร<br>เมื่อสารและ คระสาร<br>เมื่อสารและ คระสาร                                                                                                    | วมูลแล้<br>ปที่ 4.38              |
| มรรายสรร 42 สรรรรรรรรรรรรรรรรรรรรรรรรรรรรรรรร                                                                                                    | วมูลแล้<br>ปที่ 4.38              |
| มิตร และร & 4460116702172711001 ******<br>รูปที่ 4.37 หน้าจอยืนยันการบันทึกข้อมูลตัวแทนจำหน่าย<br>เมื่อผู้ใช้ต้องการแก้ไขข้อมูลของตัวแทนจำหน่าย เมื่อกลิกปุ่มแก้ไขข้อ<br>เทึกข้อมูล ระบบจะแสดงข้อกวามเพื่อยืนยันการแก้ไขข้อมูลตัวแทนจำหน่าย ดังรูบ                                                                                                    | วมูลแล้<br>ปที่ 4.38              |
| รูปที่ 4.37 หน้าจอยืนยันการบันทึกข้อมูลตัวแทนจำหน่าย<br>เมื่อผู้ใช้ต้องการแก้ไขข้อมูลของตัวแทนจำหน่าย เมื่อกลิกปุ่มแก้ไขข้อ<br>เทึกข้อมูล ระบบจะแสดงข้อกวามเพื่อยืนยันการแก้ไขข้อมูลตัวแทนจำหน่าย ดังรูา                                                                                                    | วมูลแล้<br>ปที่ 4.38              |
| มิต และ 24 34 11 11 12 22 22 20 20 11 14 2 20 20 20 20 20 20 20 20 20 20 20 20 2                                                                                                    | มมูลแล้<br>ปที่ 4.38              |
| ม่ง แนง 2 เมษา 2 เมษา 2 เมษา<br>รูปที่ 4.37 หน้าจอยืนยันการบันทึกข้อมูลตัวแทนจำหน่าย<br>เมื่อผู้ใช้ด้องการแก้ไขข้อมูลของตัวแทนจำหน่าย เมื่อคลิกปุ่มแก้ไขข้อ<br>เทึกข้อมูล ระบบจะแสดงข้อความเพื่อยืนยันการแก้ไขข้อมูลตัวแทนจำหน่าย ดังรูา<br>เพ็กข้อมูล ระบบจะแสดงข้อความเพื่อยืนยันการแก้ไขข้อมูลตัวแทนจำหน่าย ดังรูา                                                                                                    | วมูลแล้^<br>ปที่ 4.38             |
| ม่ง และ Ge & We ที่ไหร 50.72279 11.5027 พระสารร<br>รูปที่ 4.37 หน้าจอยืนยันการบันทึกข้อมูลตัวแทนจำหน่าย<br>เมื่อผู้ใช้ต้องการแก้ไขข้อมูลของตัวแทนจำหน่าย เมื่อคลิกปุ่มแก้ไขข้อ<br>เทึกข้อมูล ระบบจะแสดงข้อความเพื่อยืนยันการแก้ไขข้อมูลตัวแทนจำหน่าย ดังรูจ<br>เพื่อเพื่อผู้ อ ระบบจะแสดงข้อความเพื่อยืนยันการแก้ไขข้อมูลตัวแทนจำหน่าย ดังรูจ<br>เพราะการ อยาวจะแสดงข้อความเพื่อยืนยันการแก้ไขข้อมูลตัวแทนจำหน่าย ดังรูจ<br>เพราะการ อยาวจะแสดงข้อความเพื่อยืนยันการแก้ไขข้อมูลตัวแทนจำหน่าย ดังรูจ<br>เพราะการ อยาวจะแสดงข้อความเพื่อยืนยันการแก้ไขข้อมูลตัวแทนจำหน่าย ดังรูจ<br>เป็นหน้ามาย เป็นของเหล่าง เป็นหน้ามาย อยาจจะเป็นที่ไขข้อมูลตัวแทนจำหน่าย ด้างรูจ<br>เมลาจะเป็นหน้ามาย เป็นหน้ามาย อยาจจะเป็นหน้าย เป็นหน้ามาย เป็นหน้ามาย เป็นห                                                                                                    | )มูลแล้ <sup>2</sup><br>ปที่ 4.38 |
| ม่ง แนง 6 เร่งของโนการ 212 2121 ไม่มี คระมาก<br>รูปที่ 4.37 หน้าจอยืนยันการ บันทึกข้อมูลตัวแทนจำหน่าย<br>เมื่อผู้ใช้ต้องการแก้ไขข้อมูลของตัวแทนจำหน่าย เมื่อคลิกปุ่มแก้ไขข้อ<br>เทึกข้อมูล ระบบจะแสดงข้อความเพื่อยืนยันการแก้ไขข้อมูลตัวแทนจำหน่าย ดังรูบ                                                                                                    | )มูลแล้ <sup>7</sup><br>ปที่ 4.38 |
| และ เล่น 6.4 44 44 44 44 44 44 44 44 44 44 44 44 4                                                                                                    | ามูลแล้<br>ปที่ 4.38              |

รูปที่ 4.38 หน้าจอยืนยันการแก้ไขข้อมูลตัวแทนจำหน่าย

## 6. ตรวจสอบความถูกต้องในหน้าจอข้อมูลรายการซื้อเครื่องคอมพิวเตอร์

| intergration. | *concerte     | ออกรายงาม                                 | สอกรรณระบบ |       |             |               |                                                                                                    |  |
|---------------|---------------|-------------------------------------------|------------|-------|-------------|---------------|----------------------------------------------------------------------------------------------------|--|
|               |               |                                           |            |       |             |               |                                                                                                    |  |
|               | teore an infe | cirtamonal tenar                          |            |       |             |               |                                                                                                    |  |
|               |               | ada.                                      | (a)        |       | 10000       | -             | 6 H M                                                                                                    |  |
|               |               | 11420                                     | 9          |       | 10/20/07/17 | Prosper Autor |                                                                                                    |  |
|               | -11           | areta                                     | aviezo1a   | 124   | docu.       |               | D. I                                                                                                    |  |
|               |               |                                           |            |       |             |               |                                                                                                    |  |
|               |               | สารการการการการการการการการการการการการกา | JIB COMPUT | ER 4  | 10(11)      | ю             | 200006                                                                                                    |  |
|               |               |                                           |            |       |             |               | the second second second second second second second second second second second second second second second se |  |
| 1             | ritela        | THEFT                                     | ********   | 19175 | 1141110     | dimetricity.  | datturutreite                                                                                                   |  |
|               | <u> (</u>     | an exception                              | C N        | 110   | 2000        | Arrest and    | (28(226492324))                                                                                                 |  |
|               | 2             | 15/05/2219                                | 6-102      | t     | \$7000      | ACRONING.     | ADVCE                                                                                                    |  |
|               | 3             | 35/96/2219                                | C-103      | 1     | 20098       | waafee        | #MARAIT                                                                                                    |  |
|               |               | 01/07/2019                                | C-108      |       | 20090       | 1/10/01       | in cire                                                                                                    |  |
|               | 5             | 15/97/2019                                | 0.105      | 1     | 20001       | s-suffer      | ITC/TY-                                                                                                    |  |
|               | 14            | 30/97/2019                                | C-105      | . D   | 15739       | 5 surfers     | JA\$ COMPUTER                                                                                                   |  |
|               | 1             | 30/97/2019                                | C-937      | 1     | 66730       | erandes       | JB COMPLETER                                                                                                    |  |
|               | 10            | 30/97/3019                                | C-108      | 1     | 101708      | Scraits/Refe  | JIECOMPUTER                                                                                                    |  |

# รูปที่ 4.39 หน้าจอรายการซื้อเครื่องคอมพิวเตอร์

เมื่อผู้ใช้ต้องเพิ่มข้อมูลรายการซื้อเครื่องคอมพิวเตอร์ใหม่ ในการเพิ่มข้อมูลรายการซื้อ เครื่องคอมพิวเตอร์ ต้องกรอกข้อมูลให้ครบ ถ้าผู้ใช้กรอกข้อมูลไม่ครบ ระบบจะแสดงข้อความแจ้ง เตือนดังรูปที่ 4.40

|    | 10000000000 |                 |              |       |           |                       |                 |      |
|----|-------------|-----------------|--------------|-------|-----------|-----------------------|-----------------|------|
| 29 | uerae vila  | ะกัดเหละสโบตสร้ |              |       |           |                       |                 | .200 |
|    | 116         | with:           | 1            | - 0   | 19/004    | famminum              | Q               |      |
|    |             | 10              |              |       |           |                       |                 | l 🖌  |
|    | -04         | 691a            | 03/10/2019   | - 121 | dates     | ×                     |                 |      |
|    | 1           | สามหมรางสมเ     | JIE COMPUT   | ER 👻  | -         |                       | i i             | 7    |
| -  |             |                 | -            |       | S refute  | nalsasalaani<br>misuu |                 |      |
| -  | 100         | Twittin         | -statistical | TTATE | HERE      | erreorae              | tafrimation)    |      |
| 1  | 12          | 18/26/2019      | C 102        | 1     |           |                       | ADVC=           | -    |
|    | 5           | 30/38/2214      | 0.408        | 1     |           | 1-00 J                | 8483WAT         |      |
|    | 14          | 81/07/2210      | C 134        | 1     | 2004      | in market             | If City         |      |
|    | 4           | 18/07/2019      | C 108        | 1     | 20098     | waafaa                | IT CITY         |      |
|    | 8           | 20/97/2019      | C-108        | 4.    | 10731     | wantes                | JIS COMPUTER    |      |
|    | 7           | 10/07/2018      | C-107        | 1     | \$977M    | waates                | JA COMPUTER     |      |
|    | 14          | AND REPORTED    | 1.110        |       | and their | and the second second | an Arthresoften |      |

รูปที่ 4.40 หน้าจอแจ้งเตือนพบข้อผิดพลาดกรอกข้อมูลรายการซื้อเครื่องคอมพิวเตอร์ไม่ครบ

เมื่อผู้ใช้กรอกรายละเอียดข้อมูลรายการซื้อเครื่องคอมพิวเตอร์เรียบร้อยแล้วทำการบันทึก ข้อมูล ข้อมูลรายการซื้อเครื่องคอมพิวเตอร์ จะถูกเก็บในฐานข้อมูล ระบบจะแสดงข้อความเพื่อ ยืนยันการบันทึกข้อมูลเรียบร้อยแล้ว ดังรูปที่ 4.41

| and second at the |           |              | ALL DO NOT THE OWNER. | 8803305388    |              |                |                                                                                                    |                |  |
|-------------------|-----------|--------------|-----------------------|---------------|--------------|----------------|----------------------------------------------------------------------------------------------------|----------------|--|
|                   |           |              | (WWW.Goverson         | WINSPARENCE.  |              |                |                                                                                                    |                |  |
|                   |           |              |                       |               |              |                |                                                                                                    |                |  |
|                   | đ         | ultreast and | าริเอาส์สารกรร้า      |               |              |                |                                                                                                    |                |  |
|                   |           | 192          | selv.                 | (a)           |              | -              | Engineering of T                                                                                                    | 0              |  |
|                   |           | 2.14         | 120                   | B             |              | -1886-4        | CARD AND THE PARTY OF THE PARTY OF THE PARTY | 0-109          |  |
|                   |           | 30           | eefu                  | Date 7/2019   |              | 1910.00        | e R                                                                                                    | 1              |  |
|                   |           |              |                       |               | d'allie.     |                |                                                                                                    | ×              |  |
|                   |           | . Ha         | STREET, MARKE         | JIB COMPLIT   | ER           |                |                                                                                                    | 100            |  |
|                   |           |              |                       |               |              | and arrent     | the stand we there is                                                                                                    |                |  |
|                   |           | *125         | forfsie               | าร์สารเกินแล้ | 64           | A MARY BARRIER |                                                                                                    | feltural was   |  |
|                   | <u>*:</u> | lt.          | EL MADERS             | E-NH          | 1            |                | 1 22                                                                                                    | 10 (SIMPUTER ) |  |
|                   | -         | 1            | 15/05/2015            | 0-168         | 7 <b>1</b> 1 | 10221411       | Lux.                                                                                                    | ADVICT         |  |
|                   | -         | 1            | 16-05-2010            | 0-103         | 1            | soon           | [ whether                                                                                                    | TANANAIT       |  |
|                   | -         | 1            | Enducide              | 0.104         | T.           | 100011         | teresedlert                                                                                                    | mom            |  |
|                   | -         | 8            | INDIGERS .            | C-108         | 1            | PODELI         | +#13.02/####                                                                                                    | (10TT          |  |
|                   | -         | 1            | 10.007-0518           | 0.100         | 2            | 14000          | and the                                                                                                    | AR COMPUTER    |  |
|                   | -         | 10           | 10,007,0010           | 0.960         | 1            | 10.000         | ana de                                                                                                    | at 1000-0104   |  |
|                   |           | 10           | -46407-00186          | G: 768        | 1            | 18-84          | anten a                                                                                                    | THE CONFILIER  |  |

รูปที่ 4.41 หน้าจอยืนยันการบันทึกข้อมูลรายการซื้อเครื่องคอมพิวเตอร์

เมื่อผู้ใช้ต้องการแก้ไขข้อมูลของรายการซื้อเครื่องกอมพิวเตอร์ เมื่อกลิกปุ่มแก้ไขข้อมูลแล้ว ทำการบันทึกข้อมูล ระบบจะแสดงข้อกวามเพื่อยืนยันการแก้ไขข้อมูลรายการซื้อเกรื่องกอมพิวเตอร์ ดังรูปที่ 4.42

|             | and the second second                                                                                                    |                |           |                                                                                                    |                                                                                                    |                                                                                                    |    |
|-------------|----------------------------------------------------------------------------------------------------|----------------|-----------|----------------------------------------------------------------------------------------------------|----------------------------------------------------------------------------------------------------|----------------------------------------------------------------------------------------------------|----|
| Jayerteente | ากร้องหละพิม.กลร์                                                                                                    |                |           |                                                                                                    |                                                                                                    |                                                                                                    |    |
| -           | inthe .                                                                                                    | 9              |           |                                                                                                    | ຕ້ອງແຜ່ນັ້ງແທນ                                                                                                    | C-109 Q                                                                                                    |    |
|             | ati                                                                                                    |                |           |                                                                                                    |                                                                                                    |                                                                                                    | L. |
|             | 0734                                                                                                    | 3907/2019      | -         | 5.013                                                                                                    | E                                                                                                    |                                                                                                    |    |
|             | armenterer.                                                                                                    | ADVICE         |           | all the second second sec |                                                                                                    | 1 m                                                                                                    |    |
|             | ALVICE                                                                                                    |                | C defense | and and and a state of the state                                                                                                    | 000                                                                                                    |                                                                                                    |    |
| ) eight     | 1.11                                                                                                    | - Hansakinanak |           | <b>V</b> 2000333                                                                                                    |                                                                                                    | deframerers.                                                                                                    | 8  |
| 1.          | 61/06/2019                                                                                                    | 0.333          | 1         |                                                                                                    |                                                                                                    | DE COMPORER                                                                                                    |    |
| 4           | 16-06-3019                                                                                                    | 5 MB           | 1.        |                                                                                                    | 30                                                                                                    | ROVCE                                                                                                    |    |
| 2           | 35/05/3019                                                                                                    | C-163          | 1         | 2000                                                                                                    | unader                                                                                                    | 2MUALA IT                                                                                                    |    |
| (e)         | 01-07-2010                                                                                                    | C-104          | 1         | 20000                                                                                                    | (statelle)                                                                                                    | if gift                                                                                                    |    |
| 5           | 18-07-2015                                                                                                    | C 109          | 1         | 20000                                                                                                    | Caracters .                                                                                                    | 11071                                                                                                    |    |
| 8           | 36/07/2018                                                                                                    | 0.988          | 1         | 18733                                                                                                    | iemizites                                                                                                    | JE-COMPUTER                                                                                                    |    |
| 1           | 36/07/2018                                                                                                    | 0.167          | 1         | 18/00                                                                                                    | termeNa v                                                                                                    | JIE COMPLITER                                                                                                    |    |
| (8)         | 10/07/3019                                                                                                    | 0.108          | 1         | 10/023                                                                                                    | www.file                                                                                                    | JB (0)(91/10)                                                                                                    |    |
| No. No.     | and the second second sec |                | 100       | ( Martin a                                                                                                    | and the second second se | (Annual Contraction of the Contraction of the Contr |    |

รูปที่ 4.42 หน้าจอยืนยันการแก้ไขข้อมูลรายการซื้อเครื่องคอมพิวเตอร์

## 7. ตรวจสอบความถูกต้องในหน้าจอข้อมูลรายการซื้อเครื่องพิมพ์

| Ť | และเพราะสื่อ | สไหล้แก่     |              |       |              |                                                                                                    |                |  |
|---|--------------|--------------|--------------|-------|--------------|----------------------------------------------------------------------------------------------------|----------------|--|
|   |              | wiedo        | 0            |       | ปลังเปียติเต | P-108                                                                                                    | Q              |  |
|   |              |              |              |       |              |                                                                                                    |                |  |
|   |              | 3.05.        | 01/10/50/0   | - 81  | inum.        | 1.                                                                                                    | างช้อง         |  |
|   | Soft         | orientianua. | JIB COMPLITE | R -   | -            | 2000                                                                                                    | 3000           |  |
|   |              |              |              |       | -1101110     |                                                                                                    | //****         |  |
|   | -scale -     | 14/10        | NUMBER       | 11414 | i titolie    | dissinute.                                                                                                    | Ballin methoda |  |
| • | 4            | CHOLDOIN.    | 1.00         | 11    | 1000         | a set a set a set a set a set a set a set a set a set a set a set a set a set a set a set a set a set a set a s | and COMPUTER   |  |
|   | 1            | 19/06/2019   | 8.852        | 1     | 150          | terantilare                                                                                                    | 40VCH          |  |
|   | 1            | 33-96-2018   | P 101        | 1     | 1999         | secondary                                                                                                    | DAMANDER IT    |  |
|   | 4.0          | 01/01/2013   | P-304        | 11    | 1900         | water                                                                                                    | IT CITY        |  |
|   | 1.           | 15/07/2018   | P 106        |       | 2000         | water                                                                                                    | ADACE          |  |
|   | 8            | 15/07/2019   | P-106        | 1     | 1000         | waates                                                                                                    | BARRIN IT      |  |
|   |              | 10/07/2018   | 10.537       | 1.1   | 19300        | The Control Dates                                                                                               | ABCOMPITER .   |  |

รูปที่ 4.43 หน้าจอรายการซื้อเครื่องพิมพ์

เมื่อผู้ใช้ต้องเพิ่มข้อมูลรายการซื้อเครื่องพิมพ์ใหม่ ในการเพิ่มข้อมูลรายการซื้อเครื่องพิมพ์ ต้องกรอกข้อมูลให้ครบ ถ้าผู้ใช้กรอกข้อมูลไม่ครบ ระบบจะแสดงข้อความดังรูปที่ 4.44

|             |                    |                   |       |                                         |             |                                                                                                    | -            |
|-------------|--------------------|-------------------|-------|-----------------------------------------|-------------|----------------------------------------------------------------------------------------------------|--------------|
| กัญสายการใน | เสียงใหม่          |                   |       |                                         |             |                                                                                                    | and a second |
|             | wiedo              | U                 |       | ปละประสะค                               | 1           |                                                                                                    |              |
|             | 1.65.              | 01/10/2010        | - 84  | thus.                                   | -           | ากร้อง                                                                                                    | yan          |
| tot         | armaitmetic        | JIB COMPUTER      |       | 1007730                                 | 1           | ANNE.                                                                                                    | 6            |
|             |                    |                   | dates | ×                                       |             |                                                                                                    |              |
| adagte -    | Feffda             | NUMERIC COLONNESS |       | C=1000000000000000000000000000000000000 | Epecinute.  | BUPALING MARKS                                                                                                    | <br>10000    |
| 1.          | 01/06/2019         | 1001              |       | resummershield                          | alaufan.    | URCOMPUTER                                                                                                    | <br>-        |
|             | 13/06-2019         | P-492             |       | restration -                            | 10° U U U U | NUMBER OF                                                                                                    |              |
|             | 22106-22018        | 0.004             |       | 100000000000                            |             | UK CORN                                                                                                    | <br>         |
|             | 10.07.0018         | P-104             |       | CTOR 1                                  | the second  | A/NA <sup>P</sup> E                                                                                                    |              |
| 1           | 15-07-2019         | P-536             |       |                                         | arenderi    | BANKIS IT                                                                                                    |              |
|             | 10.07.0018         | 1.23              | 1     | 200                                     | talandan a  | ABCOMPUTER                                                                                                    |              |
| 1000        | Contraction of the | 11001403          |       | a policy                                |             | and south the south the so |              |

รูปที่ 4.44 หน้าจอแจ้งเตือนพบข้อผิดพลาดกรอกข้อมูลรายการซื้อเครื่องพิมพ์ไม่ครบ

เมื่อผู้ใช้กรอกรายละเอียดข้อมูลรายการซื้อเครื่องพิมพ์เรียบร้อยแล้วทำการบันทึกข้อมูล ข้อมูลรายการซื้อเครื่องพิมพ์ จะถูกเก็บลงในฐานข้อมูล ระบบจะแสดงข้อความเพื่อยืนยันการ บันทึกข้อมูลเรียบร้อยแล้ว ดังรูปที่ 4.45

| niayadugau | -       | econico (       | 000131014154 | BARTS MIDCHILL |          |               |            |                |                 | <br> |
|------------|---------|-----------------|--------------|----------------|----------|---------------|------------|----------------|-----------------|------|
|            | -       |                 | กรีมสันสร์   |                |          |               |            |                |                 |      |
|            |         | airda           |              | 07             | )<br>  3 | กับเรื่องในท่ | P-108      | Q              |                 |      |
|            |         |                 | 3.6%         | 01/30/2019     |          | 5             | 1000       |                | 10701           | 1    |
|            |         | Informationstep |              | JIB COMPLITER  |          | -             |            |                | nicit.          |      |
|            | <b></b> | wate            | Tuth         | silentadad     | - 114    | -             |            |                | Estimation -    |      |
|            |         | 1.              | 01/06/2018   | 2.00           | 11       |               |            | -              | 1850048F0701214 |      |
|            |         | 2               | 15/06/2719   | F-112          | 1        |               |            | -04            | ADVER           |      |
|            |         | 3               | 30-0613016   | P. 109         | 1        |               | 1943       | ter subferg    | #AQMuk.IT       |      |
|            |         | 4               | 01/07/22119  | P.104          | 1.1      |               | 1508       | wissilwin      | IT CITY         |      |
|            |         | 3               | 15/03/2015   | F.100          | 1        |               | 2000       | la an fan      | ADVICE          |      |
|            |         | 8               | 15/07/2018   | P-186          | - 11     |               | 1300       | waites.        | BANKKA IT       |      |
|            |         | 7               | 8105-07-00   | F-117          | 1        |               | 2008       | wasfee         | 100 COMPLITER   |      |
|            |         | 3               | 23/0L(2119)  | P-108          | 28       |               | E antenia. | tel accillante | Link COMPLETER  |      |

รูปที่ 4.45 หน้าจอยืนยันการบันทึกข้อมูลรายการซื้อเครื่องพิมพ์

เมื่อผู้ใช้ต้องการแก้ไขข้อมูลของรายการซื้อเกรื่องพิมพ์ เมื่อกลิกปุ่มแก้ไขข้อมูลแล้วทำการ บันทึกข้อมูล ระบบจะแสดงข้อกวามเพื่อยืนยันการแก้ไขข้อมูลรายการซื้อเกรื่องพิมพ์ ดังรูปที่ 4.46

| ANGUINES     | V SHETTAGARAN        | 111/12/14/14/0  |             |                   |                      |                             |          | -  |
|--------------|----------------------|-----------------|-------------|-------------------|----------------------|-----------------------------|----------|----|
| ก็สมสารายการ | Anorination          |                 |             |                   |                      |                             |          |    |
| 2008000000   | aleta                | 0               | _           | ปละกระสมส         | P-108                | Q                           |          |    |
|              |                      |                 |             |                   |                      |                             |          | 10 |
|              | 2/05-                | 01/10/2018      |             | inth 1            |                      | and as                      |          |    |
|              | And and and a        |                 | UR COMPUTED |                   | *                    |                             |          |    |
| 1.00         | THE REAL PROPERTY OF | IND GOMPOTER    |             | • • • • • • • • • |                      |                             |          |    |
| - Andrew     | table -              | with a factback | 114         | C. Supersonal and | and a survivation    | Refutetteite                | <b>-</b> |    |
| 1.           | 01/06/2019           | P-001           | 1           |                   | -                    | //ecomputer                 | -        |    |
| 2            | 25/06-2015           | P-812           | 1           |                   | 01                   | ADVCR                       |          |    |
| 3            | 33-96-2018           | P 1020          | 1           | 1500              | Targatere            | BANKINGK IT                 |          |    |
| 4            | en /01/2013          | P-904           | 11          | 1000              | waafan               | IFOTY                       |          | 13 |
| - P.         | 15/07/2013           | P 106           | 1           | 2009              | water                | ADVCE                       |          |    |
| k            | 15/07/2019           | P-106           | 1           | 1000              | waates               | bearse.IT                   |          |    |
| 7.           | 30/07/2018           | P.53*           | -14         | 3300              | Detective            | ABCOMPUTER                  |          |    |
|              | CONTROLING           |                 |             | - 1798            | in the second second | THE COMPANY OF THE PARTY OF |          |    |

รูปที่ 4.46 หน้าจอยืนยันการแก้ไขข้อมูลรายการซื้อเครื่องพิมพ์

## บทที่ 5

### ผลการปฏิบัติงานตามโครงงาน

#### 5.1 สรุปผลโครงการ

5.1.1 สรุปผลโครงการ

ระบบการบริหารจัดการข้อมูลอุปกรณ์กอมพิวเตอร์ โรงพยาบาลเพชรเกษม 2 สามารถช่วย ในการสามารถจัดเก็บข้อมูลอุปกรณ์กอมพิวเตอร์ ได้ง่ายขึ้น ลดการเก็บข้อมูลที่ซ้ำซ้อนกัน สามารถ ก้นหาข้อมูลอุปกรณ์และรายละเอียดของอุปกรณ์กอมพิวเตอร์ ได้ทันที ทำให้ลดระยะเวลาในการ ก้นหาได้ และมีระบบการป้องกันและรักษาความปลอดภัยให้กับข้อมูล โดยกำหนดสิทธิเข้าใช้ ให้กับผู้ที่เกี่ยวข้องเท่านั้น เนื่องจากโรงพยาบาลเพชรเกษม 2 มีอุปกรณ์กอมพิวเตอร์อยู่จำนวนมาก การจัดเก็บข้อมูลเป็นเพียงการจดบันทึกลงเอกสารและบันทึกข้อมูลลงใน Google Drive เป็นการ จัดเก็บข้อมูลไว้หลายที่ ทำให้เวลาก้นหาข้อมูลอุปกรณ์กอมพิวเตอร์ เกิดความล่าช้า ข้อมูลซ้ำซ้อน กัน ข้อมูลสามารถเข้าถึงได้ง่าย ไม่มีความปลอดภัยของข้อมูล ทำให้การตรวจสอบข้อมูลของ อุปกรณ์กอมพิวเตอร์เป็นไปอย่างล่าช้า ดังนั้นจึงพัฒนาระบบการบริหารจัดการข้อมูลอุปกรณ์ กอมพิวเตอร์โรงพยาบาลเพชรเกษม 2 โดยใช้เครื่องมือในการพัฒนาระบบ กือ โปรแกรม Microsoft Visual Studio 2010 เป็นเกรื่องมือในการพัฒนาระบบ โปรแกรม Microsoft SQL Server 2008 เป็น เครื่องมือที่ใช้เป็นฐานข้อมูล เพื่อเก็บข้อมูล และเขียนโปรแกรมด้วยภาษา C# ซึ่งช่วยให้บุกลากรใน ศูนย์สารสนเทศและการจัดการความรู้ได้มีระบบจัดเก็บข้อมูลอุปกรณ์กอมพิวเตอร์ของสลาน ประกอบการ ที่จัดเก็บข้อมูลอุปกรณ์กอมพิวเตอร์ทุกอย่างไว้ในที่เดียว ช่วยให้สามารถปฏิบัติงานได้ สะดวกและรวดเร็วมากยิ่งขึ้น

5.1.2 ข้อจำกัดหรือปัญหาของโครงการ

5.1.2.1 นักศึกษาขาดความรู้ความชำนาญในการเขียนโปรแกรมภาษา C# จึงต้อง ใช้เวลาศึกษาเพิ่มเติม

5.1.2.2 นักศึกษาไม่เข้าใจถึงระบบงานของแผนกศูนย์สารสนเทศและการจัดการ ความรู้ จึงต้องใช้เวลาศึกษา

#### 5.1.3 ข้อเสนอแนะ

5.1.3.1 เพิ่มการทำงานของระบบ เช่น จัดทำสตีอกนับจำนวนอุปกรณ์กอมพิวเตอร์ ที่ใช้ประจำวัน เช่น หมึกเครื่องพิมพ์ แล้วสามารถทำรายงานสรุปถึงยอดใช้ต่อเดือนว่าเป็นจำนวน เท่าใหร่ 5.1.3.2 การออกแบบและพัฒนาระบบควรคำนึงถึงความยืดหยุ่นในการใช้งานและ สามารถเข้าใจได้ง่ายโดยระบบที่ออกแบบและพัฒนาไม่ซับซ้อนจนเกินไป

## 5.2 สรุปผลการปฏิบัติงานสหกิจศึกษา

5.2.1 ข้อดีของการปฏิบัติงานสหกิจศึกษา

5.2.1.1 ใด้เรียนรู้ประสบการณ์ในการปฏิบัติงานจริงในสถานประกอบการ

5.2.1.2 ได้เรียนรู้ที่จะปรับตัวเข้าสู่สังคมในการปฏิบัติงานจริง

5.2.2 ปัญหาที่พบของการปฏิบัติงานสหกิงศึกษา

5.2.2.1 ตอนเข้าไปปฏิบัติงานช่วงแรก ไม่มีความรู้ที่จะแก้ไขปัญหาต่างๆ

5.2.3 ข้อเสนอแนะ

5.2.3.1 ควรมีเจ้าหน้าที่ฝ่ายไอทีซัพพอร์ตมากกว่านี้ เพราะ เจ้าหน้าที่ไม่เพียงพอต่อ การทำงาน

5.2.3.2 ควรมีการสำรองอุปกรณ์คอมพิวเตอร์ต่างๆให้มากขึ้น เช่น อุปกรณ์ กอมพิวเตอร์ เครื่องพิมพ์ เป็นต้น

#### บรรณานุกรม

การสร้าง Crystal Report บน Visual Studio. (2555). เข้าถึงได้จาก https://www.thaicreate.com การออกแบบฐานข้อมูลด้วย E-R Model (2544). เข้าถึงได้จาก https://www.programmingbright.com การเขียน โปรแกรมด้วยภาษา C# (2546). เข้าถึงได้จาก https://www.marcuscode.com การเขียนแผนภาพกระแสข้อมูล (2558). เข้าถึงได้จาก https://www.macare.net จิราภรณ ์ศรีแสง และ ณัฐวิภา โสตะวงษN. (2558). ระบบบริหารงานร้านขายหนังสือ. กรุงเทพฯ:

สาขาวิชาคอมพิวเตอร์ ธุรกิจ คณะเทคโนโลยีสารสนเทศ มหาวิทยาลัยสยาม ธราธร แสงเฟื่อง และ พีรพล เพ็งแป้น. (2560). *ระบบบริหารจัคการข้อมูลอุปกรณ์คอมพิวเตอร์* 

*โรงพยาบาลวิชัยเวชหนองแขม*. กรุงเทพฯ: สาขาวิชาคอมพิวเตอร์ธุรกิจ คณะเทคโนโลยีสารสนเทศ มหาวิทยาลัยสยาม

นเรศร์ บุญเลิศ. (2560). ทฤษฎีวงจรการพัฒนาระบบ.พะเยา:มหาวิทยาลัยมหาจุฬาลงกรณราช ปริญญา อภัยภักดิ์ และ ณัฐพล เสาวพงษ์. (2559). ระบบจัดการอุปกรณ์คอมพิวเตอร์ ของหน่วยงาน

*เวชสารสนเทศ*. กรุงเทพฯ: สาขาวิชากอมพิวเตอร์ธุรกิจ คณะเทคโนโลยีสารสนเทศ มหาวิทยาลัยสยาม

สุภัสสรา เสาแก้ว, อรรถพล ชัยชูเชิค และ นิรินธน์ ชุนหจันทร์. (2560). *ระบบจัดการซื้องาย* อะไหล่รถยนต์. กรุงเทพฯ: สาขาวิชาคอมพิวเตอรุ์รกิจ คณะเทคโนโลยีสารสนเทศ มหาวิทยาลัยสยาม.

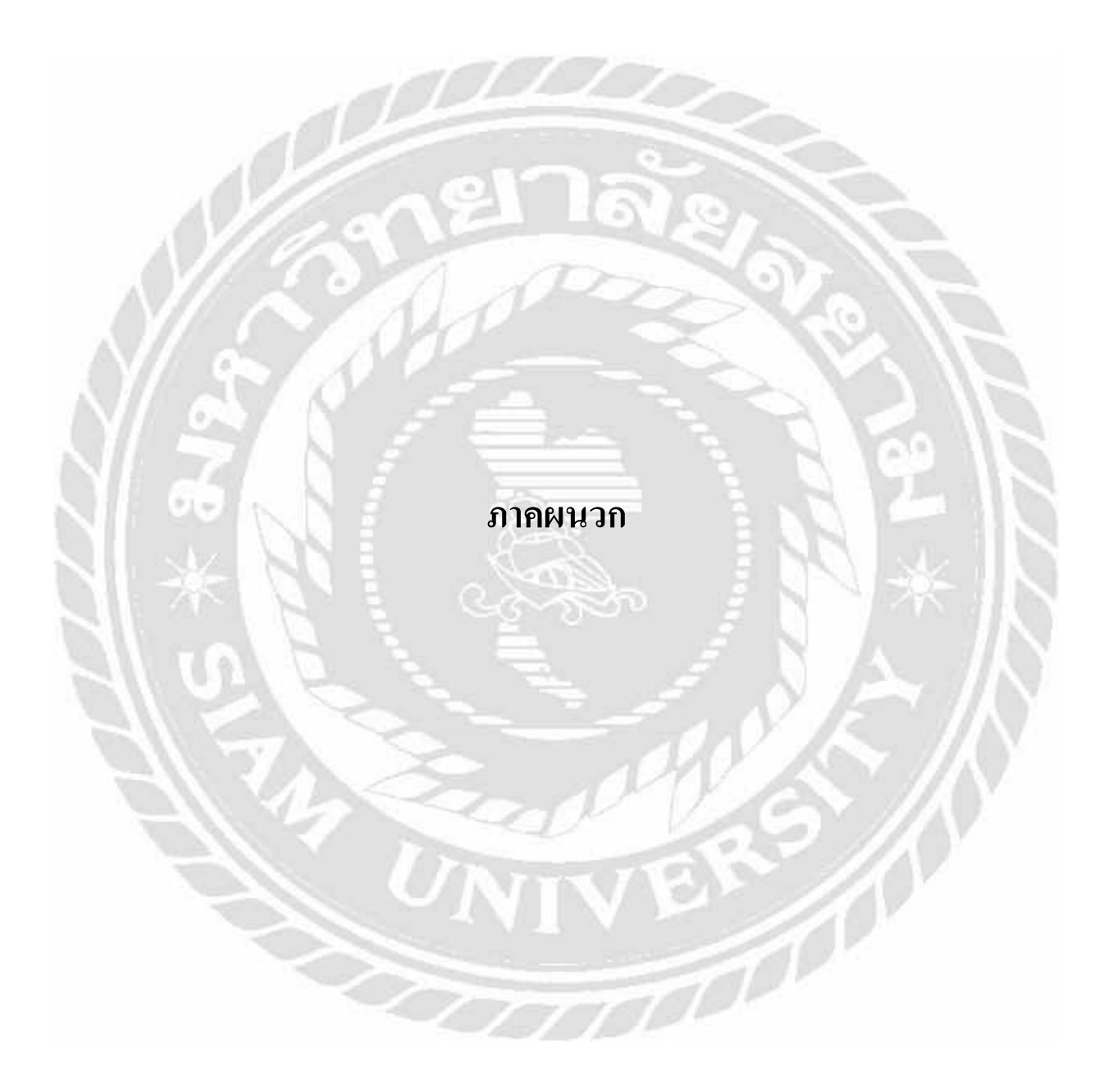

ภาคผนวก ก

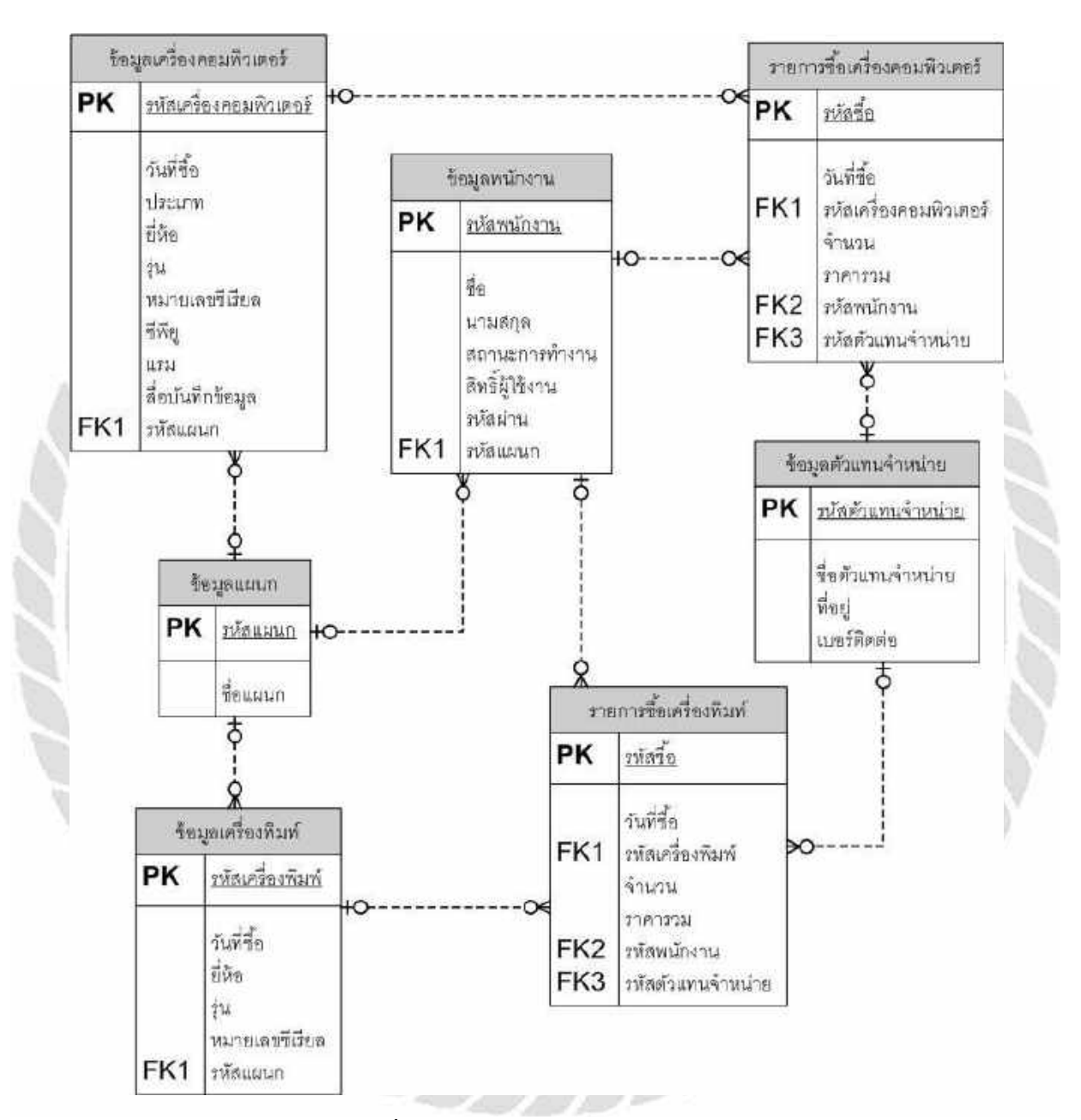

#### การออกแบบระบบงาน

รูปที่ ก.1 E-R DIAGRAM (ภาษาไทย)
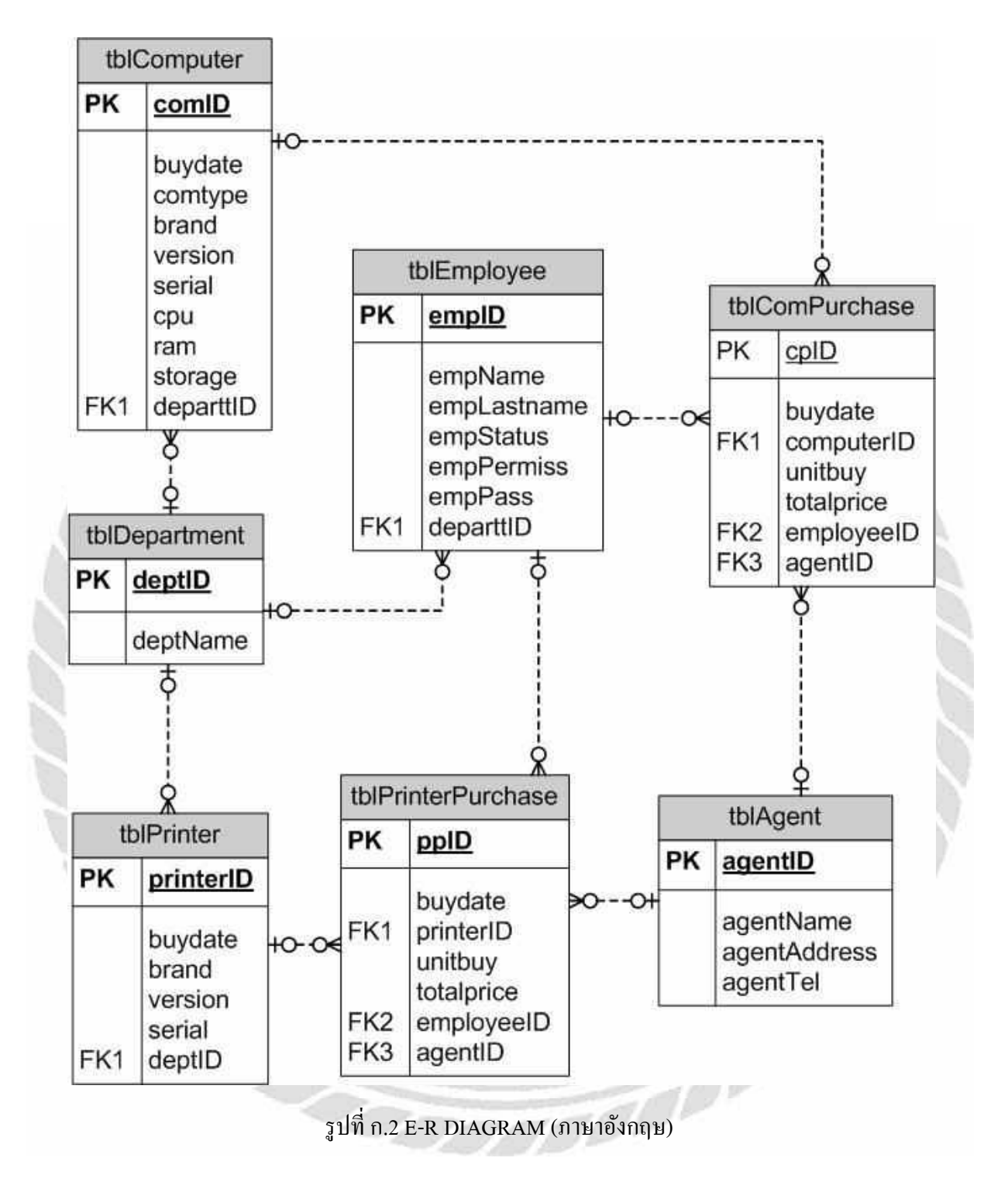

## <u>ตารางที่ ก.1</u> รายการตารางข้อมูล

| ชื่อตาราง          | คำอธิบาย                                |
|--------------------|-----------------------------------------|
| tblComputer        | ตารางข้อมูลเครื่องคอมพิวเตอร์           |
| tblDepartment      | ตารางข้อมูลแผนก                         |
| tblPrinter         | ตารางข้อมูลเครื่องพิมพ์                 |
| tblEmployee        | ตารางข้อมูลพนักงาน                      |
| tblAgent           | ตารางข้อมูลตัวแทนจำหน่าย                |
| tblComPurchase     | ตารางข้อมูลรายการซื้อเครื่องคอมพิวเตอร์ |
| tblPrinterPurchase | ตารางข้อมูลรายการซื้อเครื่องพิมพ์       |

# <u>ตารางที่ ก.2</u> ตารางข้อมูลเครื่องกอมพิวเตอร์

| Name     | DataType    | Р   | М   | Refer to | Description      |  |
|----------|-------------|-----|-----|----------|------------------|--|
| comID    | varchar(10) | Yes | Yes |          | รหัสคอมพิวเตอร์  |  |
| buydate  | date        | No  | No  | 8.4      | วันที่ซื้อ       |  |
| departID | varchar(10) | No  | No  | deptID   | รหัสแผนก         |  |
| brand    | varchar(10) | No  | No  |          | ยี่ห้อ           |  |
| version  | varchar(10) | No  | No  | 1        | รุ่น             |  |
| serialno | varchar(10) | No  | No  | Carl AV  | หมายเลขซีเรียล   |  |
| сри      | varchar(50) | No  | No  | W        | ซิพียู           |  |
| storage  | varchar(50) | No  | No  | C        | สื่อบันทึกข้อมูล |  |
| ram      | varchar(10) | No  | No  | 100      | แรม              |  |

# <u>ตารางที่ ก.3</u> ตารางข้อมูลแผนก

| Name     | DataType    | Р   | М   | Refer to | Description |
|----------|-------------|-----|-----|----------|-------------|
| deptID   | varchar(10) | Yes | Yes |          | รหัสแผนก    |
| deptName | varchar(50) | No  | No  |          | ชื่อแผนก    |

## <u>ตารางที่ ก.4</u> ตารางข้อมูลเครื่องพิมพ์

| Name      | DataType    | Р   | М   | Refer to | Description      |
|-----------|-------------|-----|-----|----------|------------------|
| printerID | varchar(10) | Yes | Yes |          | รหัสเครื่องพิมพ์ |
| buydate   | date        | No  | No  |          | วันที่ซื้อ       |
| brand     | varchar(10) | No  | No  |          | ยี่ห้อ           |
| version   | varchar(10) | No  | No  |          | รุ่น             |
| serialno  | varchar(10) | No  | No  |          | หมายเลขซีเรียล   |
| departID  | varchar(10) | No  | No  | deptID   | รหัสแผนก         |

## <u>ตารางที่ ก.5</u> ตารางข้อมูลพนักงาน

| Name        | DataType    | Р   | М   | Refer to | Description     |
|-------------|-------------|-----|-----|----------|-----------------|
| empID       | int         | Yes | Yes |          | รหัสพนักงาน     |
| empName     | varchar(50) | No  | No  | E B      | ชื่อพนักงาน     |
| empLastname | varchar(50) | No  | No  |          | นามสกุล         |
| empStatus   | varchar(10) | No  | No  |          | สถานะการทำงาน   |
| empPermiss  | varchar(10) | No  | No  | 1        | สิทธิ์ผู้ใช้งาน |
| empPass     | varchar(10) | No  | No  | - 1 h    | รหัสผ่าน        |
| departID    | varchar(10) | No  | No  | deptID   | รหัสแผนก        |

# <u>ตารางที่ ก.6</u> ตารางข้อมูลตัวแทนจำหน่าย

| Name         | DataType     | Р   | М   | Refer to | Description       |
|--------------|--------------|-----|-----|----------|-------------------|
| agentID      | varchar(10)  | Yes | Yes | -71      | รหัสตัวแทนจำหน่าย |
| agentName    | varchar(100) | No  | No  |          | ชื่อตัวแทนจำหน่าย |
| agentAddress | varchar(100) | No  | No  |          | ที่อยู่           |
| agentTel     | varchar(20)  | No  | No  |          | เบอร์โทรศัพท์     |

| a          | 9/             | ਕ ਕ       | a 8         |
|------------|----------------|-----------|-------------|
| ตารางท ก.7 | ตารางข้อมูลราย | ขการซอเคร | องคอมพวเตอร |
|            | ୟ              |           |             |

| Name       | DataType     | Р   | М   | Refer to | Description            |
|------------|--------------|-----|-----|----------|------------------------|
| cpID       | int          | Yes | Yes |          | รหัสซื้อ               |
| buydate    | date         | No  | No  |          | วันที่ซื้อ             |
| computerID | varchar(10)  | No  | No  |          | รหัสเครื่องคอมพิวเตอร์ |
| unitbuy    | int          | No  | No  |          | จำนวน                  |
| totalPrice | varchar(100) | No  | No  |          | ราคารวม                |
| employeeID | varchar(10)  | No  | No  | empID    | รหัสพนักงาน            |
| agentID    | varchar(10)  | No  | No  | agentID  | รหัสตัวแทนจำหน่าย      |

# <u>ตารางที่ ก.8</u> ตารางข้อมูลรายการซื้อเครื่องพิมพ์

| Name       | DataType     | Р   | М   | Refer to | Description       |  |
|------------|--------------|-----|-----|----------|-------------------|--|
| ppID       | int          | Yes | Yes |          | รหัสซื้อ          |  |
| buydate    | date         | No  | No  | 8        | วันที่ซื้อ        |  |
| printerID  | varchar(10)  | No  | No  | n j      | รหัสเครื่องพิมพ์  |  |
| unitbuy    | int          | No  | No  |          | จำนวน             |  |
| totalPrice | varchar(100) | No  | No  | 1        | ราคารวม           |  |
| employeeID | varchar(10)  | No  | No  | empID    | รหัสพนักงาน       |  |
| agentID    | varchar(10)  | No  | No  | agentID  | รหัสตัวแทนจำหน่าย |  |

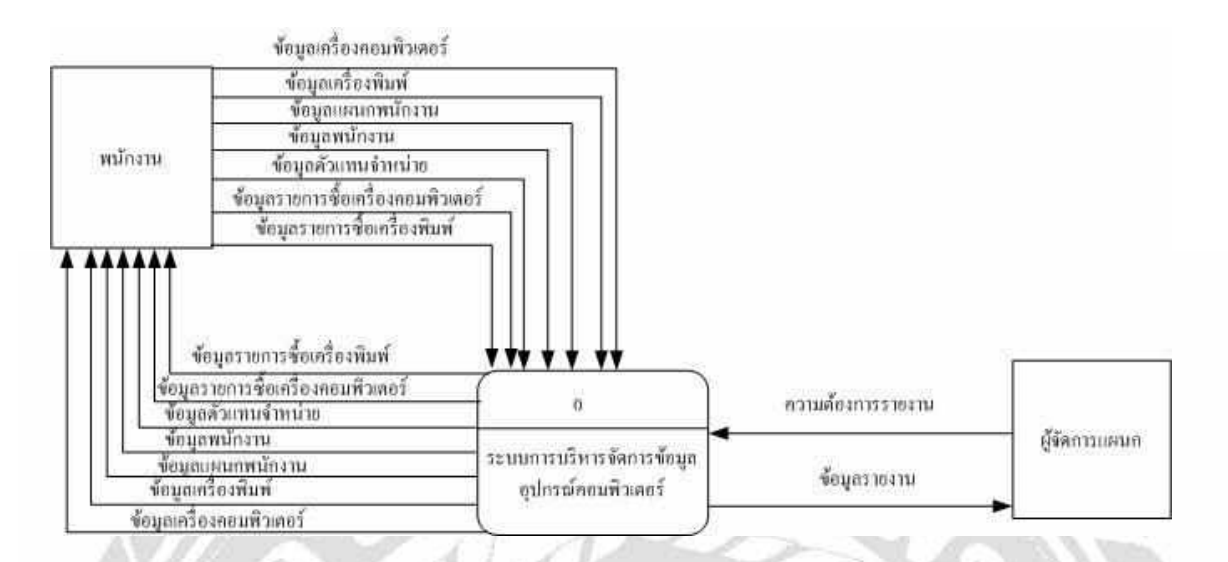

รูปที่ ก.3 Context Diagram ระบบการบริหารจัดการข้อมูลอุปกรณ์คอมพิวเตอร์

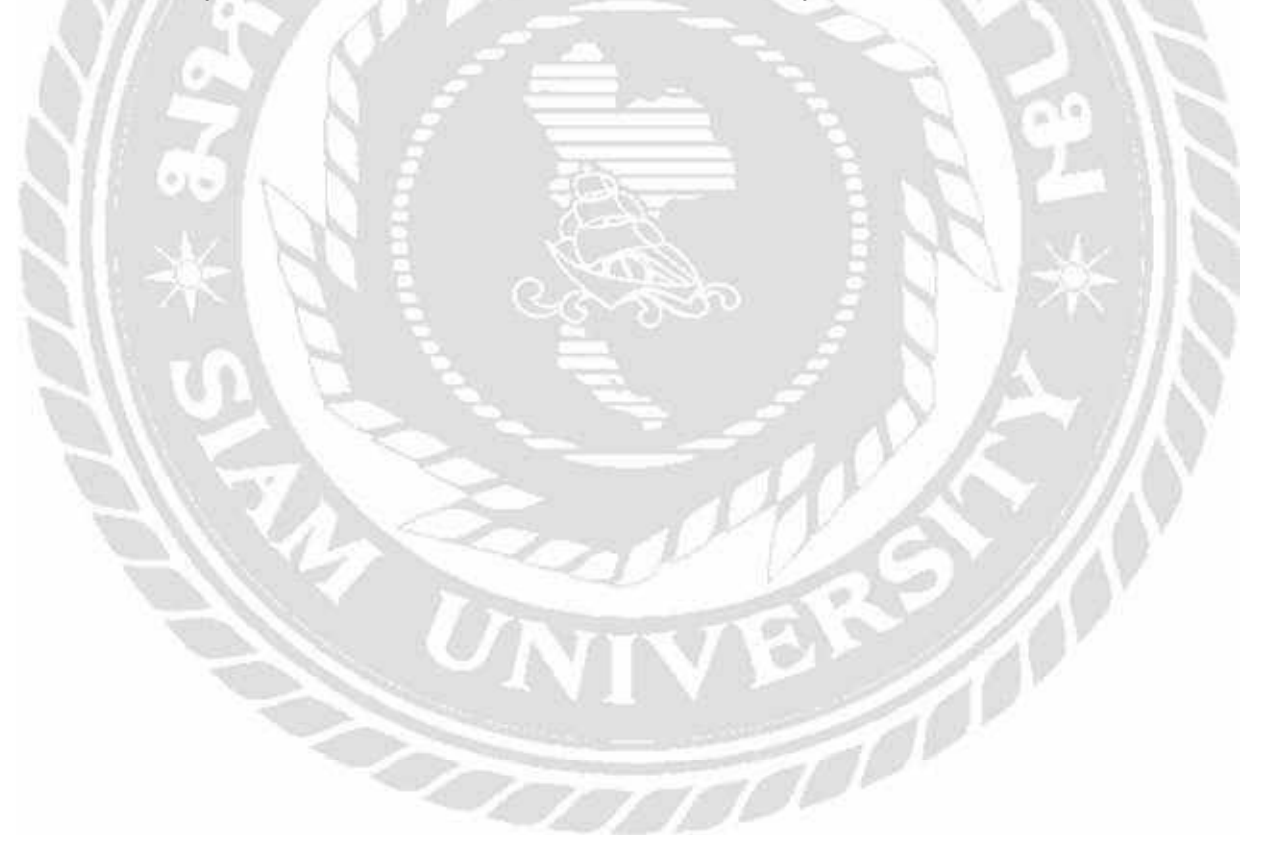

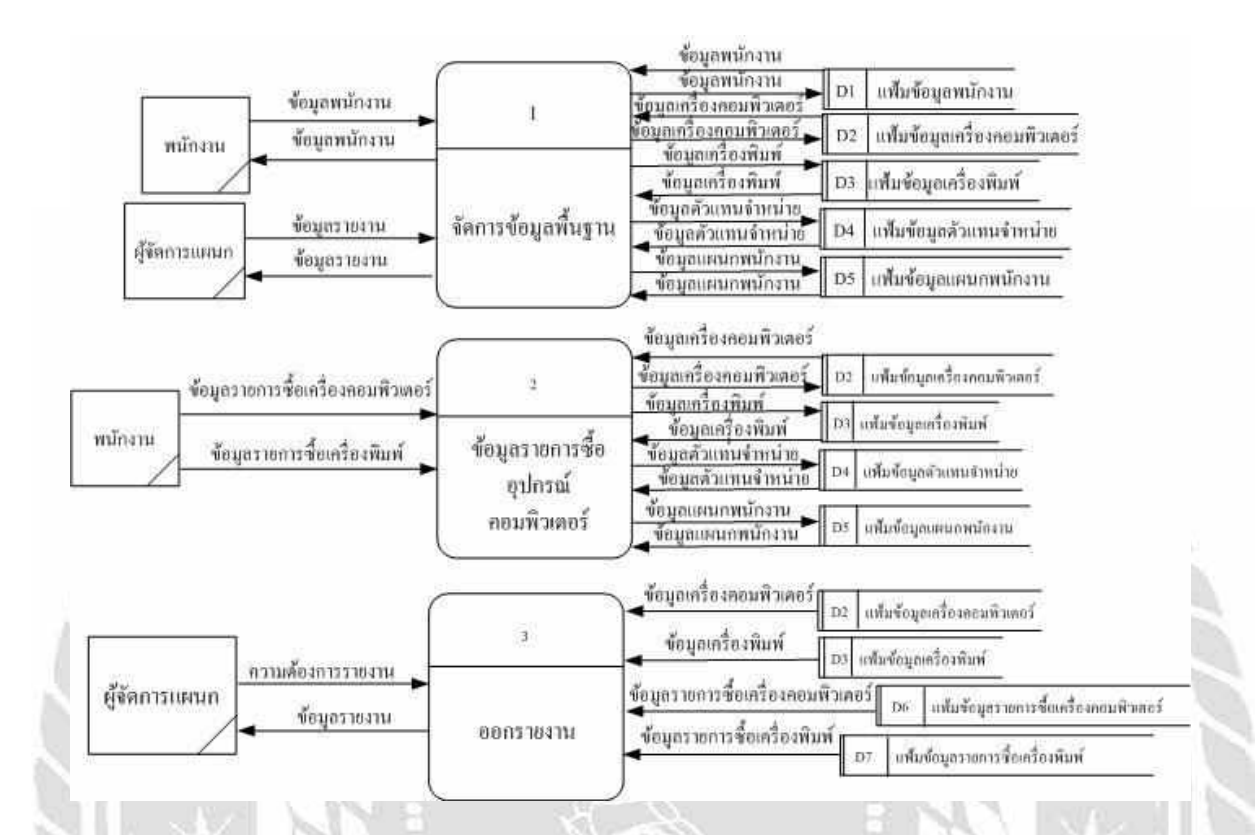

รูปที่ ก.4 Data Flow Diagram Level 0 : ระบบการบริหารจัดการข้อมูลอุปกรณ์คอมพิวเตอร์

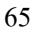

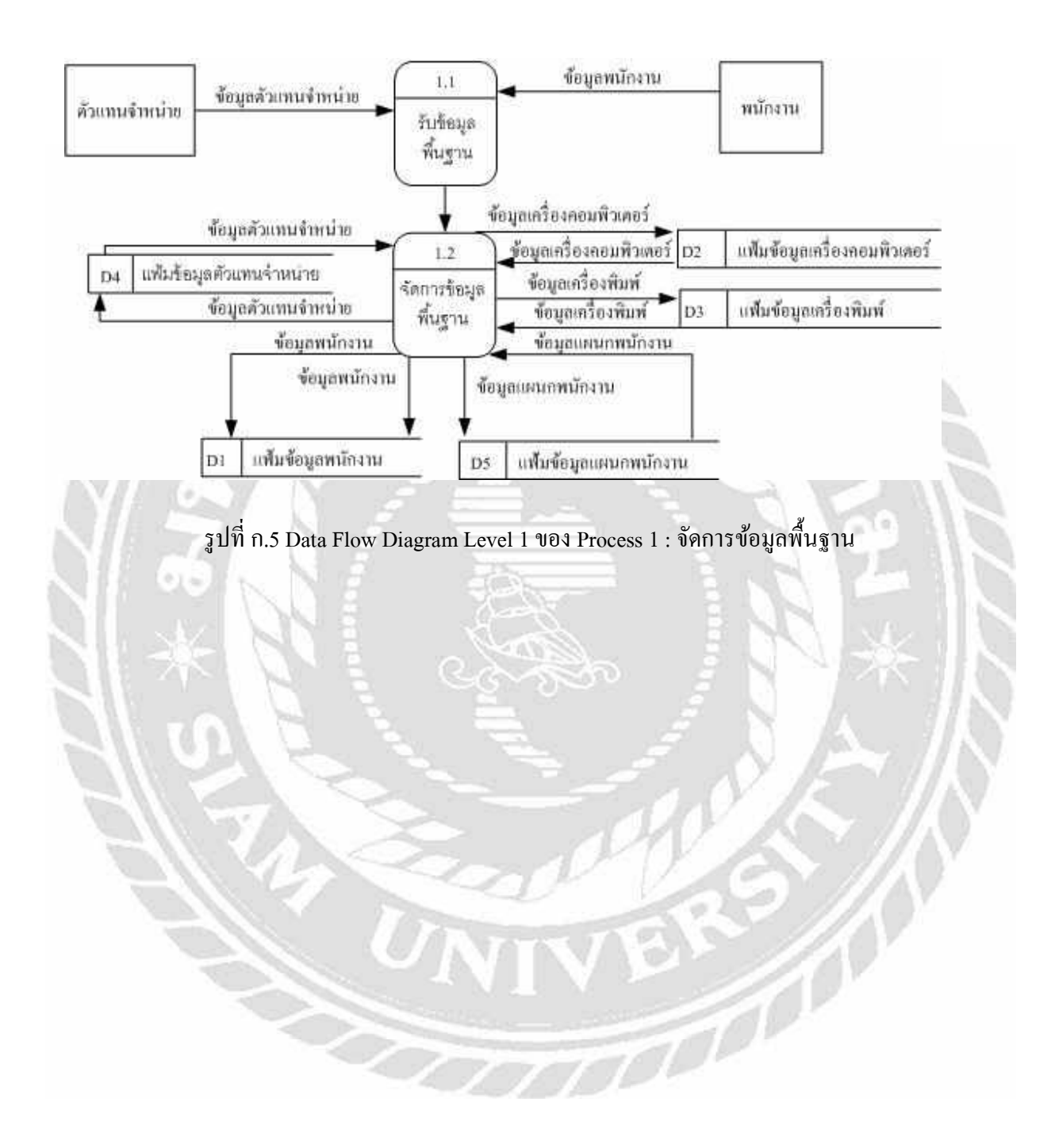

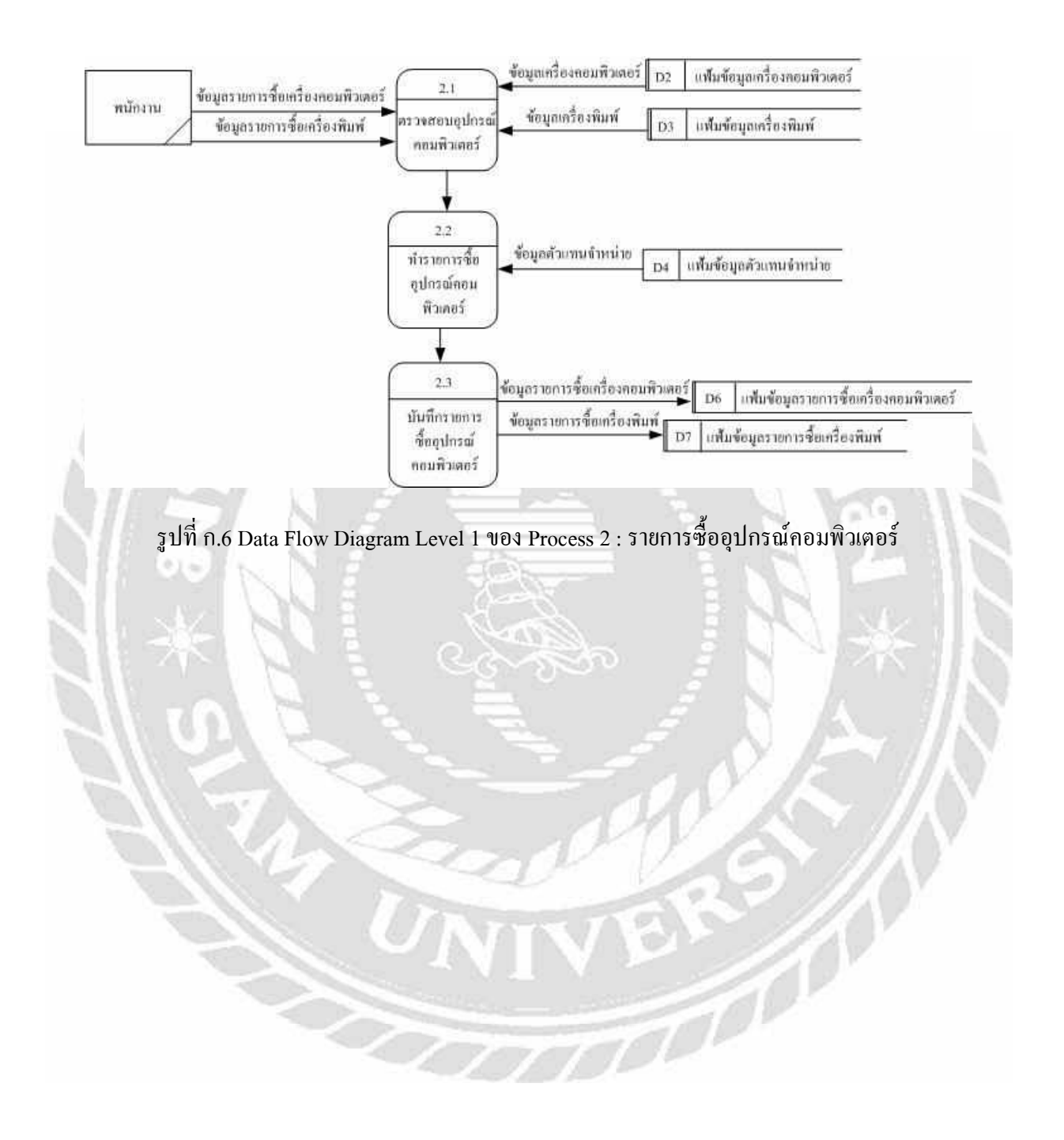

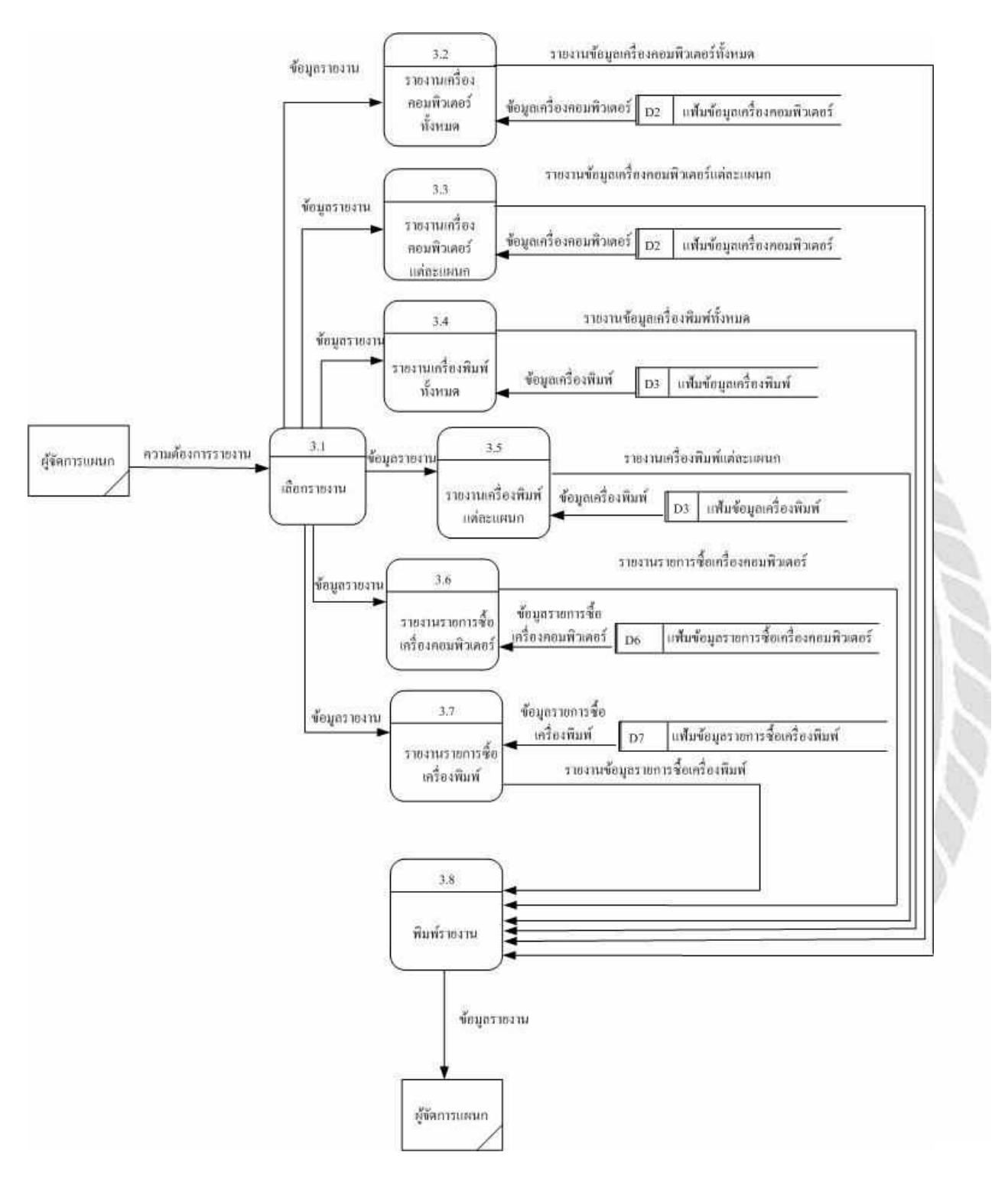

รูปที่ ก.7 Data Flow Diagram Level 1 ของ Process 3 : ออกรายงาน

### ภาคผนวก ข

# ภาพระหว่างการปฏิบัติงาน

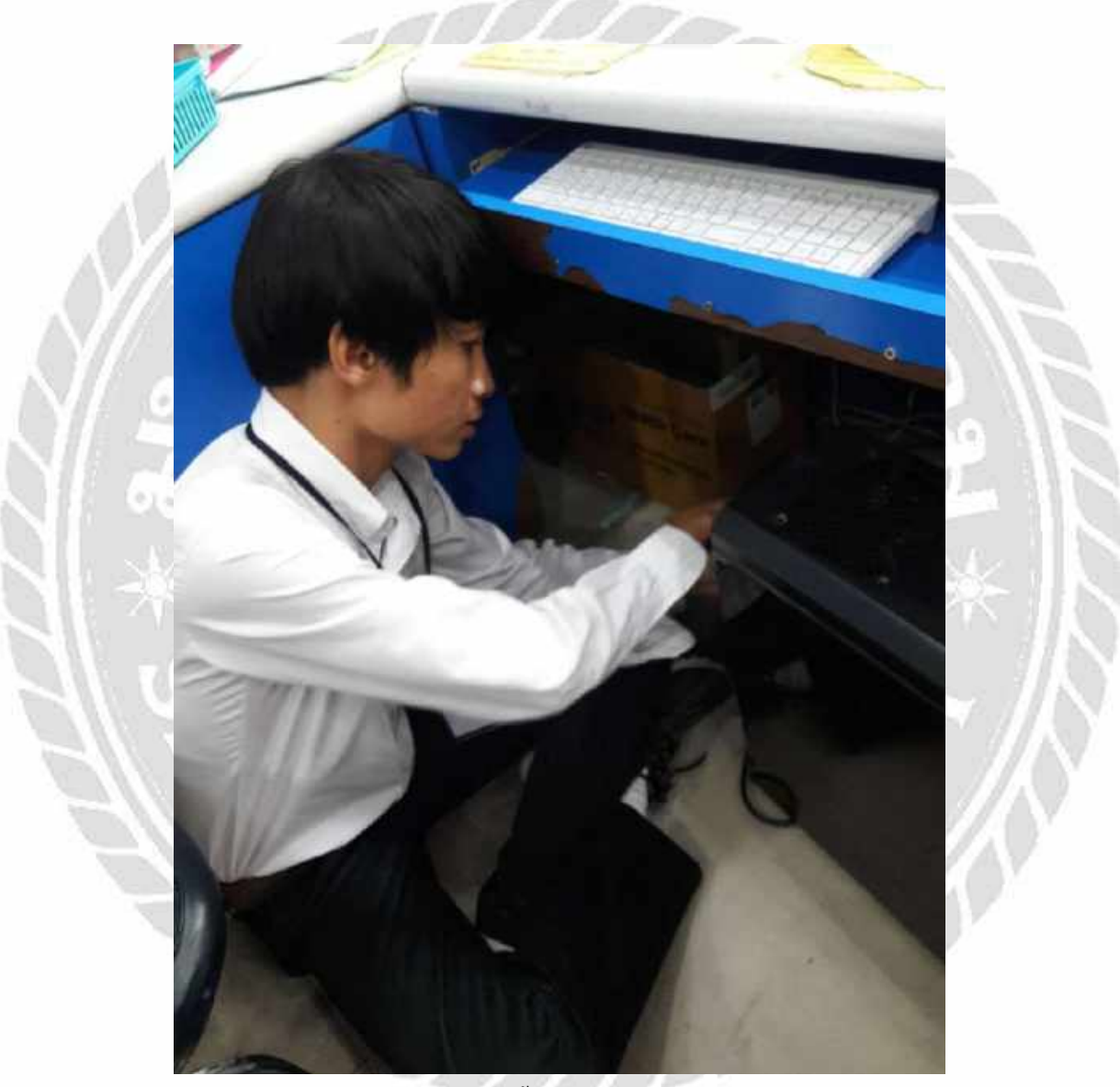

รูปที่ ข.1 ติดตั้งเครื่องกอมพิวเตอร์

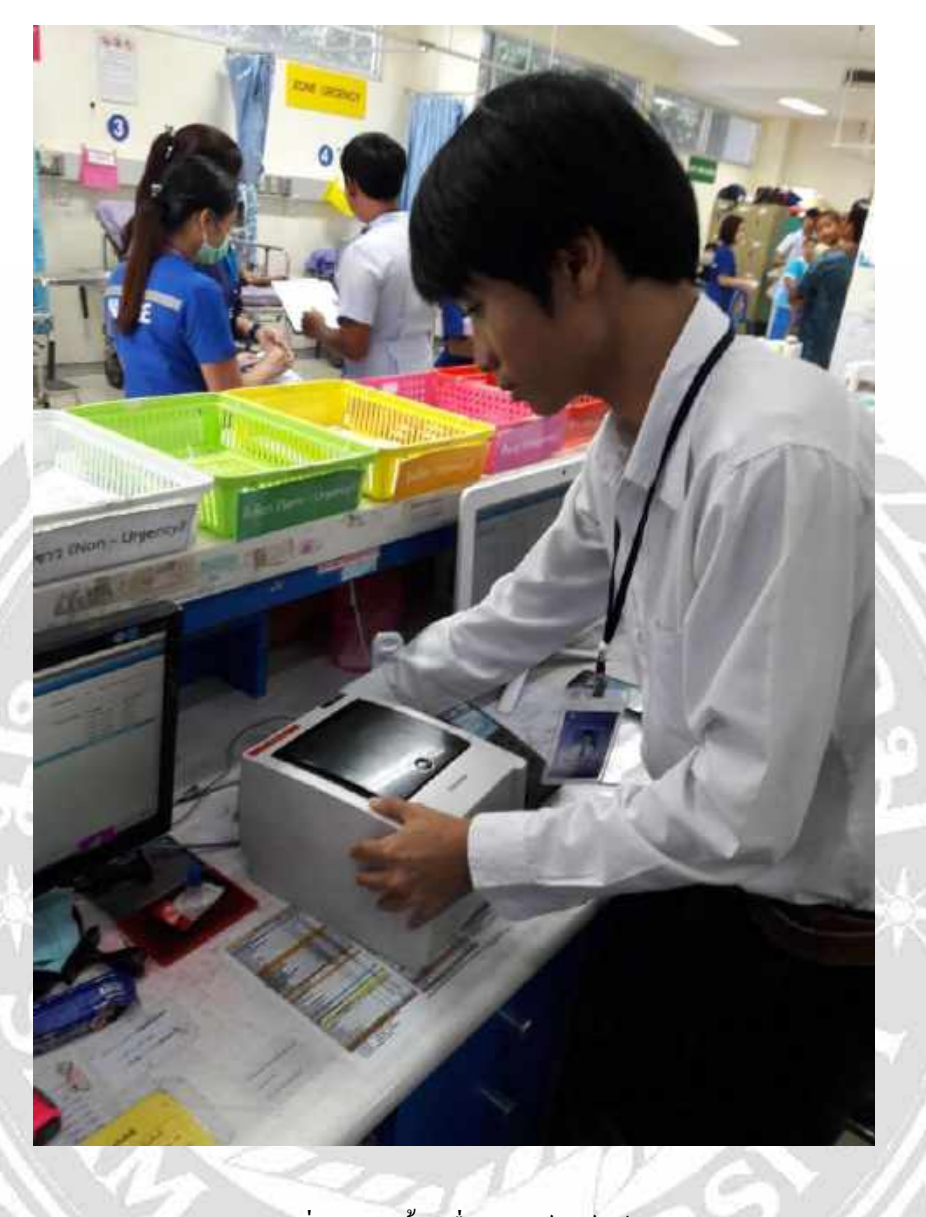

รูปที่ ข.2 ติดตั้งเครื่องพิมพ์บาร์โค้ด

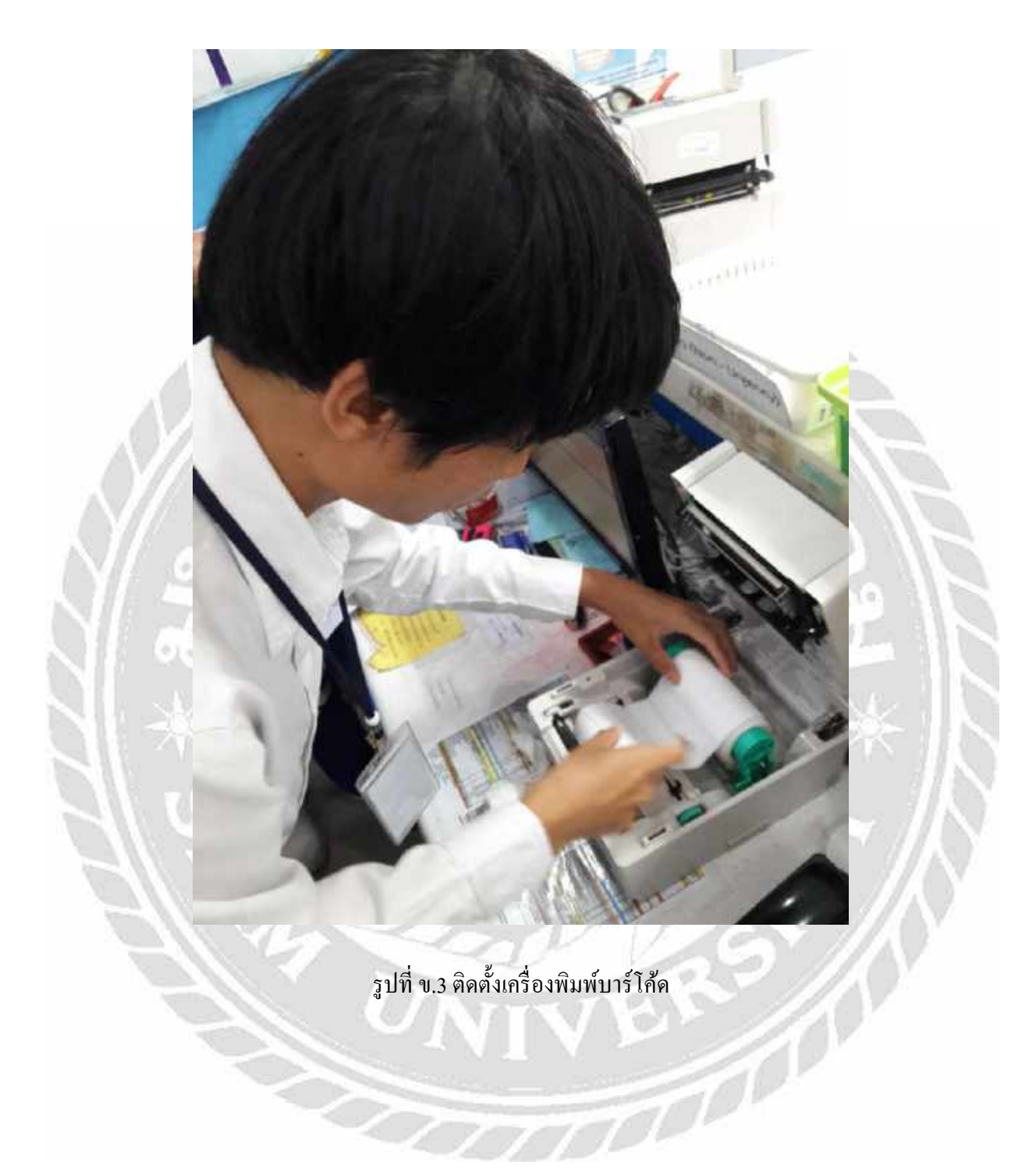

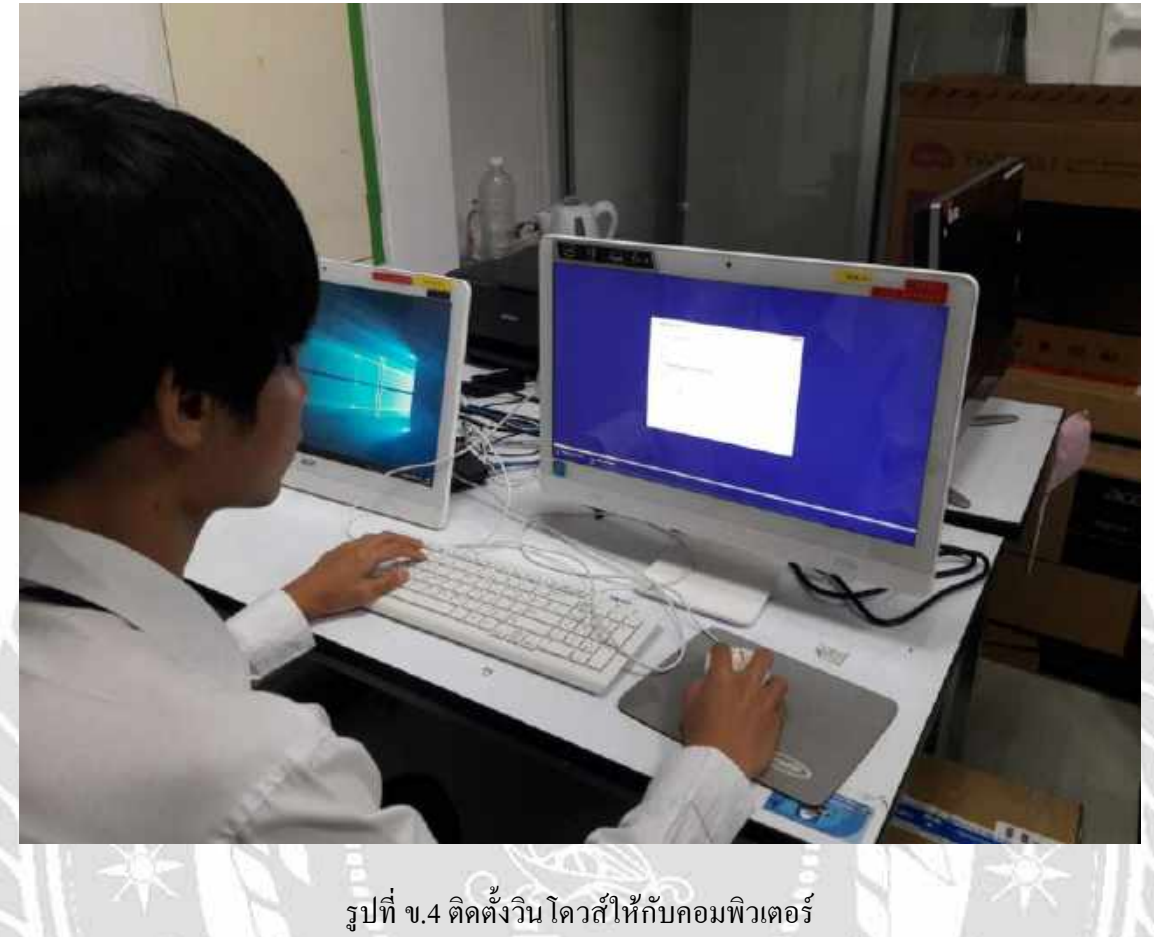

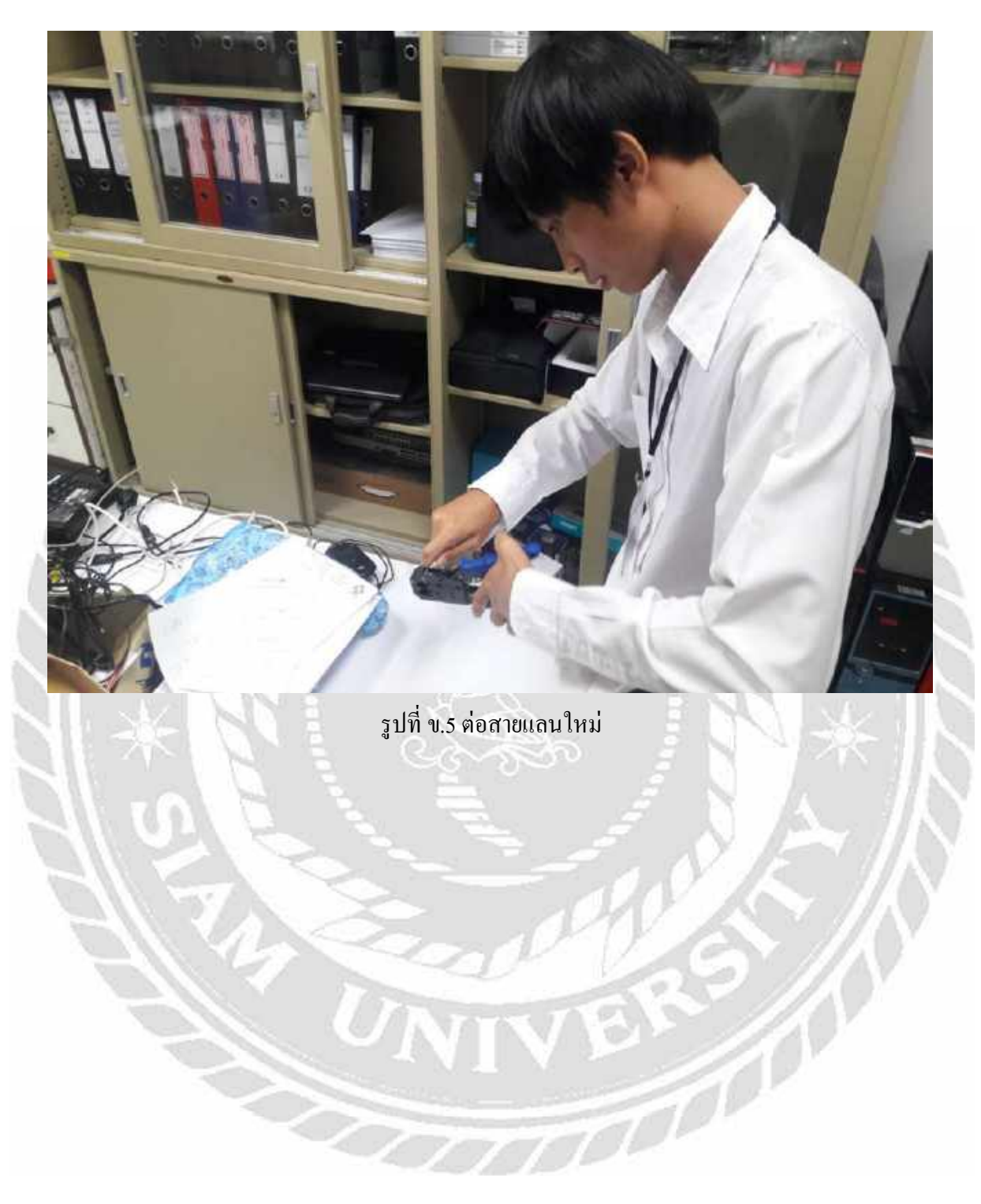

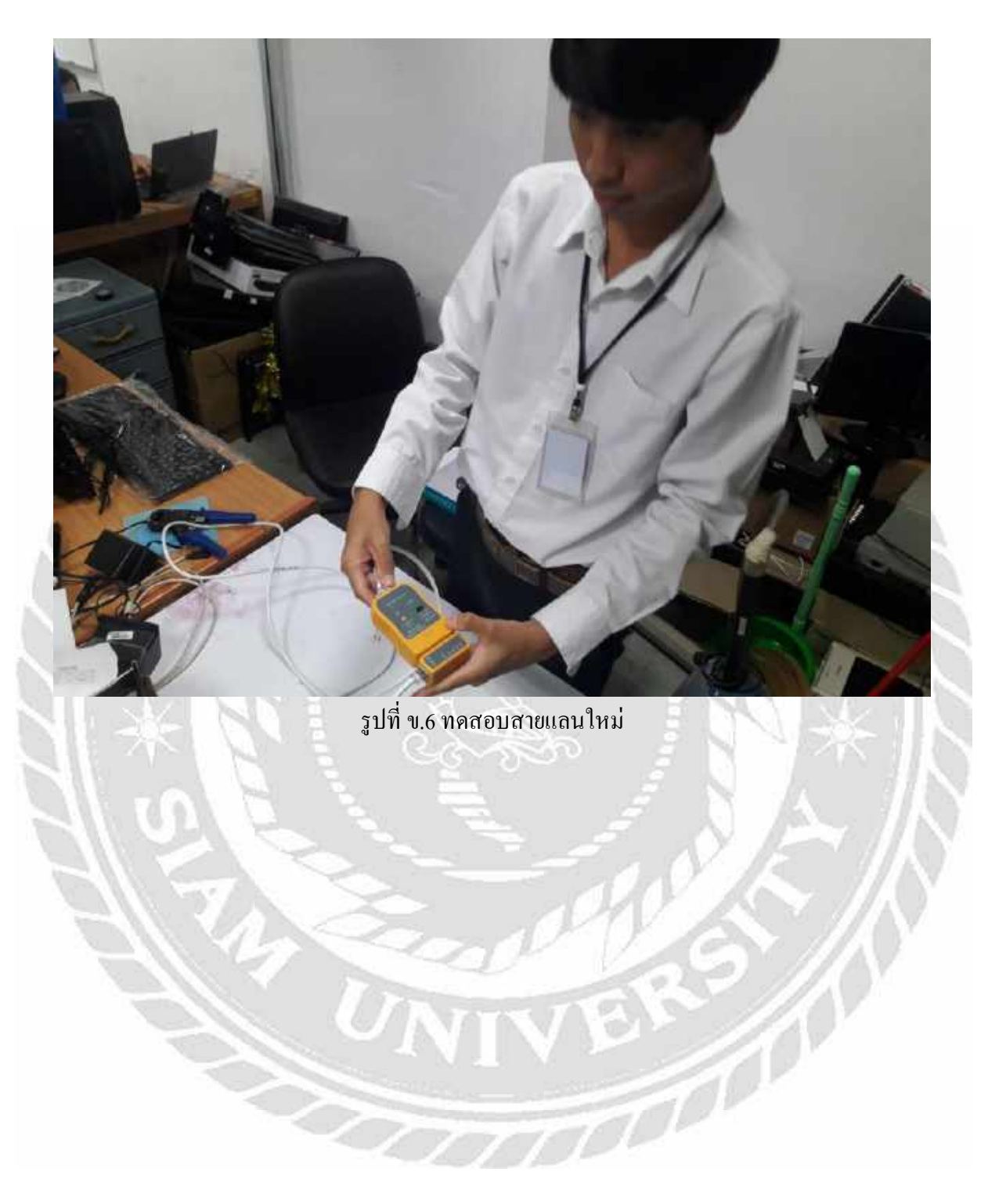

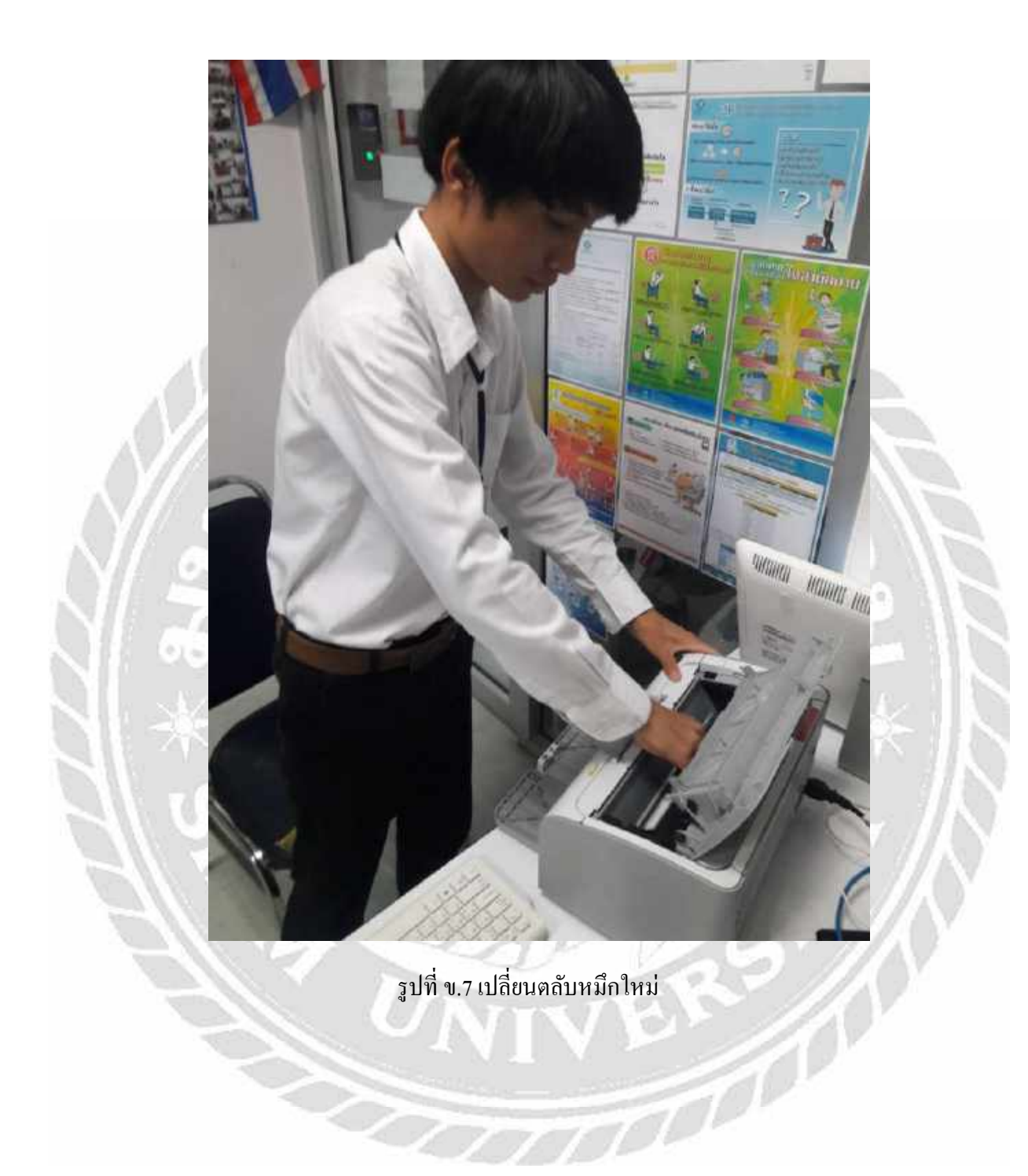

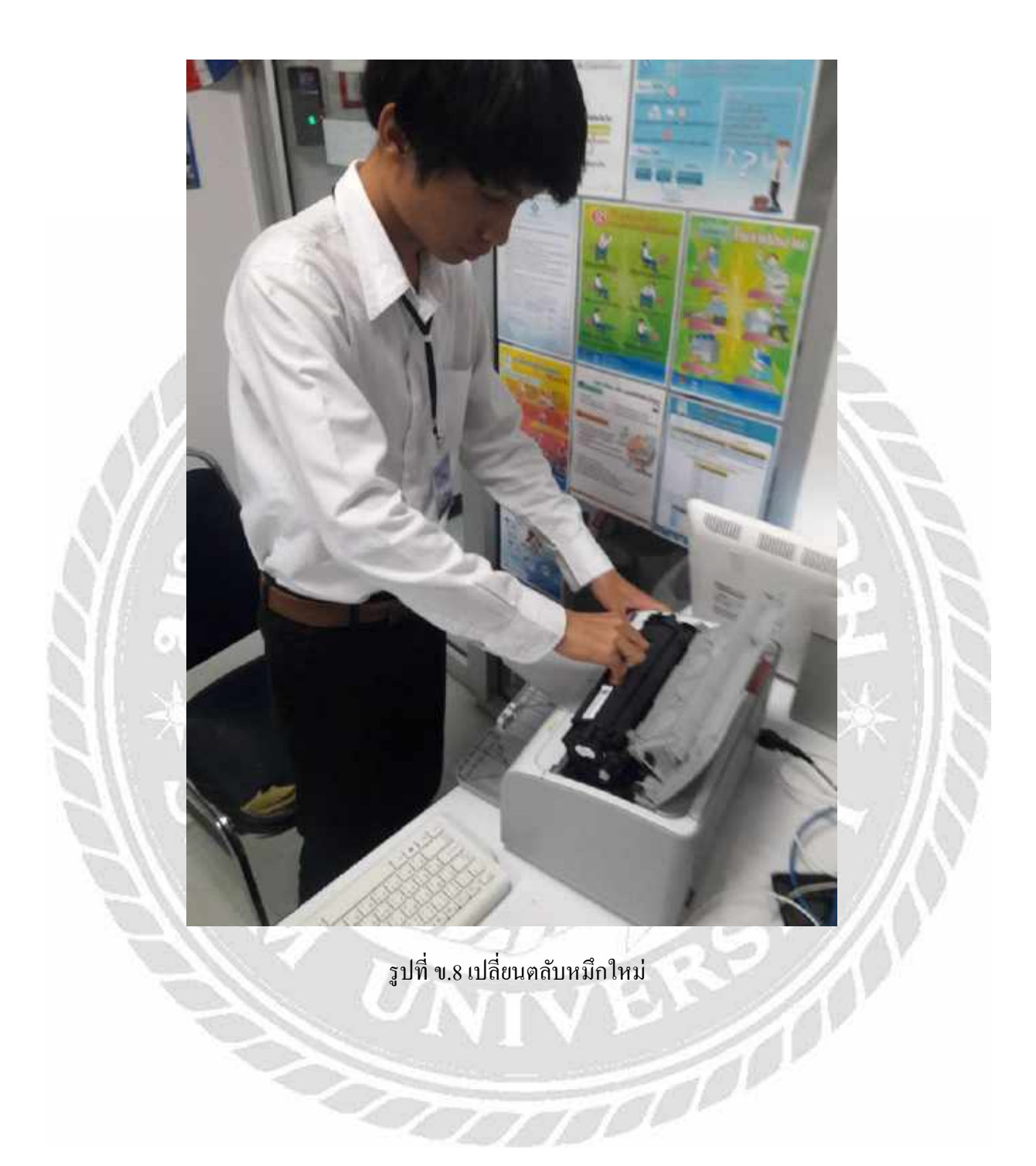

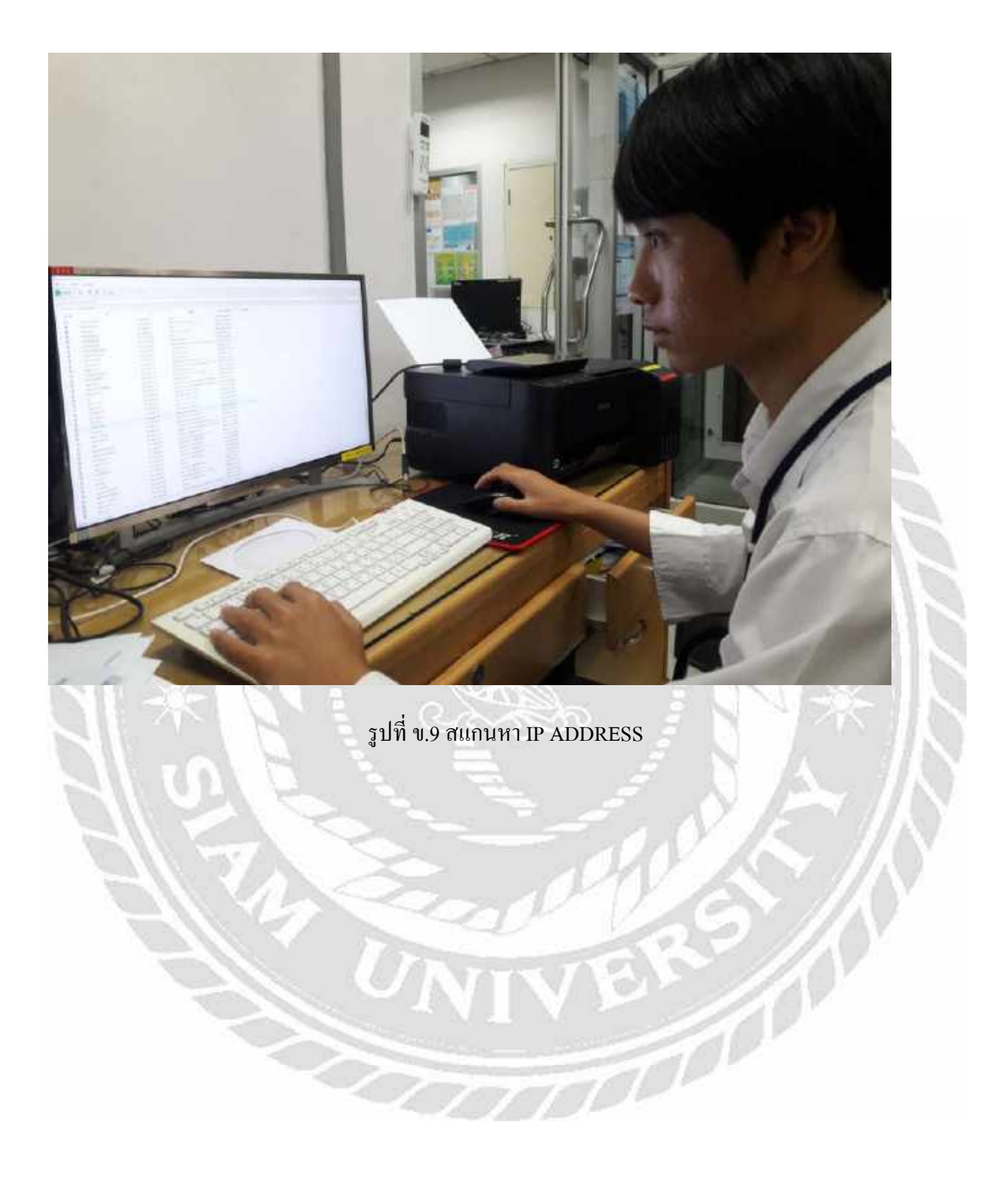

| Contraction of the local division of the local division of the loc | comm                                                                                            | Atheros |
|----------------------------------------------------------------------------------------------------|-------------------------------------------------------------------------------------------------|---------|
| Internet Protocol Version 4 (TCF                                                                                                    | P/IPv4) Properties                                                                              | ×       |
| General                                                                                                    |                                                                                                 |         |
| You can get IP settings assigne<br>this capability. Otherwise, you r<br>for the appropriate IP settings.                                                                                                    | d automatically if your network supports<br>need to ask your network administrator<br>matically |         |
| Use the following IP addre                                                                                                    | SSI                                                                                             |         |
| IP address:                                                                                                    | 192 . 168 . 40 . 233                                                                            |         |
| Subnet mask:                                                                                                    | 255 . 255 . 254 . 0                                                                             |         |
| Default gateway:                                                                                                    | 172 . 0 . 2 . 254                                                                               |         |
| Clistan DNS server address                                                                                                    | s automatically                                                                                 |         |
| Use the following DNS served                                                                                                    | ver addresses:                                                                                  |         |
| Preferred DNS server:                                                                                                    | 8 . 8 . 8                                                                                       |         |
| Alternate DNS server:                                                                                                    |                                                                                                 |         |
| Validate settings upon exi                                                                                                    | t Advanced                                                                                      |         |
|                                                                                                    | OK Canod                                                                                        |         |

รูปที่ ข.10 ตั้งค่า IP ADDRESS ให้คอมพิวเตอร์ให้สามารถเชื่อมต่อกับเครือข่ายและอินเทอร์เน็ตของ โรงพยาบาลได้

# ประวัติผู้จัดทำ

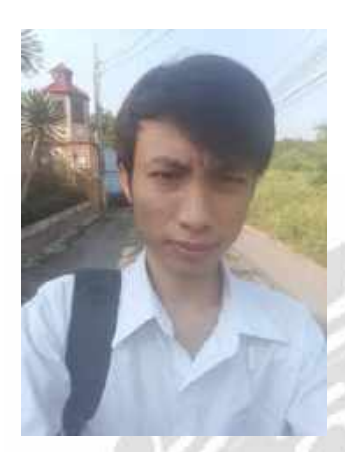

| รหัสนักศึกษา | 5805000029                                  |
|--------------|---------------------------------------------|
| ชื่อ-นามสกุล | นายอดิสรณ์ น้อยลือนาม                       |
| คณะ          | เทกโนโลยีสารสนเทศ                           |
| สาขาวิชา     | คอมพิวเตอร์ธุรกิจ                           |
| ที่อยู่      | 110 ถ.จอมทองบูรณะ แขวงบางมด เขตจอมทอง       |
| - 0          | จ.กรุงเทพ 10150                             |
| ผลงาน        | ระบบการบริหารจัดการข้อมูลอุปกรณ์คอมพิวเตอร์ |
| 1            | โรงพยาบาลเพชรเกษบ 2                         |

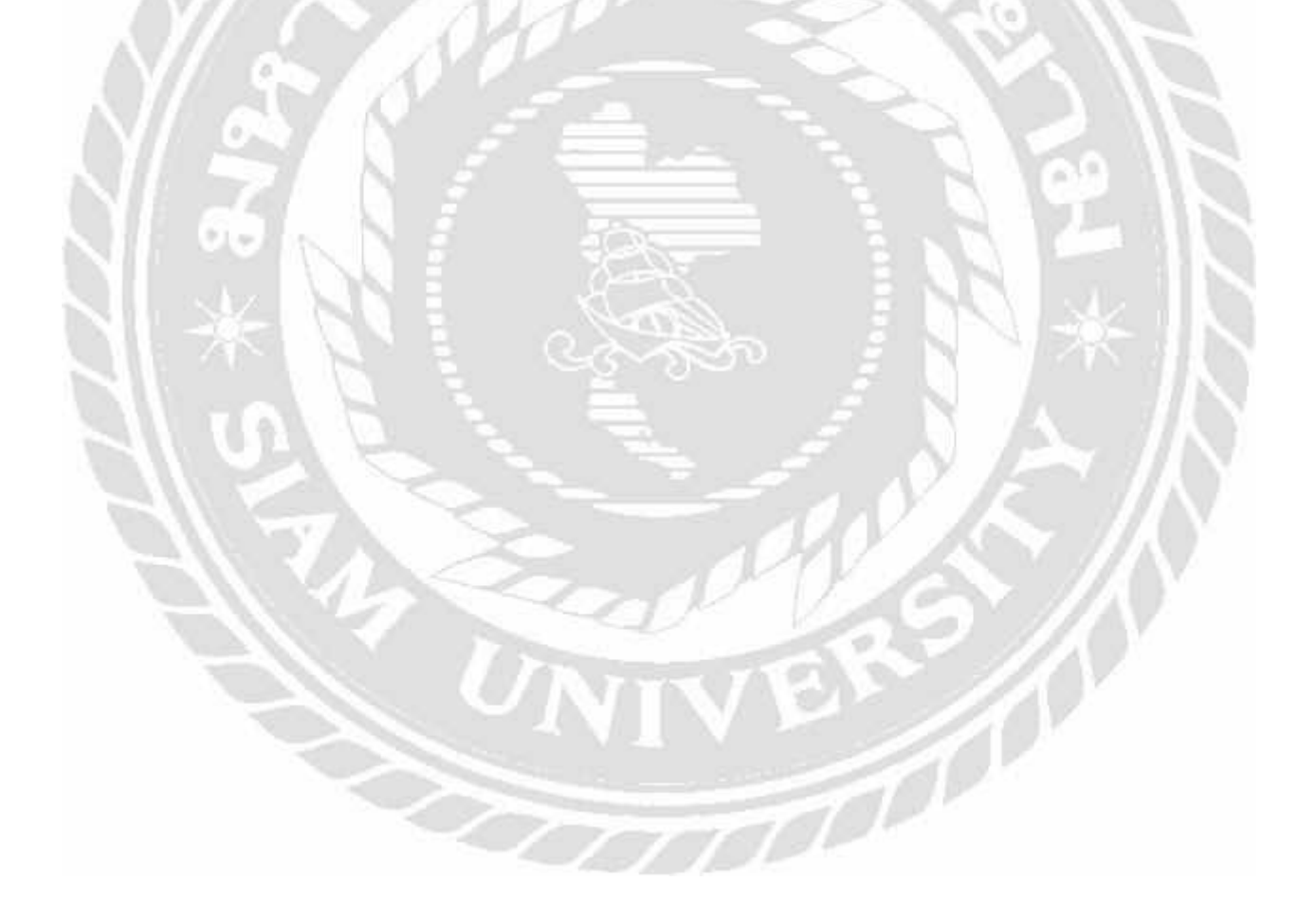